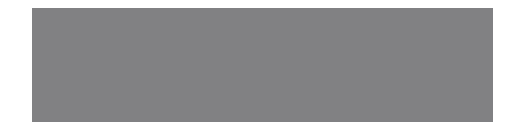

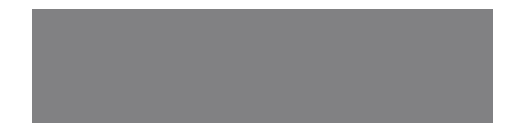

# SoftBank

SoftBank **940SC** Starter Guide 使い方ガイド Includes An English First Step Guide

#### このたびは、SoftBank 940SCをお買い上げいただき、 まことにありがとうございます。

- SoftBank 940SCをご利用の前に、本書をご覧になり、正しくお取り扱い ください。
- 本書をご覧いただいたあとは、大切に保管してください。
- ●本書を万一紛失または損傷したときは、お問い合わせ先(●P.144)まで ご連絡ください。
- ご契約の内容により、ご利用になれるサービスが限定されます。

SoftBank 940SC は、3G方式とGSM方式に対応しております。

# ソフトバンクは、はじめています。

#### 続けていきます。環境への取り組み。

#### 請求書 ⇒ 電子化

紙の請求書に代わって、「オンライン料金案内」を導入。 紙資源削減を実現します。

#### 申込書⇒電子化(一部)

従来の申込書による受付をやめ、オンライン受付を開始。 紙資源をなるべく使わない取り組みをはじめています。

#### 個 別 包 装 箱 ⇒ 小 型 化

携 帯 電 話 販 売 時 の 個 別 包 装 箱 の 小 型 化 を 推 進 し 、 省 資 源 に 貢 献 しま す 。

#### 取扱説明書 ⇒ 薄型化

従来の取扱説明書を1/3サイズにリニューアル。 詳しい説明はWebでご案内することで、無駄な紙を使いません。

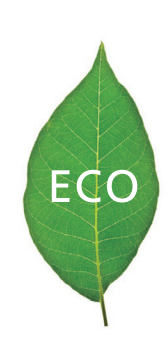

## 目次

そろっていますか? ◆ ご注意と重要事項 ◆ このケータイの特長 ◆ このマニュアルの見かた

| 使う前に覚えておこう             | P.7  | ケータイマナー、各部名称、電源On、画面の見かた、基本操作などを覚えましょう。   |  |  |
|------------------------|------|-------------------------------------------|--|--|
| 電話                     | P.23 | 電話を使いこなしましょう。電話帳など便利な機能もいろいろあります。         |  |  |
| メール                    | P.33 | メールを使いこなしましょう。メールはフォルダで管理できます。            |  |  |
| インターネット                | P.41 | Yahoo!ケータイで簡単アクセス。PCサイトブラウザも利用できます。       |  |  |
| テレビ                    | P.47 | 大画面でワンセグの番組を楽しめます。録画や再生もお手軽です。            |  |  |
| カメラ                    | P.57 | 本格派8.1Mピクセルカメラで静止画や動画を撮影! お絵かきアニメも作れます。   |  |  |
| メディアプレイヤー              | P.69 | 音楽や動画をダウンロードして再生。お気に入りはプレイリストに登録できます。     |  |  |
| その他の機能                 | P.79 | データ保管、セキュリティー、外部通信、S!アプリなど便利な機能がたくさんあります。 |  |  |
| 付録                     | P.97 | 電池やUSIMは正しく扱いましょう。付録には、これら情報と、索引などがあります。  |  |  |
| First Step Guide P.127 |      |                                           |  |  |

## そろっていますか?

#### 付属品を確認しましょう

①ストラップタッチペン

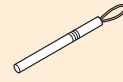

②電池バック[SCBAS1]

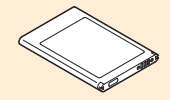

#### 取扱説明書をダウンロードしましょう

ソフトバンクモバイルホームページから、このケータイの詳しい使い 方をまとめた取扱説明書(PDFファイル)がダウンロードできます。本 書で説明していない機能やサービスも掲載していますので、ぜひご 活用ください。

http://www.softbank.jp/mb/r/support/940sc/

- 940SCの充電には、ソフトバンクが指定した充電器(オブション品)を使用して ください。
- ・メモリカードをご使用になる場合は、市販のmicroSD™メモリカードを購入して ください。
- Samsung New PC Studiolは、SAMSUNGホームページ (http://jp.samsungmobile.com/pc/lineup/940download.html) からダウンロードできます。

安全のために

#### 分解・改造・ハンダ付けなどお客様による 修理をしないでください。

火災・けが・感電などの事故または故障の原因 となります。また、電池パックの漏液・発熱・破裂・ 発火などの原因となります。 電話機の改造は電波法違反となり、罰則の対象 となります。

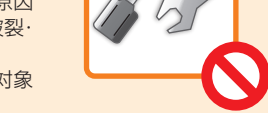

#### 落としたり、投げたりして、強い衝撃を与 えないでください。

電池パックの漏液・発熱・破裂・発火や火災・感電・ 故障などの原因となります。

#### 濡らさないでください。

水やペットの尿などの液体が入ったときに、濡 れたまま放置したり、濡れた電池パックを充電 すると、発熱・感電・火災・けが・故障などの 原因となります。 使用場所、取り扱いにご注意ください。

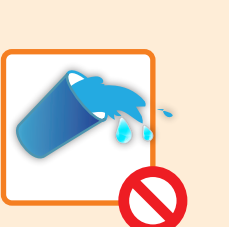

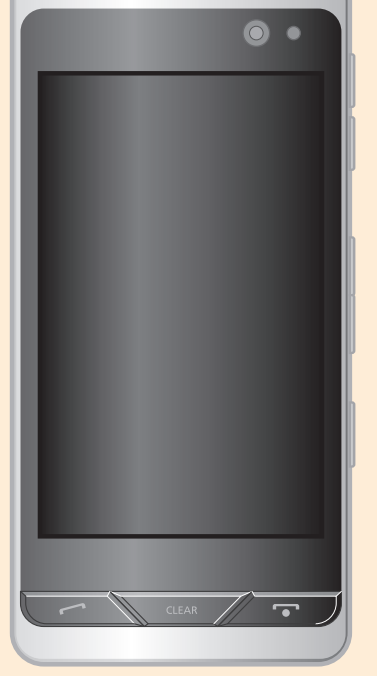

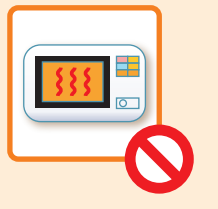

# 本機・電池パック・充電器を、加熱調理機器(電子レンジなど)・高圧容器(圧力釜など)の中に入れたり、電磁調理器(IH調理器)の上に置いたりしないでください。

電池パックの漏液・発熱・破裂・発火や、本機 と充電器の発熱・発煙・発火・故障などの原因 となります。

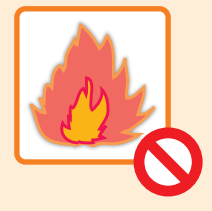

高温になる場所(火のそば、暖房器具のそば、 直射日光の当たる場所、炎天下の車内など) で充電・使用・放置しないでください。

機器の変形・故障や電池パックの漏液・発熱・ 発火・破裂の原因となります。また、ケースの 一部が熱くなり、やけどなどの原因となること があります。

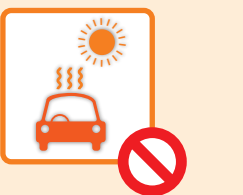

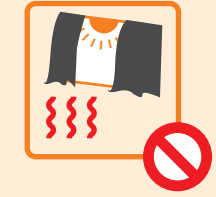

# ここがスゴイ!

本機では、電話・メール以外にも日々を楽しくさせる機能が充実しています。 ケータイを楽しく使いこなしましょう。

## おサイフケータイ®

小銭でいっぱいだったおサイフもスッキリ♪ ショッピングも雷車や飛行機の切符も、お支払いは ケータイをかざすだけ(⊖P.80)。

## SIGPSナビ

GPS機能で目的地も自分の位置もピンポイント! 今いる場所から目的地までの最適ルート検索から、 周辺のグルメ情報までピンポイントでナビゲーション。 現在地や行ったことのある場所をメールに添付でき るので、友達にも簡単に連絡できます(●P.81)。

ステレオスピーカー 臨場感のある音で、音楽を楽しむ! 臨場感満点で好きな音楽が楽しめます。

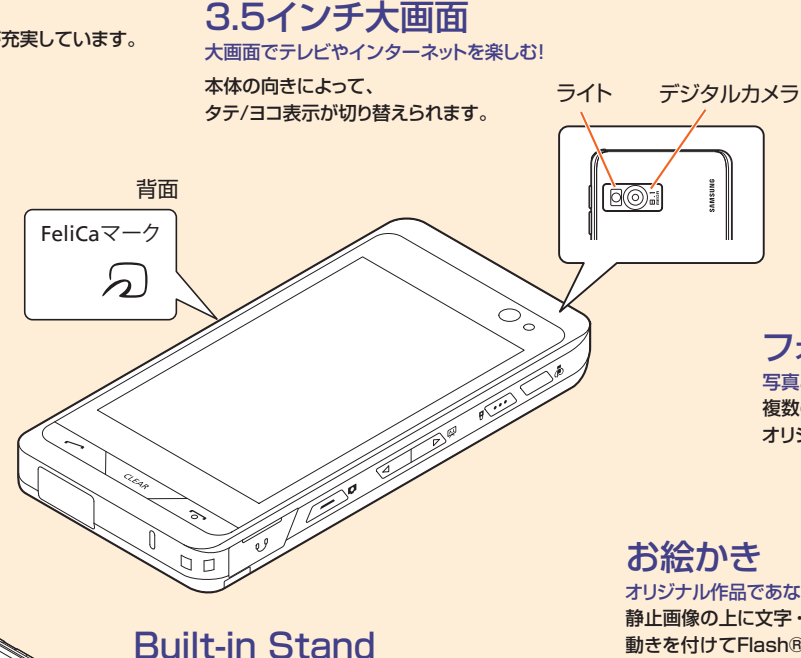

テレビやフォトアルバムやミュージックプレイヤーなど、 よく使う機能をあらかじめ設定しておけば、スタンドを 

スタンドを立てるだけで一発起動!

# 8.1メガ本格カメラ

810万画素の本格的なデジカメ搭載! 本格的なのに操作は簡単、シーンに合わせて最適な 写真が撮影できます。 笑顔にあわせて写真が撮れる「スマイル撮影」も搭載

# フォトムービー、Flash®スライド

写真と音楽をコラボレーション♪ 複数の静止画と音楽を組み合わせて、 オリジナルのフォトムービーが作れます(OP.67, P.68)。

# お絵かき

オリジナル作品であなたの個性が光る! 静止画像の上に文字・線・図形・スタンプなどでお絵かき。 動きを付けてFlash®で保存できます。オリジナルの絵文字も 作れるので、いつものメールが個性的に変身♪ あなたのアイデア次第で楽しい作品が作れます(OP.64)。

(€P.58)。

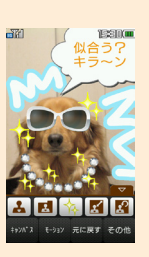

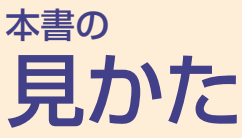

操作説明の記載方法やボタンの表記など、このマニュアルの見かた について説明します。

記載している画面は、実際の画面と異なる場合があります。また、 本書のイラストはイメージイラストであり、実際の商品とは形状が 異なる場合があります。

#### 操作説明の省略のしかた

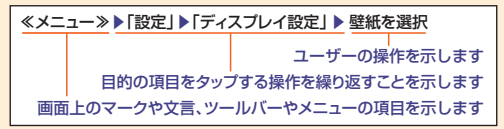

#### 本体ボタンの表記

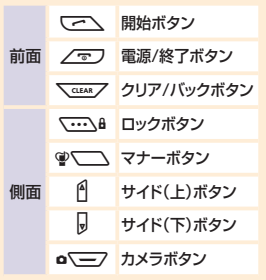

#### 操作説明の記載方法

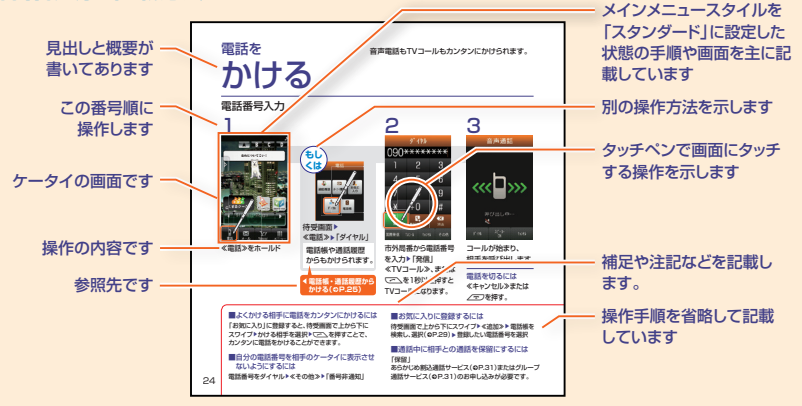

# 使う前に覚えておこう

マナーを守ろう!......8 セキュリティ対策は万全に!......10 ボタン・本体各部のなまえ......12 さあ、電源を入れてみよう!.....14 アイコン・マークの意味......15 タッチパネルで簡単操作♪......17 めざせ!文字入力達人......20 好きなメールアドレスにしよう!......22 マナーを **守ろう!** 携帯電話はマナーを守って快適に使いましょう。

## 気持ちよく使いたいから、 マナーを守りましょう

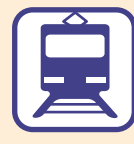

電車の中では、周りの方 にご迷惑にならないよう、 ご注意ください。新幹線 の中では、デッキなど迷 惑にならない場所まで移 動して使用してください。

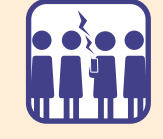

とがあります

混雑した場所では、電源 を切るように心がけてく ださい。

多くの人の迷惑になるこ

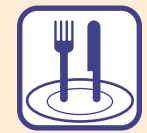

レストランなどの静かな 場所では、声の大きさに 注意しましょう。マナーモ ードをご利用ください。

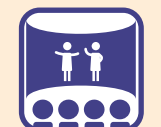

映画館、劇場、美術館など での鑑賞中や図書館など では電源をお切りくださ い。

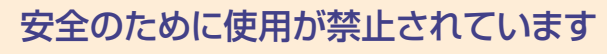

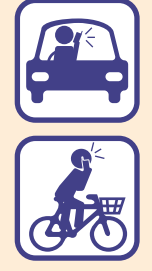

運転中は、携帯電話を使 用しないでください。交 通事故の原因になります。 運転中の携帯電話の使用 は罰則の対象となる場合 があります。

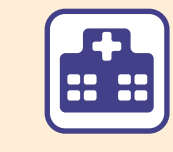

病院、研究所など携帯電 話の使用が禁止されてい る場所では、電源をお切 りください。医療機器な どに影響をおよぼす場合 があります。

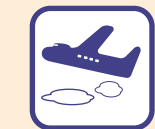

本機の電波により運航の 安全に支障をきたす恐れ があるため、航空機内で は電源をお切りください。

機内で携帯電話が使用で きる場合は、航空会社の 指示に従い適切にご使用 ください。

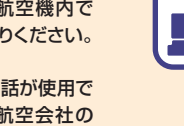

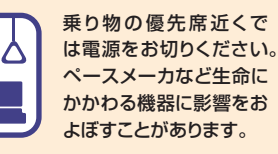

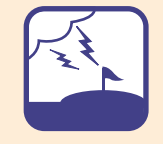

ゴルフ場など野外で雷鳴 が聞こえたときは、落雷の 恐れがありますので、使用 しないでください。

# セキュリティ対策は

迷惑メールが届いたり、他人に操作されたりしないためにも、 ケータイを使う場合、トラブルを未然に防ぐための対処も必要です。

#### こんなメール・電話にご用心

#### 迷惑メールの対策には

ソフトバンクは、悪質な迷惑メールをブロック する機能を用意しています。迷惑メールブロッ ク機能の設定には、「個別設定」と「かんたん 設定」があります。トラブルを防ぐため、これら の設定をおすすめします。

各迷惑メールフィルタを個別に設定します。 なりすましメール/ともだちメール安心設定<sup>11</sup> 別/未承諾広告メール拒否設定/URLリンクメー ル拒否設定/受信許可/拒否設定/海外からの 拒否設定の設定ができます。

か 規制レベルを指定し、各迷惑メールフィルタを-括で設定できます。

- た。 規制レベル<sup>2</sup>には「推奨ブロック設定(標準)」 「ケータイ/ PHS設定(中)」「きっずオススメ 設定(強)」があります。
- \*1:「ともだちメール安心設定」には「S!電話帳バックアップ」への 加入が必要です。
- \*2: 各設定の詳細については、ソフトバンクモバイルのホームページ (http://www.softbank.jp)をご確認ください。

設定手順

≪Yahoo!≫▶「設定・申込」▶「各種変更手続き」
 ▶「メール設定(アドレス・迷惑メール等)」

- ▶交換機用暗証番号を入力▶「OK」
   ▶「米惑メールブロック設定」
- ▶ |述惑メールフロック設定]

以降は画面のアナウンスに従って、迷惑メール のブロック設定を行ってください。

手順は将来、予告なしに変更することがあります。

#### それでも届く迷惑メールは・・・

迷惑メール申告窓口

#### stop@meiwaku.softbankmobile.co.jp

# 暗証番号で身を守る

暗証番号には、以下の5種類があります。

#### 操作用暗証番号

操作時に使用する暗証番号で、お買い上げ時は 「9999」に設定されています。 番号は、ご自分で変更することができます。

#### 変更手順

≪メニュー≫▶「設定」▶「セキュリティ設定」▶「暗証番号変更」▶暗証番号を入力

- ▶新規暗証番号を入力
- ▶新規暗証番号を再入力

操作用暗証番号を使用した場合、入力した暗証番号は 「\*\*\*\*」で表示されます。

#### 交換機用暗証番号

本機ご契約時に決めた4桁の数字です。 ご契約内容の変更や一般電話から本機を操作 するときなどに必要です。

#### 発着信規制用暗証番号

交換機用暗証番号と同じです。 入力を3回続けて間違えると、発着信規制サー ビスの設定変更ができなくなります。 続けて間違えた場合、発着信規制用暗証番号 と交換機用暗証番号の変更が必要となります。

#### PINJ-F/PIN2J-F

USIMカード用の4~8桁の数字です。 PINコードを有効にした場合は、電源を入れた ときに必要です。

PIN2コードは、通話料金上限設定などを変更 するときに必要です。

入力を3回続けて間違えると、PINロック状態 になります。PINロック解除コードについては、 お問い合わせ先(令P.144)までご連絡ください。

#### USIMパスワード

USIMパスワードを有効にした場合は、他の USIMカードを使用するときに必要です。

#### ご注意ください!

- ・操作用暗証番号や交換機用暗証番号、発着信規制用暗証番号は、お忘れにならないようにご注意ください。
   万一お忘れになった場合は、所定の手続きが必要になります。詳しくは、お問い合わせ先(●P.144)までご連絡ください。
- 操作用暗証番号や交換機用暗証番号、発着信規制用暗証番号は、他人に知られないようにご注意ください。
   他人に知られ悪用されたときは、その損害について当社は責任を負いかねますので、あらかじめご了承ください。
- ・ PINロック解除コードを10回続けて間違えると、USIMカードがロックされ、本機を使用できなくなります。 PINロック解除コードはメモに控えるなどして、お忘れにならないようにご注意ください。
- ・ USIMカードがロックされた場合、ロックを解除する方法はありません。お問い合わせ先(●P.144)までご連絡く ださい。

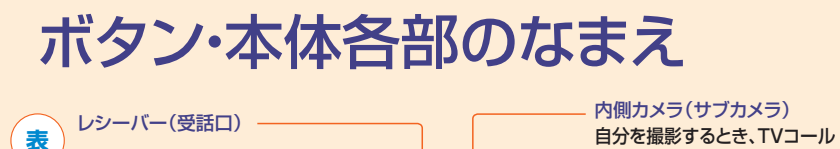

光センサー
 周りの明るさを感知したり、
 通話中耳に近づけたのを
 感知するセンサーです。

光センサー部分を手で覆ったりする と、画面が暗くなることがあります。 また、周囲の明るさによっては、画面 が明るくなったり暗くなったりする、 ちらっき現象が起こることがあります。 光センサー部分にはシールなどを貼 らないでください。 保護フィルムなどを使用する場合は、 光センサー部分に異物がないよう に注意してください。 異物があると、誤動作する恐れがあ ります。

ディスプレイ 3.5インチ超の大画面。 テレビやインターネットを ストレスなく楽しめます。

開始ボタン(〜) クリア/バックボタン(〜〜) ステレオスピーカー マイク(送話口)

12

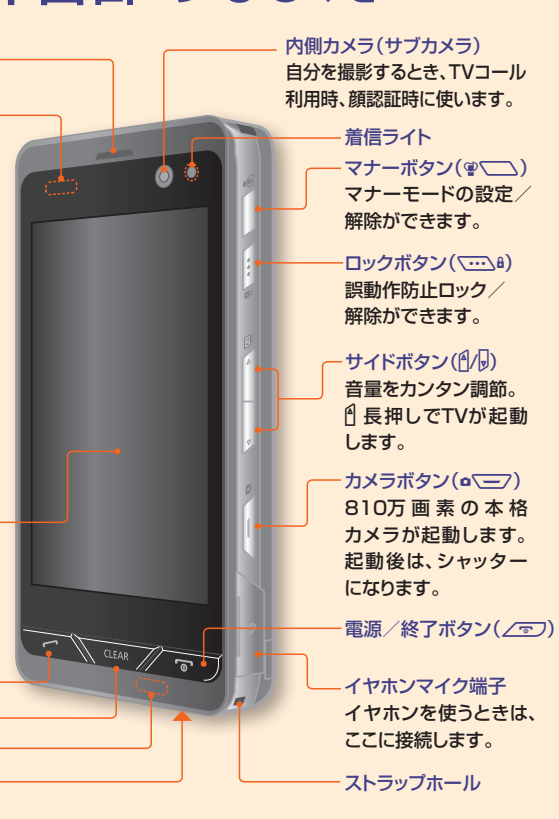

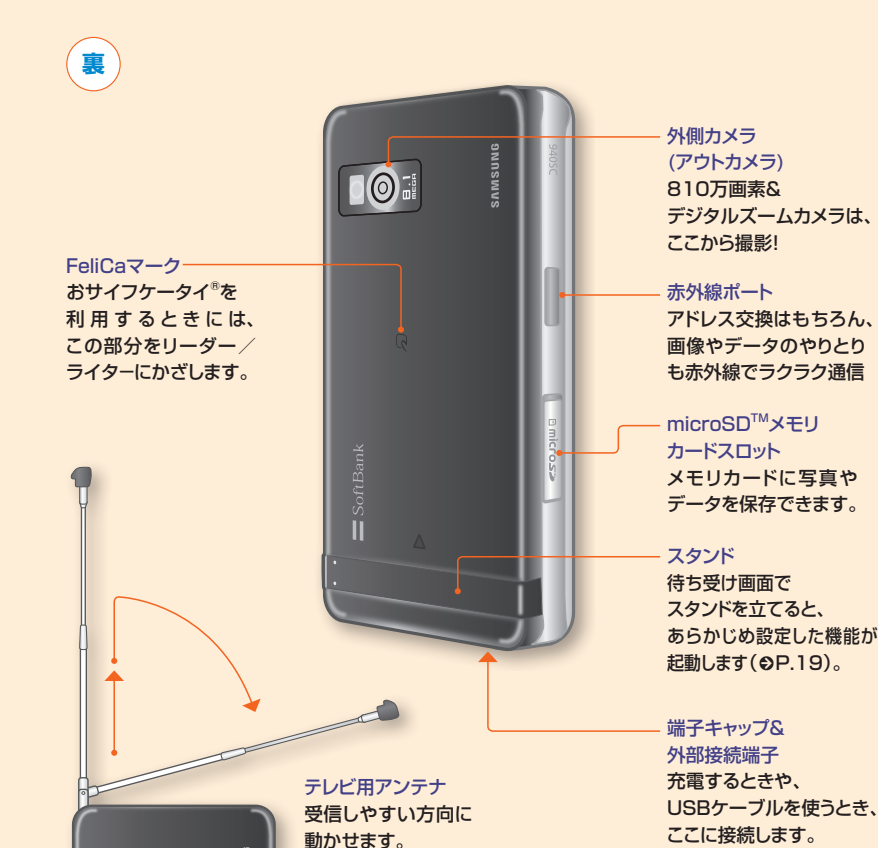

13

# さあ、電源を入れてみよう!

あらかじめ充電をしておいてから、電源を入れてみましょう。 毎日使うケータイだから、充電状態に注意しましょう。

#### 電池パックと充電器をご利用になる前に

初めてお使いになるときや、長時間ご使用にな らなかったときには、ご使用前に必ず充電して ください。

充電方法については、電池パック(⊖P.99)を参 照してください。

# **電源の入れかた/切りかた**

画面が表示されるまで
</>
こっ
を押し続けます。

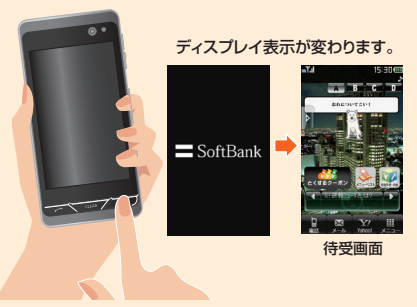

電源を切るときは画面が消えるまで/っつを押 し続けます。

#### ネットワーク自動調整

お買い上げの直後には、ネットワーク自動調整 を行ってください。 次の手順で、自動的に設定できます。

●「S!電話帳バックアップ」に契約していると、ネットワ ーク自動調整実行時に自動保存設定がONになり ます(€P.32)。

≪×二┐—≫▶「はい」

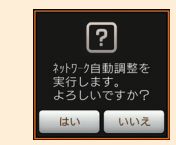

2 自動調整が終了したら「OK」  $\left[ \mathbf{i} \right]$ ネットワーク自動調整が 正常に完了しました

ネットワーク自動調整は、圏外の状態では行え ません。 通信可能な状態で行ってください。

# 画面の見かたと操作の基本 アイコン・マークの意味

メインメニューについて メインメニューのスタイルは、 ≪メニュー≫▶「設定」▶「ディス プレイ設定Ⅰ▶「メインメニュー スタイル」で変更できます。

15:30 🚥

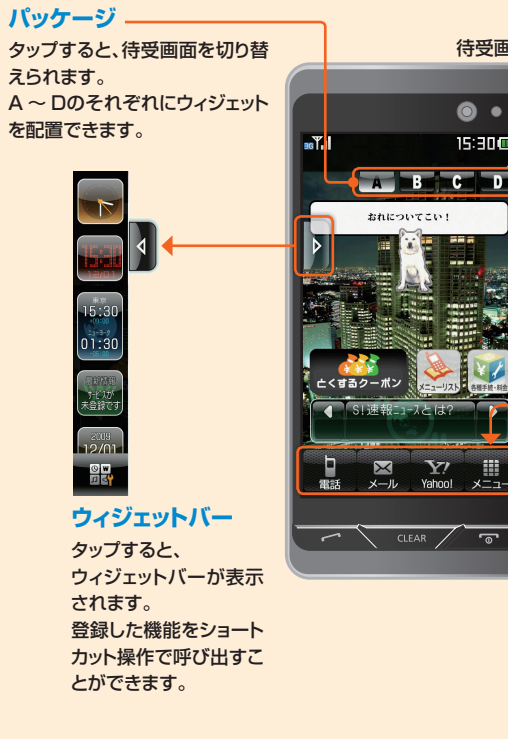

• • メインメニュー 15:30 🚥 a Yul A B C D

Y!

待受画面

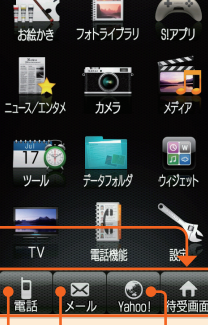

電話を メールを Yahoo! かける 送受信 ケータイ

#### ツールバー

画面下部にある「電話|「メール| 「メニュー」などのメニューのこと です。タップすると、それぞれの 機能が起動します。

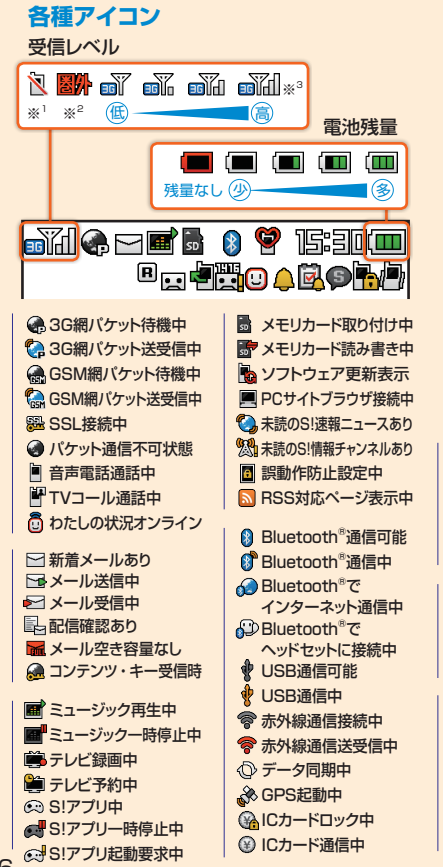

|              | ソフトキーボード                                                                                              | - 1 - 1 - 1                        |
|--------------|----------------------------------------------------------------------------------------------------|------------------------------------|
|              | 入力できる最大文字数。                                                                                           |                                    |
|              | 入力した文字数。                                                                                              | 111 キー入力                           |
|              |                                                                                                    | 漢 文字種                              |
|              | K-W                                                                                                   |                                    |
|              | 明日の予定                                                                                                 |                                    |
|              |                                                                                                    | ┣━━ 本文欄                            |
| í            |                                                                                                    | 連続予測候補                             |
| 1            | あかさ                                                                                                   |                                    |
| 7            | 1 .0 2 ABC 3 DEF Clear                                                                                |                                    |
| <del>+</del> | 7 $7$ $7$ $7$ $7$ $3$ $3$ $3$ $3$ $3$ $3$ $4$ $3$ $4$ $3$ $4$ $3$ $3$ $3$ $3$ $3$ $3$ $3$ $3$ $3$ $3$ |                                    |
| т<br>‡       | まや <del>。 </del> 7 POPS 8 TIV 9 WXYZ ←                                                                | キーボード                              |
| <del>.</del> |                                                                                                    |                                    |
| <del>中</del> | 院/記 U -□<br>中7 +004 相様 えの後                                                                            | NZ 11 11 <sup>6</sup>              |
| b            | 元」 +17/20 編末 その18                                                                                     | <u> </u>                           |
| b            | 🔮 マナーモード中                                                                                             | S!ともだち状況                           |
|              | ◎運転中モード中                                                                                              | 豆球要求通知めり<br>□ 未読のSIともだち状況          |
| ₽            | 会議モード中                                                                                                | 通知あり                               |
| 2            | 総 アウトドアモード中                                                                                           | ● アラーム設定中                          |
|              | 🥵 おやすみタイマー起動中                                                                                         | 団 スケシュールあり 団 アラーム設定した              |
|              | ③ 差信音のNRバイブのN                                                                                         | スケジュールあり                           |
|              | ◎ 宿店目ONG/パノンON                                                                                        | 📓 予定リストあり                          |
|              |                                                                                                    | 図 アラーム設定した                         |
|              | <ul> <li>※ 差信音OFF&amp;バイブOFF</li> </ul>                                                               | アェリストのリ<br>⑤ シークレットモード             |
|              | 8 / 1 III II O I I G/ (* 1 ) O I I                                                                    | 設定表示中                              |
|              | ■ ローミング中                                                                                              | 🚹 パスワードロック中                        |
|              | ■ 簡易留守録設定中                                                                                            | * <sup>1</sup> : オフラインモード          |
|              | 目前の留守録メッセージあり<br>四日の日本電話設定由                                                                           | ※2:英語/韓国語表示                        |
|              | 四日 3日 日 日 日 日 日 日 日 日 日 日 日 日 日 日 日 日 日                                                               | の場合は、回じと表                          |
|              |                                                                                                    | 示されます。<br>※ <sup>3・</sup> 3Gの提合の表示 |
|              | 「呼出なし」設定中                                                                                             | GSMの場合は、<br>GSMの場合は、<br>が          |
|              |                                                                                                    | GSM に変わります。                        |

# 画面の見かたと操作の基本 タッチパネルで簡単操作♪

本機は、ディスプレイに表示されている項目やアイコンを タッチペンで触れたりなぞったりすることで操作します。

タッチパネルの操作は、 付属のタッチペンで行ってください。

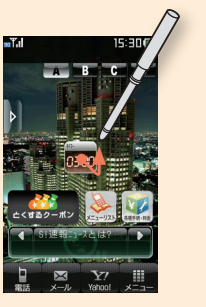

タップ ディスプレイに軽く触れ、 すぐに離す操作です。

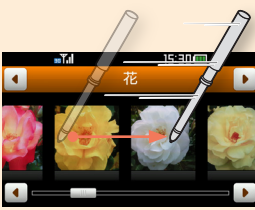

スワイプ ディスプレイに軽く触れたまま 素早くはじく動作です。

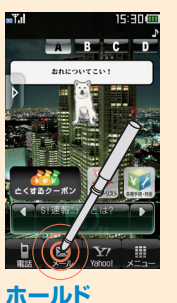

ままにする操作です。

VAHOO! ケーー コミック ちしい ヤフオ メール デコメート 教会 知恵袋 ショルン S-1のみ お得伊 茶坊オー カル音楽 日ほか ▲ 選択 ▼ ▶ ブックマーク その他

# スクロール

ディスプレイに触れた ディスプレイに軽く触れ

ドラッグ&ドロップ たまま、ディスプレイを たぞろ場作です

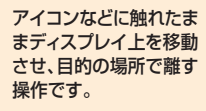

×

| 7 |                                                                                                    | 操作です。                                                                      |
|---|----------------------------------------------------------------------------------------------------|----------------------------------------------------------------------------|
|   | 待受画面でスワイブすると<br>(3Dナビゲーション)<br>本のページをめくるように、表示<br>やメニューが切り替わります。 <ul> <li>下から上:お気に入りメニュー</li> <li>上から下:電話帳のお気に入り</li> <li>左右:パッケージの切り替え</li> </ul> | 画面に触れても<br>何も表示されないときは<br>誤動作防止機能が設定され<br>ています。<br>解除するには、 いいよう を押し<br>ます。 |

16

#### ウィジェット機能を利用しよう

ウィジェット機能を利用すると、登録した機能をショートカット操作で呼び出すことができます。 本機にあらかじめ登録されているウィジェットのほか、ウィジェットストアやYahoo!ケータイから 購入したウィジェット(モバイルウィジェット)を利用することもできます。

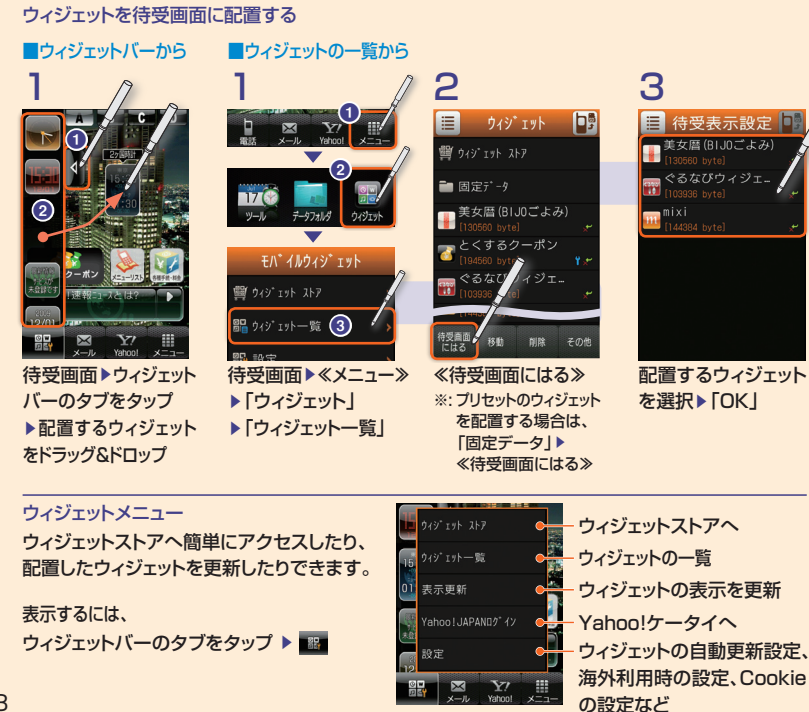

#### スタンド機能を利用しよう

スタンドを立てるだけで、あらかじめ設定しておいた機能を起動できるスタンド機能。 よく使う機能を登録しておけば、いつでも簡単に使えます。

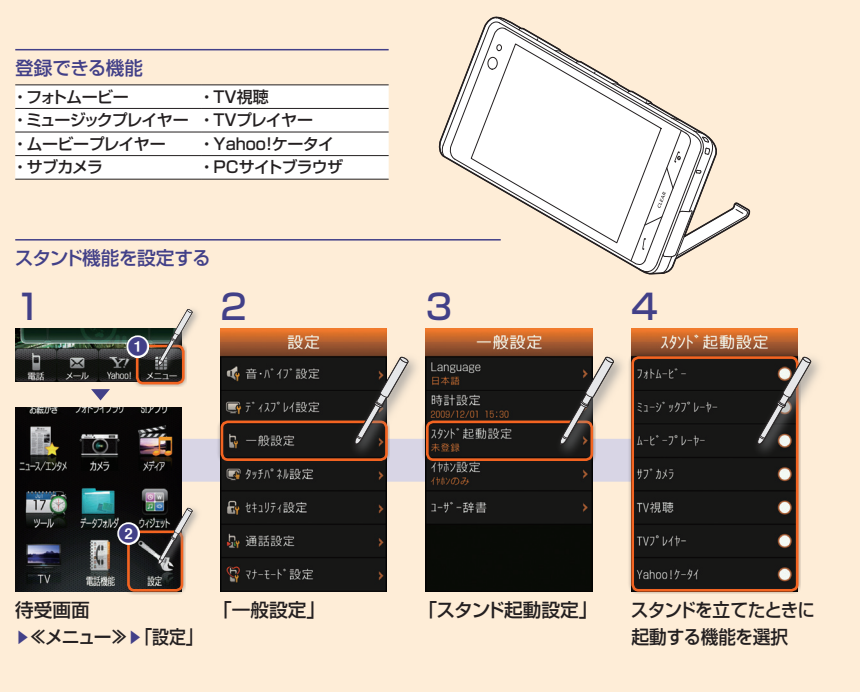

# めざせ! 文字入力達人

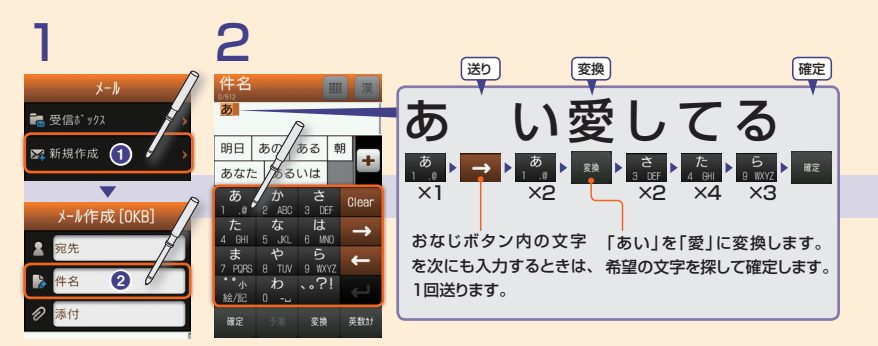

文字入力画面にする 文字を入力する 例:メール(●P.35) 例:「愛してる」と入力してみましょう。

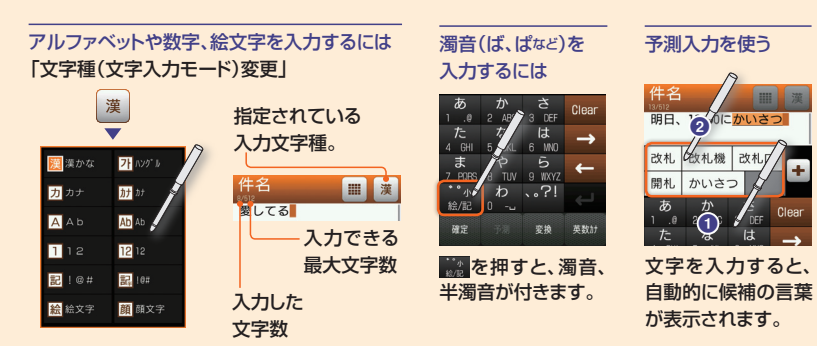

# H2 m m ØLTG m m ØLTG m m ØLTG m m ØLTG m m ØLTG m m ØLTG m m ØLTG m m ØLTG m m ØLTG m m ØLTG m m ØLTG m m ØLTG m m ØLTG m m ØLTG m m ØLTG m m ØLTG m m ØLTG m m ØLTG m m ØLTG m m ØLTG m m ØLTG m m ØLTG m m ØLTG m m ØLTG m m ØLTG m m ØLTG m m ØLTG m m ØLTG m m ØLTG m m ØLTG m m ØLTG m m ØLTG

入力完了です。

キャンとし 編集

操作を取り消すには <sup>Clear</sup>

ソフトキーボードを 閉じるには ≪編集≫▶ 「キーパッド非表示」

手書き入力に切り替えるには
 ●「手書き入力」を選択

#### キー/ボタンに割り当てられている文字

|     | 漢字(ひらがな)<br>[全角] | カタカナ<br>[全角/半角]  | 英字<br>[全角/半角] | 数字<br>[全角/半角] |
|-----|------------------|------------------|---------------|---------------|
| 1   | あいうえお<br>ぁぃぅぇぉ1  | アイウエオ<br>アィゥェォ1  | .@—/:~1       | 1             |
| 2   | かきくけこ2           | カキクケコ2           | ABCabc2       | 2             |
| З   | さしすせそ3           | サシスセソ3           | DEFdef3       | 3             |
| 4   | たちつてとっ4          | タチツテトッ4          | GHlghi4       | 4             |
| 5   | なにぬねの5           | ナニヌネノ5           | JKL j k I 5   | 5             |
| 6   | はひふへほ6           | ハヒフヘホ6           | MNOmn o 6     | 6             |
| 7   | まみむめも7           | マミムメモ7           | PQRSpqrs7     | 7             |
| 8   | やゆよゃゅょ8          | 8554574          | TUV tuv 8     | 8             |
| 9   | 5531739          | ラリルレロ9           | WXYZwxyz9     | 9             |
| 0   | わをんー<br>□(スペース)0 | ワヲンー<br>□(スペース)0 | □(スペース)0      | 0             |
| 絵/記 | * ***絵文字/        | **絵文字/記号/顔文字     |               | /顔文字          |
|     | • 0              | 、。?!             |               | #             |
| -   |                  |                  |               |               |

※ 大文字、小文字の区別のある文字を入力したときに「絵/記」をタップすると、 タップするたびに大文字と小文字を切り替えられます。

#### 文字入力モードの種類

| 漢かな | 漢字<br>(ひらがな) | ハングル       | ハングル       | 12  | 全角数字          | 12  | 半角数字          |
|-----|--------------|------------|------------|-----|---------------|-----|---------------|
| カナ  | 全角<br>カタカナ   | <i>ከ</i> ታ | 半角<br>カタカナ | !@# | 全角記号<br>(リスト) | !@# | 半角記号<br>(リスト) |
| Ab  | 全角英字         | Ab         | 半角英字       | 絵文字 | 絵文字<br>(リスト)  | 顏文字 | 顔文字<br>(リスト)  |

入力画面によっては、利用できないモードがあります。

好きなメールアドレスにしよう!

#### Eメールアドレスを変更したい!

Eメールアドレスを、半角英数字や「\_」(アンダーバー)などの特殊記号を交えて長めに設定をすると、迷惑メールが届きにくくなります。

#### 本機から変更する

Yahoo!ケータイを使って、本機からEメールアドレスを変更できます。

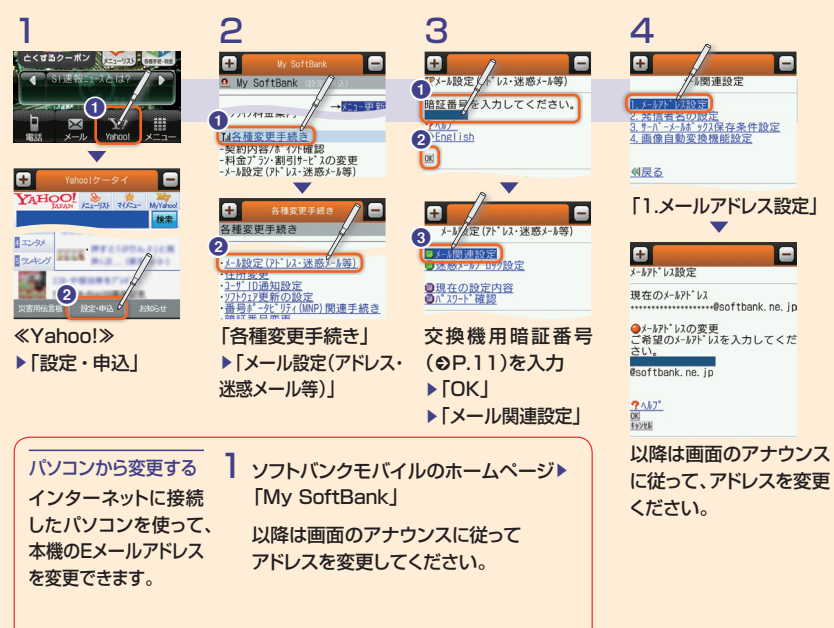

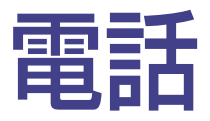

| 電話をかける    | .24 |
|-----------|-----|
| 電話を受ける    | .26 |
| 電話帳       | .28 |
| オプションサービス | .30 |

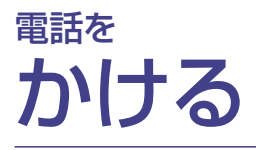

音声電話もTVコールもカンタンにかけられます。

電話番号入力

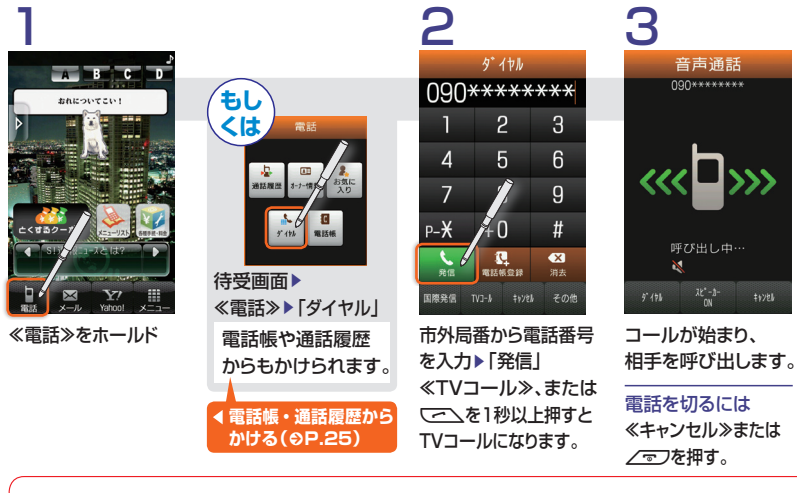

■よくかける相手に電話をカンタンにかけるには 「お気に入り」に登録すると、待受画面で上から下に スワイプ▶かける相手を選択▶いて、を押すことで、 カンタンに電話をかけることができます。

■自分の電話番号を相手のケータイに表示させ

ないようにするには

#### ■お気に入りに登録するには

待受画面で上から下にスワイプ▶≪追加≫▶電話帳を 検索し、選択(€P.29)▶登録したい電話番号を選択

#### ■通話中に相手との通話を保留にするには

「保留」

あらかじめ割込通話サービス(⊖P.31)またはグループ 通話サービス(€P.31)のお申し込みが必要です。

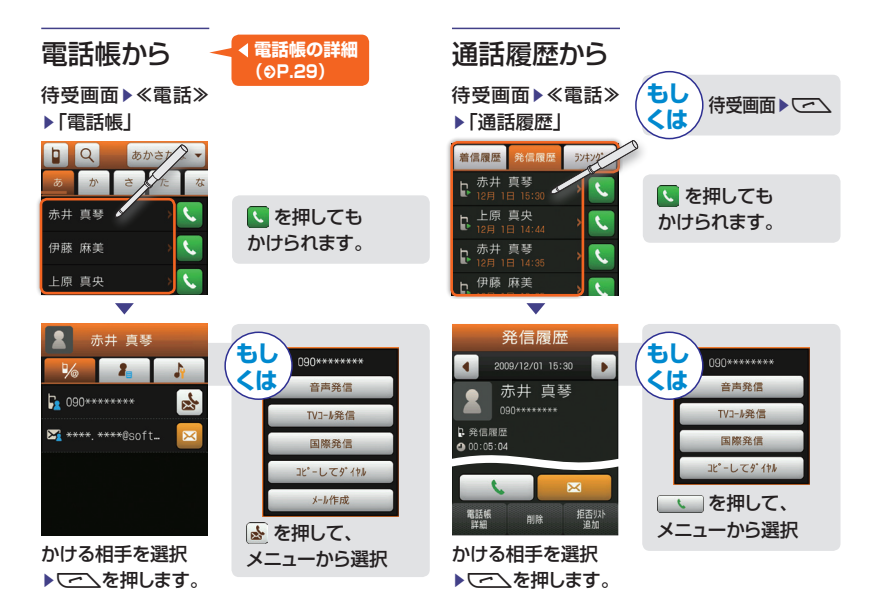

#### ■通話中の操作 ●相手の声を録音する

[=----

「音声録音」▶≪保存≫

サイドボタン(作/同) ●こちらの声を相手に ●スピーカーホンに切り替える

●相手の声の音量を調節する

- 聞こえないようにする 「スピーカー」
- ●ヘッドセットに切り替える ●小さい声でも相手に 「ヘッドセット」 大きな音声で伝えたい 「ささやき」

#### ■海外でのご利用

本機は世界対応ケータイです。海外でも利用できます。 詳しくは、ソフトバンクモバイルホームページ(http:// www.softbank.jp)を参照してください。海外にお出か けになるときは、「世界対応ケータイサービスガイド」を 携帯してください。

#### ■日本からの国際電話発信

市外局番からダイヤル▶≪国際発信≫▶国番号選択 ▶「発信」

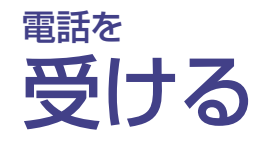

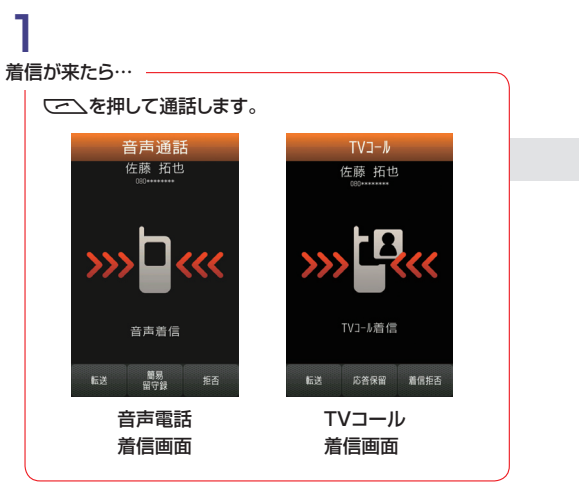

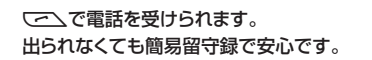

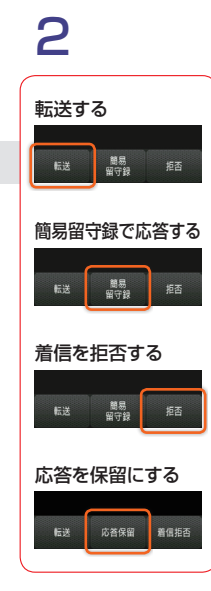

#### 電話を受けられなかったときのために

#### <簡易留守録> 録音メッセージを再生する

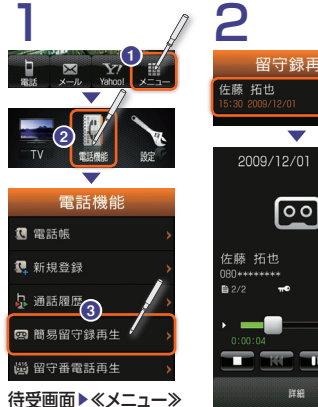

▶「雷話機能」

▶「簡易留守録再牛」

待受画面▶≪メニュー≫

▶ 「設定 | ▶ 「通話設定 |

▶[On/Off]の[On]/[Off]

▶「簡易留守録」

# 410

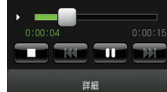

# 再生する留守録を選択

を長押しします。

着信中にイヤホンマイクのスイッチ

■イヤホンマイク通話の設定

▶[On/Off]の[On]\*/[Off]

待受画面▶≪メニュー≫▶「設定」 ▶ 「通話設定」 ▶ 「イヤホン通話」

※: あらかじめ電話番号を登録して おく必要があります。

■簡易留守録の設定/解除 ■イヤホンマイクでの着信

<不在着信> 待受画面に不在着信の通知メッセージ が表示されます。

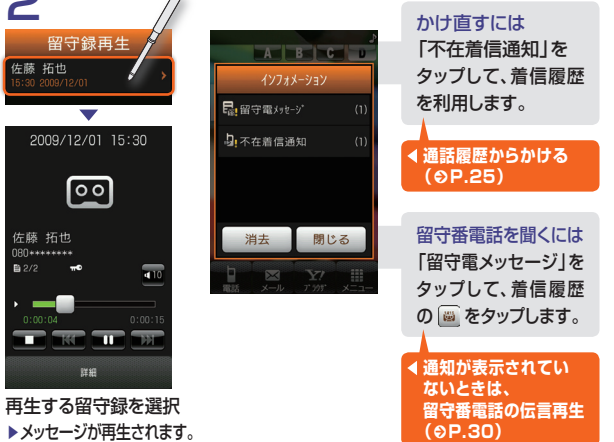

■TVコール通話中の操作 画面上のアイコンで以下の操作が可能です。 👧 : アウトカメラとサブカメラの切替 
 日
 日
 日
 日
 日
 日
 日
 日
 日
 日
 日
 日
 日
 日
 日
 日
 日
 日
 日
 日
 日
 日
 日
 日
 日
 日
 日
 日
 日
 日
 日
 日
 日
 日
 日
 日
 日
 日
 日
 日
 日
 日
 日
 日
 日
 日
 日
 日
 日
 日
 日
 日
 日
 日
 日
 日
 日
 日
 日
 日
 日
 日
 日
 日
 日
 日
 日
 日
 日
 日
 日
 日
 日
 日
 日
 日
 日
 日
 日
 日
 日
 日
 日
 日
 日
 日
 日
 日
 日
 日
 日
 日
 日
 日
 日
 日
 日
 日
 日
 日
 日
 日
 日
 日
 日
 日
 日
 Q:画像拡大∕縮小 😰 : 画像の明るさ調整 ③:画像のエフェクト

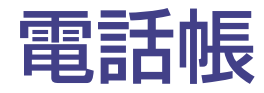

お友だちを電話帳に登録しておきましょう。 電話帳からカンタンに電話/メールができます。

## 雷話帳に登録する

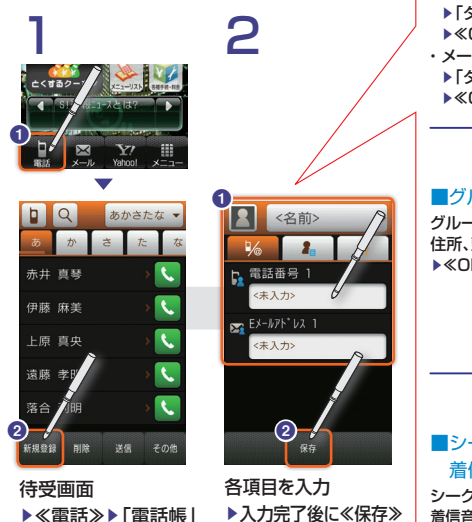

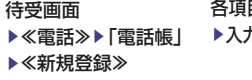

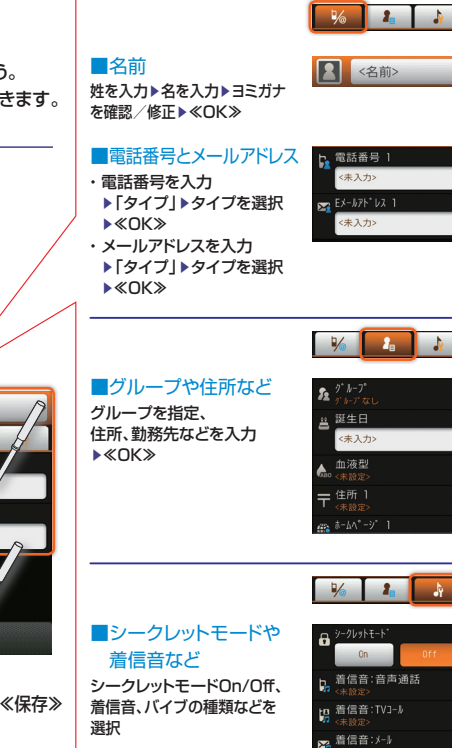

着信音:S!ともだち状

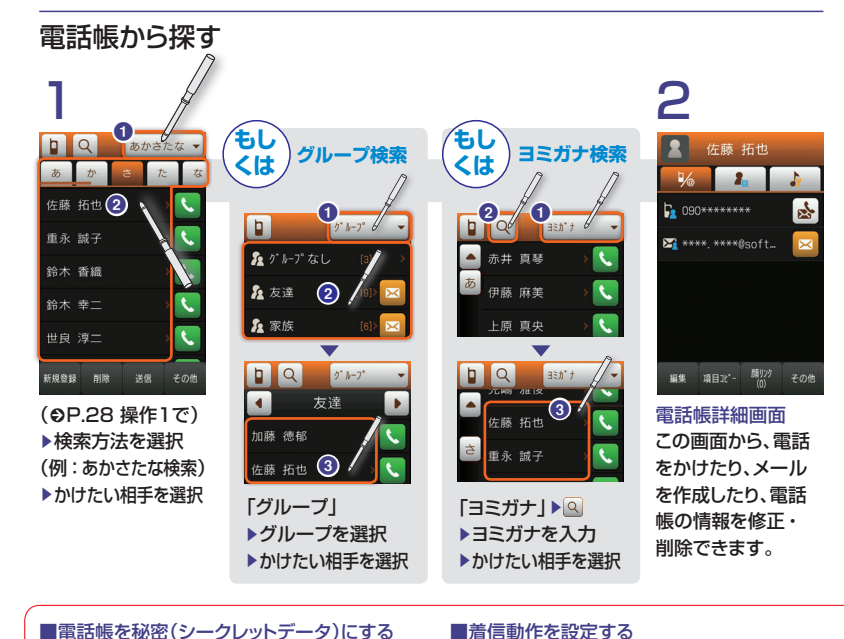

電話帳登録画面▶ ♪ シークレットモード を「On」 シークレットデータは、「シークレットー時解除」を選択 するか、シークレットモードを「表示する」に設定したと きに表示されます。

■シークレットを一時的に解除する 待受画面▶≪電話≫▶「電話帳」▶≪その他≫ ▶「シークレットー時解除」▶操作用暗証番号を入力 ▶ ≪OK≫

電話帳登録画面▶ ▶ [着信音:音声通話]~ [バ イブ:S!ともだち状況」▶着信音/再生時間/振動パ ターンを選択

■最初に表示される検索方法を変える

待受画面▶≪メニュー≫▶「雷話機能↓▶「設定↓▶ 「検索方法」▶以下のいずれかを選択

あかさたな:よみがなの行を選択して、電話帳を表示 グループ:グループを選択して、グループ内の雷話帳を表示 ヨミガナ:すべての電話帳を五十音順に表示

オプションサービス 留守番電話や転送電話などの サービスをご利用できます。

## 留守番電話サービス

圏外時や電話に出られないとき、留守番電話サービスセンターで伝言を お預かりします。着信お知らせ機能を利用すると、電源を切っているとき や圏外時の着信も記憶できます。

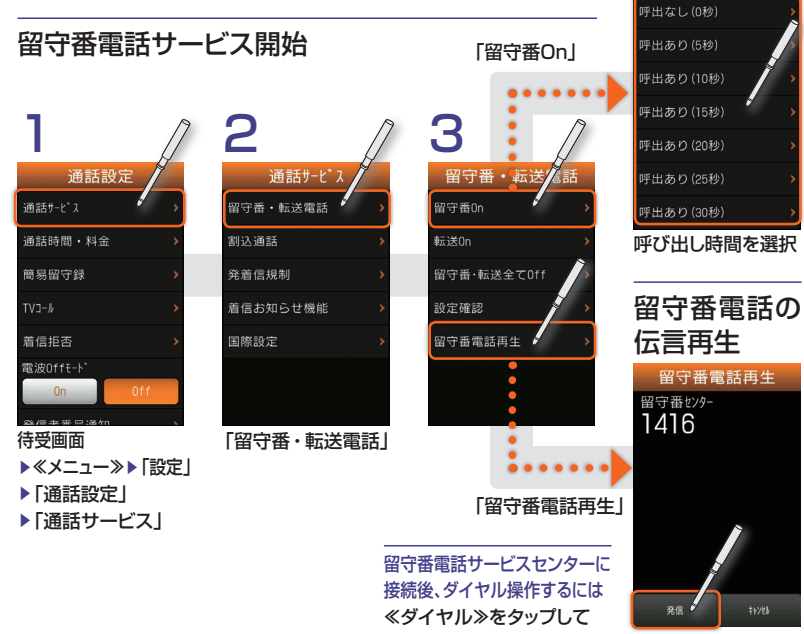

ダイヤル画面を表示します。 《発信》

4

留守番0n

#### 転送電話サービス

圏外時や電話に出られないとき、あらかじめ指定した電話番号へ転送します。

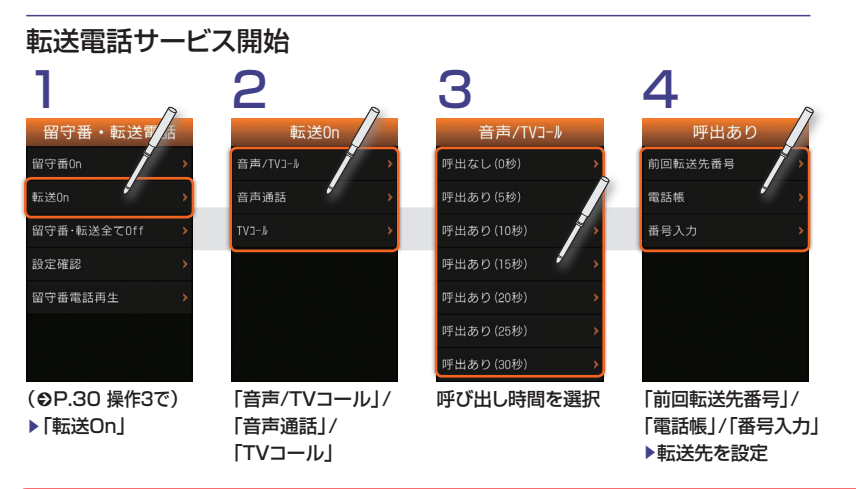

#### その他のオプションサービスについて

#### ■ 割込通話サービス\*

通話中にかかってきた電話を受けたり、他の相手へ 電話をかけられます。

≪メニュー≫▶「設定」▶「通話設定」▶「通話サービス」
▶「割込通話」▶「On」

#### ■ グループ通話サービス\*

複数の相手と同時に通話できます。 通話中に≪ダイヤル≫▶電話番号を入力▶□☎↓/「発信」 ▶つながったら通話

※ご利用には別途お申込が必要です。

#### ■ 発着信規制サービス

電話発着信を状況に合わせて制限できます。

≪メニュー≫▶「設定」▶「通話設定」▶「通話サービス」
▶「発着信規制」▶「発信規制」/「着信規制」▶規制の
種類を選択▶「On」▶規制暗証番号を入力▶≪OK≫

#### ■ 発信者番号通知サービス

お客様の電話番号を相手に通知したり、通知しない ようにします。

≪メニュー≫▶「設定」▶「通話設定」▶「発信者番号通知」 ▶「通知する」/「通知しない」

### S!電話帳バックアップについて

●S!電話帳バックアップのご利用には、別途お申し込みが必要です(有料)。

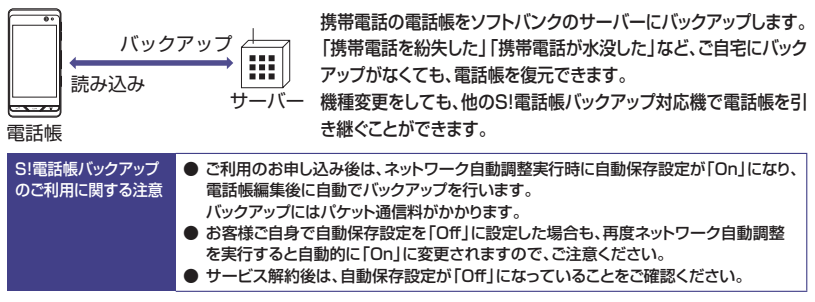

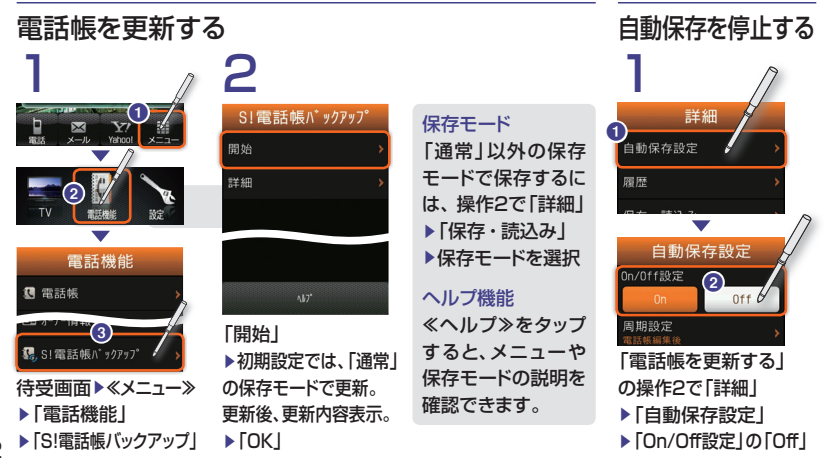

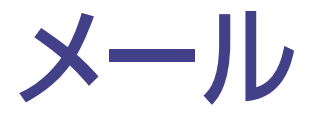

| 本機で使えるメール      | 34 |
|----------------|----|
| メールをおくる        | 35 |
| メールをうけとる       | 37 |
| 大切なメールはフォルダで管理 | 38 |

本機で使えるメール

#### S! X - I h

携帯電話やパソコンなどメールを使える機器 との間で、長い文字メッセージ、画像、サウンド などを送受信できます。

※:S!メールのご利用には、別途お申込が必要です。

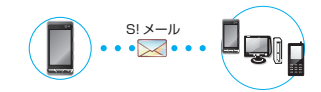

S!メール送信時の注意事項

本機は最大1MBまでのメールを送受信できます。 お客様のご契約内容によっては、通信料が高額にな る可能性があります。

••• >>>

| 0140                                            |                                              |
|-------------------------------------------------|----------------------------------------------|
| SMS                                             |                                              |
| ソフトバンク携帯電話との間で、電話番号を宛先<br>として短い文字メッセージを送受信できます。 | <ul> <li>● 最大70文</li> <li>● 宛先に電話</li> </ul> |
| SMS (                                           | *5: 文字コート                                    |

|   | *4: フィーリンクメール(OP:36)では、件名の先頭にフィーリンク<br>メール用絵文字を挿入できます。<br>フィーリングメールは対応機種のみ受信できます。 |
|---|-----------------------------------------------------------------------------------|
|   |                                                                                   |
|   | SMS                                                                               |
| Ē | ● 最大70文字まで送れる。 <sup>*5</sup>                                                      |
|   |                                                                                   |
|   | ● 死先に電話番号を指定。                                                                     |
|   | *5: 文字コードを「英語」にすると、最大160文字まで送れます。                                                 |
|   | 待受画面▶≪メール≫▶「設定↓▶「SMS設定↓▶「文字                                                       |
|   |                                                                                   |

らメール

\*1: 添付ファイルのサイズにより、送れる最大文字数が変わ

\*3: デコレメール(€P.36)では、メールの文字サイズや色、

の場合は、デコレメールを利用できません。

背景などを装飾できます。ただし、文字コードがUTF-8

● 全角:最大15.000文字、半角:最大30.000文字まで送れる。

● 画像、動画、サウンドファイルなどを添付できる。

● 宛先にメールアドレスか電話番号<sup>2</sup>を指定。

● デコレメール<sup>\*3</sup>やフィーリングメール<sup>\*4</sup>に対応。

ります(メールサイズは最大1MB)。

\*2: 宛先がソフトバンク携帯電話の場合

●件名を付けられる。

コード」で変更できます。

ハングル ・受信側の携帯雷話がハングル表示に対応していない場合は、ハングルは表示できません。

使用時の ・ハングルを入力したS!メールは、宛先にEメールアドレスを指定して送信しても、受信側でハングルを 注意事項 表示できません。宛先には、電話番号を指定してください。

- ・次の場合は、文字コードが自動でUTF-8に変換されます。そのため、デコレメールを利用できません。 ハングルを入力、ファイル名にハングルを含むデータを添付した場合/ハングルを含むSMSをS!メールに変換 した場合/ハングルを含むメールを転送・引用返信した場合/ハングルを含むメモ帳を本文に挿入した場合
- ・一度UTF-8に変更されたら、SIメール中のハングルを削除しても、文字コードはUTF-8のままです。
- ・デコレメール作成時、添付ファイル名にハングルが含まれている場合は、ファイル名からハングルが削 除されて添付されます。また、ファイル名がハングルのみの場合は、ファイル名が自動で nonamexx (xxは数字)に変換されて添付されます。
- ・デコレメール作成時、「その他」▶「挿入」で件名、または本文に挿入する内容(メモ帳や電話帳など)にハング ルが含まれている場合は、ハングルが削除されて挿入されます。ハングルのみの場合は何も挿入されません。

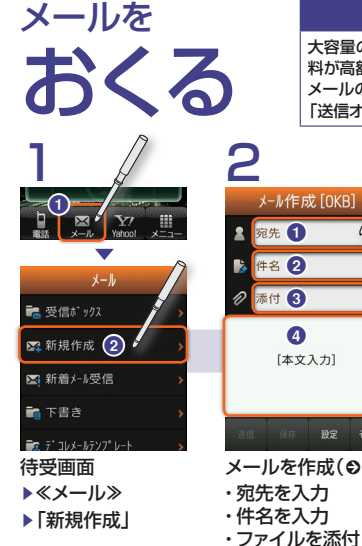

本文を入力

#### メール送信時の注意事項

大容量のメールを送信する場合、お客様のご契約内容によっては、通信 料が高額になる可能性があります。 メールの作成サイズを制限するには、S!メール作成画面で≪設定≫▶ 「送信オプション」▶「メール作成サイズ」を「300KB」に設定します。

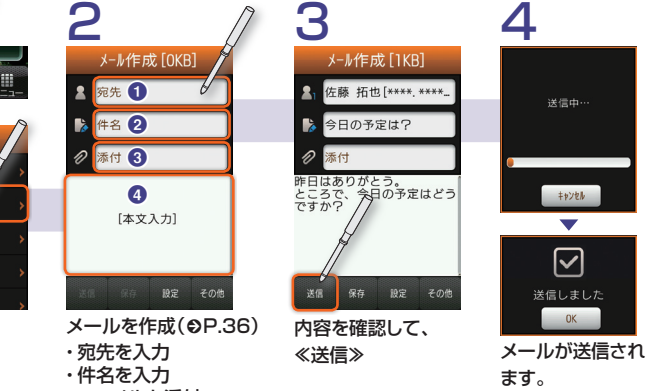

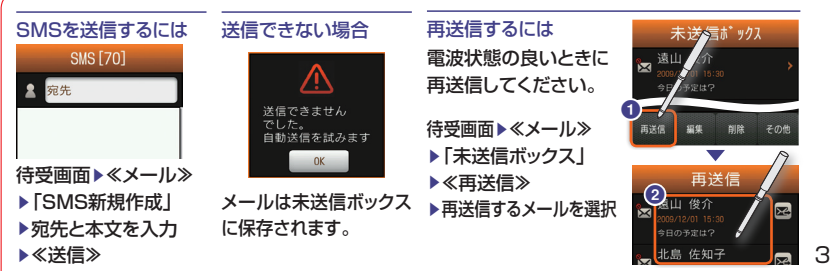

34

35

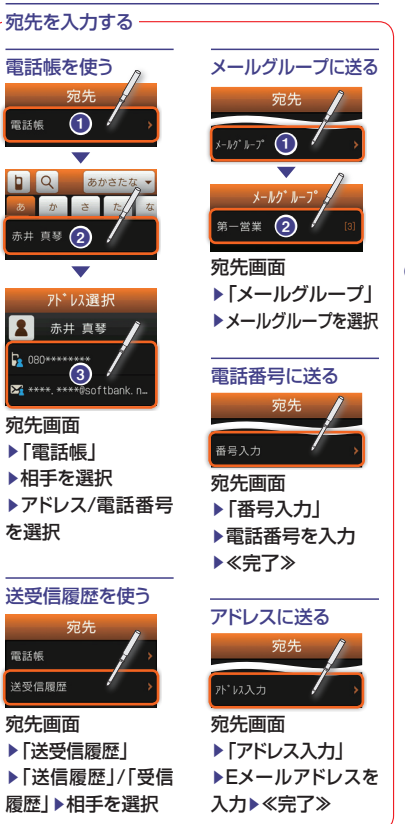

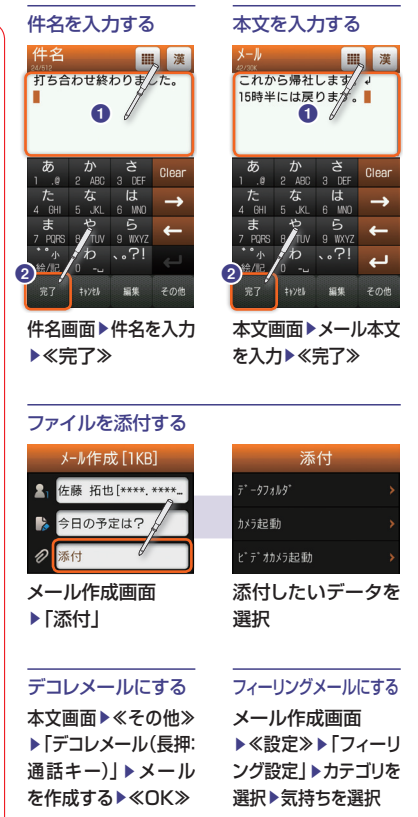

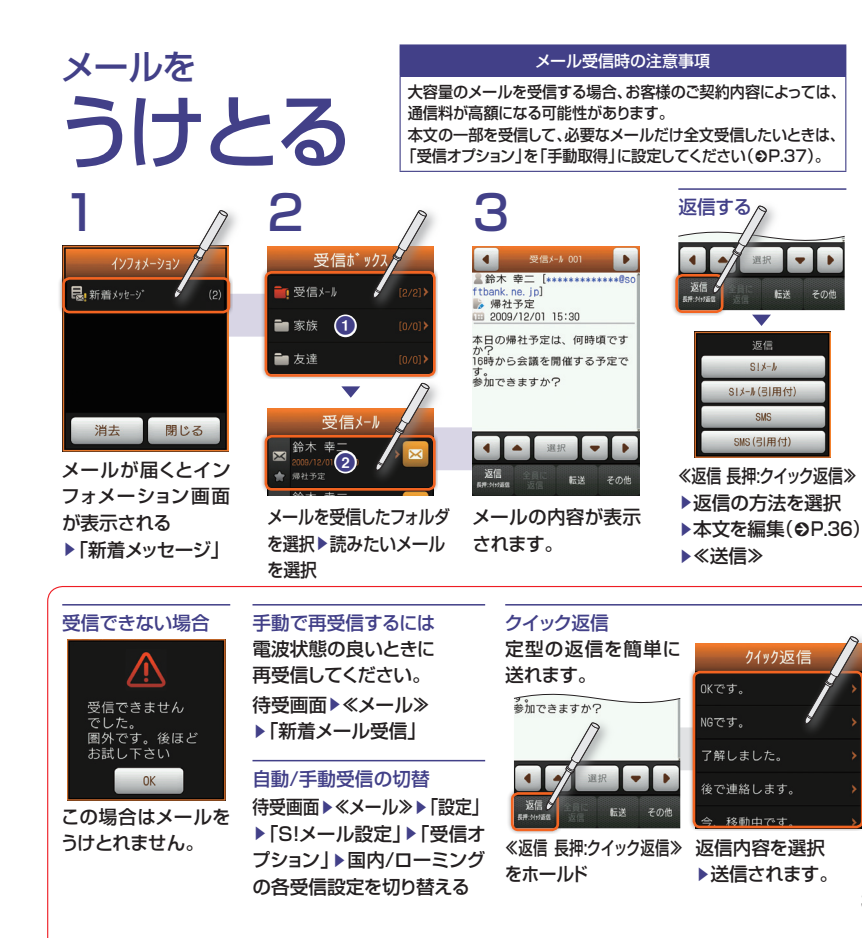

# 大切なメールは フォルダで管理

フォルダを使ってメールを自動的に振り分けら れます。シークレットフォルダを設定すれば、大 切なメールを他の人に知られずに受け取れます。

Ⅲ 漢

(**●**P.39 操作3)

| くールはフォルダで管理                                                                                 | マンクロン マンクス マンクス マンクス マンクス マンクス マンクス マンクス マンク                                                                                                    |
|---------------------------------------------------------------------------------------------|----------------------------------------------------------------------------------------------------|
| ールボックス内をフォルダ分けして、<br>ールを管理できます。<br>ールの自動振り分けを設定しておく<br>、受信/送信したメールが自動的に<br>ォルダに振り分けて保存されます。 | 受信メール     受信レたメール       クォルダ1     振り分け用フォルダ       ブォルダ2     迷惑メール用フォルダ       ご該家メールフォルダ     込力途中のメール       ご該市メール     ス力途中のメール       ご該市メール     メールマンマレート       ジェンメールテンプレート     メールののな形       ご該市メール     送信レたメール       ジェンメールテンプレート     メールション       ごごとキ     おしことを       ジェンメールテンプレート     送信レたメール       ジョップ (ジ     ジョップ (ジ       ジェンメールアンプレート     ショップ (ジ       ジェンドアンレート     ジョップ (ジ       ジェンドアンレート     ショップ (ジ |
|                                                                                             |                                                                                                    |

#### フォルダを作る

5

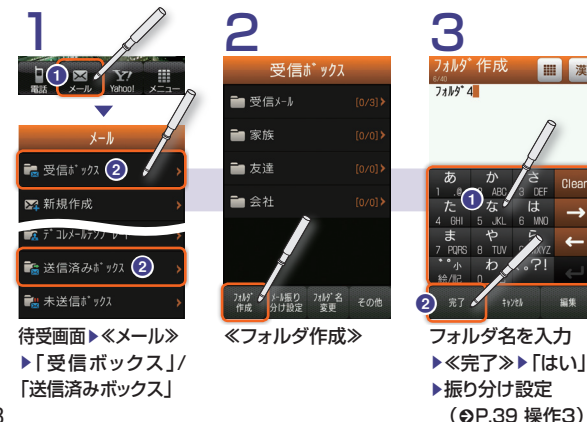

#### フォルダ名を変更する

待受画面▶≪メール≫ ▶ 「受信ボックス | / 「送信済みボックス」 ▶≪フォルダ名変更≫ ▶フォルダを選択 ▶フォルダ名を変更 ▶≪完了≫

フォルダを削除する 待受画面▶≪メール≫ ▶ 「受信ボックス」/ 「送信済みボックス」 ▶ 《その他》 ▶ 「削除」 ▶フォルダを選択 ▶操作用暗証番号を入力 ▶≪OK≫▶[はい]

#### フォルダに振り分ける 2 🗟 受信ボックス (2)💦 送信済みボックス 《メール振り分け設定》 待受画面▶≪メール≫ ▶フォルダを選択 ▶ 「受信ボックス | / 「送信済みボックス」

▶ ≪OK≫

# 受信ボックス ■ 受信メール ■ 家族 フォルダ メール振り フォルダ名 作成 分け設定 変更

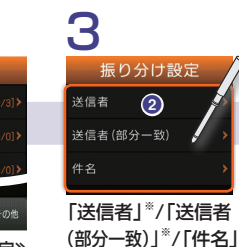

▶設定の方法を選択

※:「送信済みボックス」

の場合は、送信者が

宛先に変わります。

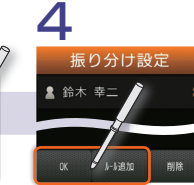

さらに振り分け設定 を追加する場合は ≪ルール追加≫、 設定が完了したら «OK»

#### 迷惑メールを着信動作なしで振り分ける

電話帳未登録のメールや、指定迷惑リストに登録したメールを 着信動作なしで迷惑メール用フォルダに振り分けられます。

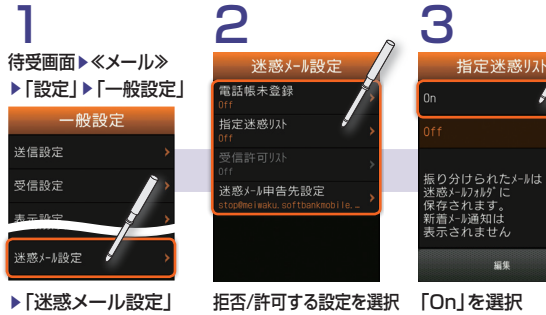

▶操作用暗証番号を入力 (例:「指定迷惑リスト」)

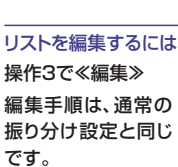

指定迷惑リストと 受信許可リストの違い 指定迷惑リストには 迷惑メール用フォルダに 振り分けたいメールを、 受信許可リストには 迷惑メール用フォルダに 振り分けたくないメール を登録します。

#### ヒミツのメールはシークレットフォルダへ

メールボックス内のフォルダを「シークレットフォルダ」に設定しておくと、 大切なメールを他の人に見られないようにしたり、他の人に知られずに 受け取ることができます。

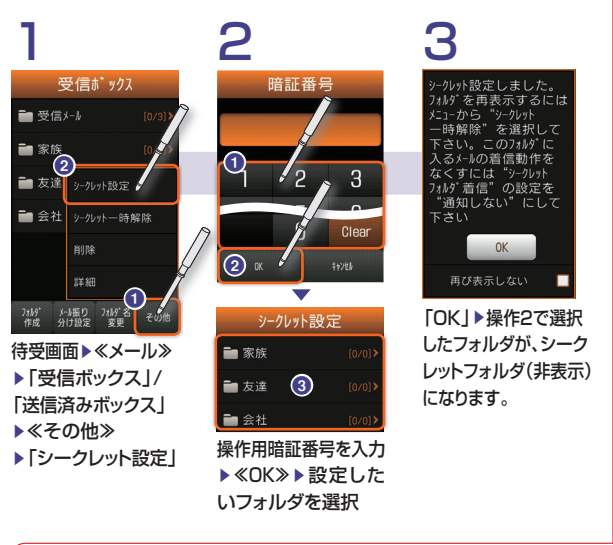

#### 一時的にシークレット フォルダを表示する 待受画面▶≪メール≫ ▶「受信ボックス」/ 「送信済みボックス」 ▶「シークレット―時解除」 ▶操作用暗証番号を入力 ▶ ≪ OK≫ シークレット一時解除 しました OK シークレット設定を 解除する 《その他》 ▶「シークレット設定」 操作用暗証番号を入力 ► «OK» シークレット設定 家族 ■ 友達 シークレット解除しました OK

解除するフォルダを 選択

受信動作をなくす

シークレットフォルダに振り分けられたメールの着信音、ライト、バイブ 動作をなくします。 待受画面▶≪メール≫▶「設定」▶「一般設定」▶「受信設定」▶「メール 受信通知」▶「シークレットフォルダ着信」▶操作用暗証番号を入力 ▶≪OK≫▶「シークレットフォルダ着信」▶「通知しない」

インターネット

世界が広がるインターネット ......42 Yahoo! ケータイにアクセスする.....44 PC サイトブラウザを利用する .......46

# 世界が広がる インターネット

携帯電話から世界のWebサイトにアクセスできます。

#### Yahoo!ケータイとPCサイトブラウザ

#### Yahoo!ケータイ

携帯電話向けのWebサイトを見るためのブラ ウザです。

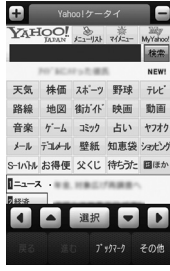

Yahoo!ケータイ

#### PCサイトブラウザ

パソコン向けのWebサイトを見るためのブラ ウザです。

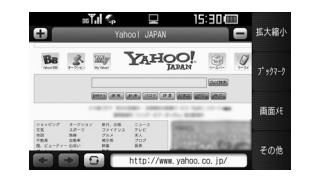

PCサイトブラウザ

#### ご注意ください!

PCサイトブラウザ使用時には、パケット通信料が 高額になる可能性があります。ご利用にあたっては、 パケット定額サービスへのご加入をおすすめします。

※ Yahoo! ケータイ、PCサイトブラウザのどちらでも、 携帯電話を横向きにすると、PC画面に近い横長の画面で見ることができます。

#### 安全に通信するための仕組み (SSL/TLS)

本機のケータイブラウザとPCサイトブラウザ は、どちらもSSL/TLSに対応しています。 SSL(Secure Socket Layer)/TLS(Transport Layer Security)は、インターネット上で情報 を暗号化して安全な通信を提供する通信規約 (プロトコル)です。

この仕組みで保護されたページにアクセスす るとき、または保護されたページから戻るとき には、右記のような画面が表示されます。

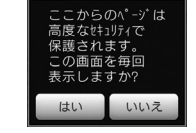

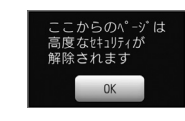

保護されたページに アクセスするとき 保護されたページから 戻るとき

に保存時点のWebページ

が表示されます。

#### ブックマークと画面メモ

インターネットで見つけた情報を、忘れないよ うに保存しておくことができます。 ブックマークは、Webページのアドレスを保存 します。ブックマークを呼び出すと、現時点の 最新Webページが表示されます。 画面メモは、Webページのアドレスに加えて、 ページ表示画面をそのまま保存します。画面 メモを呼び出すと、インターネットに接続せず に保存した時点のWebページが表示されます。 画面メモの更新を行うと、最新のWebページ に更新されます。

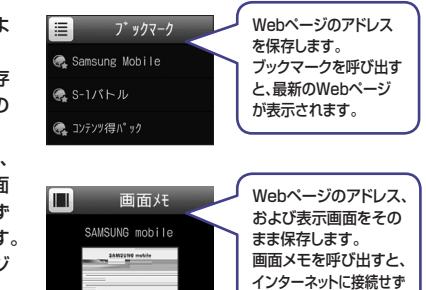

am. 889

# Yahoo!ケータイに アクセスする

Yahoo!ケータイでインターネットト の携帯電話向けWebサイトにアクセス できます。

ブラウザを終了する

#### 待受画面 ▶ «Yahoo!» ▶Yahoo!ケータイの トップページが表示さ れます。

▲ SI速報ニュースとは?

YAHOO! 107102-01808 NEW 天気 株価 スポーツ 野球 テレヒ 地図 徐市小 肿面 動画 音楽 ゲーム コミック 占い ヤフオク メール デコメール 壁紙 知恵袋 シャナング S-1/いん お得便 父くじ 待ちった 国ほか 選択 ▼

プックマーク その他

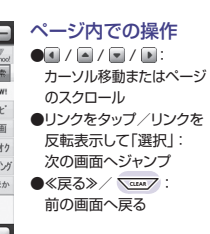

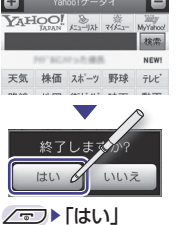

#### ブックマークを使う

▶ブックマークを選択

情報画面のURLを登録して、インターネットに 接続することができます。

#### 画面メモを使う

登録した画面メモはインターネットに接続せずに 表示することができます。

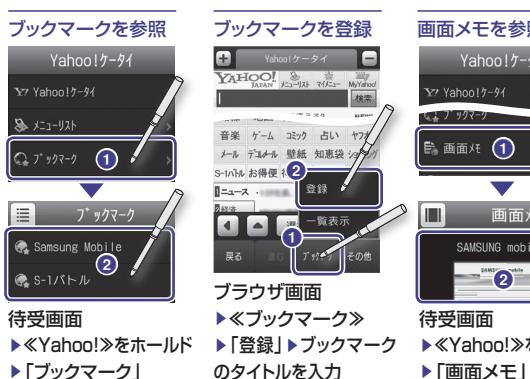

▶≪完了≫

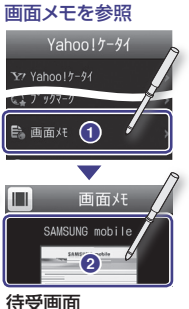

▶画面メモを選択

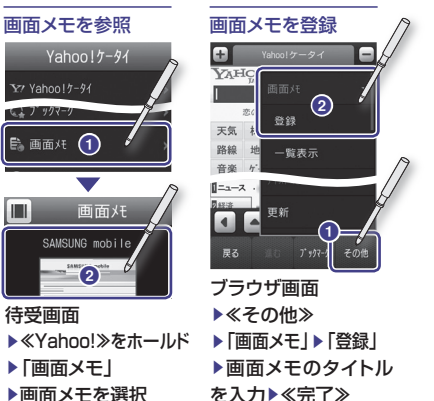

#### PCサイトブラウザに切り替えるには 受信できない場合 情報を検索する コンテンツにより、正しく Ŵ 表示されない可能性が あります。また、 -9量が多くなり 圏外です。 通信料が高額になる 後ほどお試し下さい 可能性があります OK 今後は表示しない 電波状態の良いとき

≪その他≫▶「PCサイトブラウザ切替」 ▶「このページ」/「リンク先」▶「OK」

に再アクセスしてく ださい。

| Ð             |        |         |             |          |  |
|---------------|--------|---------|-------------|----------|--|
| YAH           | IOO!   | メニューリスト | ·海<br>マイトコー | MyYahoo! |  |
|               |        |         |             | 検索       |  |
|               | 10.903 | 127,88  |             | NEWI     |  |
| 天気            | 株価     | スポーツ    | 野球          | テレビ      |  |
| 路線            | 地図     | 街小小     | 映画          | 動画       |  |
| 音楽            | ゲーム    | コミック    | 占い          | ヤフオク     |  |
| Yahoo!ケータイでは、 |        |         |             |          |  |
| 携帯サイトとPCサイト   |        |         |             |          |  |
| の両方を、同時に検索    |        |         |             |          |  |
| できます。         |        |         |             |          |  |

| 複数画面を使う                                                                                                    |                                                                                                    |
|----------------------------------------------------------------------------------------------------|----------------------------------------------------------------------------------------------------|
| Yahool 5-91           Yahool 5-91           YAHOOL<br>Japan           xxxxxxxxxxxxxxxxxxxxxxxxxxxxxxxxxxxx | ◆ Yahoo1ケー-<br>Yahoo1ケー-<br>Yahoo1ケー-<br>Yahoo1ケータ<br>→<br>Yahoo1ケータ<br>→<br>Yahoo1ケータ<br>→<br>Yahoo1ケータ<br>→<br>Yahoo1ケータ<br>→<br>Yahoo1ケータ<br>→<br>Yahoo1ケータ<br>→<br>→<br>→<br>→<br>→<br>→<br>→<br>→<br>→<br>→<br>→<br>→<br>→ |
| <ul> <li>+を選択▶</li> </ul>                                                                                  | 表示を切り替えたい                                                                                                    |
| タブが作られページ                                                                                                  | ページのタブを選択                                                                                                    |
| が表示され、新しいサ                                                                                                 |                                                                                                    |
| イトを表示できます。                                                                                                 |                                                                                                    |
| ●を選択▶<br>タブが削除されます。                                                                                        |                                                                                                    |

#### 拡大・縮小表示にする ÷ Ξ Ŧ Web検索

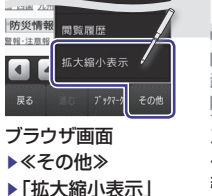

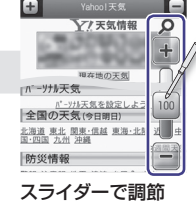

ページによっては拡大 縮小できない場合があ ります。

# PCサイトブラウザを 利用する

PCサイトブラウザでパソコン向けのWebサイト を閲覧できます。

パケット通信料が高額になる可能性があるため、パケット 定額サービスへのご加入をおすすめします。

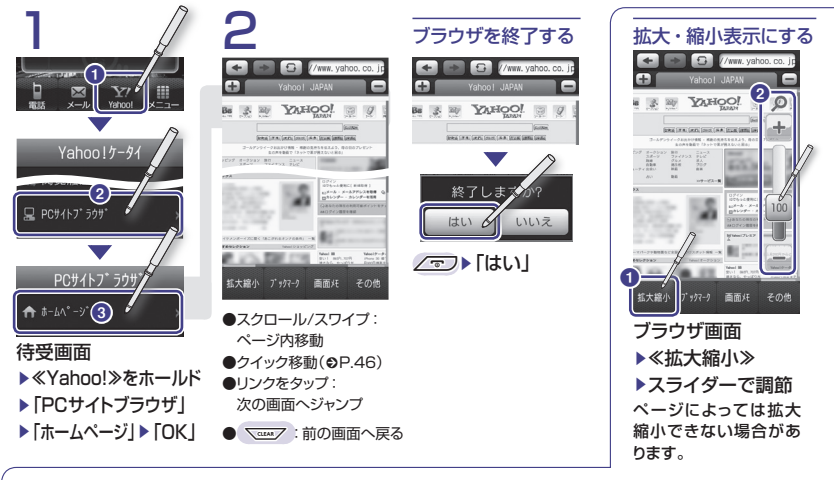

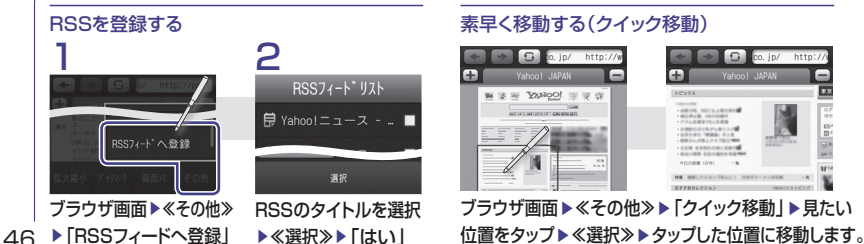

# テレビ

| 大画面でワンセグを楽しむ | 48 |
|--------------|----|
| テレビを見る       | 50 |
| 録画と再生        | 52 |
| 録画や視聴の予約     | 54 |
| 便利な機能        | 56 |

# 大画面でワンセグを楽しむ

地上デジタルテレビ放送の携帯・移動体向けサービス「ワンセグ」が視聴できます。

#### ケータイでテレビを楽しむ

#### すぐにテレビを見る(⊖P.50)

待受画面で<sup>↑</sup>を1秒以上押すとテレビが起動 します。お使いのエリアに応じたチャンネル設 定も簡単。すぐテレビ番組を視聴できます。

#### 縦画面/横画面を切り替える

ケータイを縦向きにすると縦画面に、横向きに すると横画面に自動で切り替わります。 なお、本書内では縦画面で説明しています。

#### テレビを録画する(●P.52)

見ている番組を録画できます。録画した番組 はいつでも見ることができます。

#### 録画や視聴を予約する(∂P.54)

時間とチャンネルを指定して、録画や視聴を予約できます。

番組表やデータ放送を利用する(●P.56)

テレビの番組表を見ることができます。番組表 から視聴予約や録画予約もできます。 データ放送では、番組の関連情報を入手したり、 番組に参加したりできます。

# テレビで使用するボタン

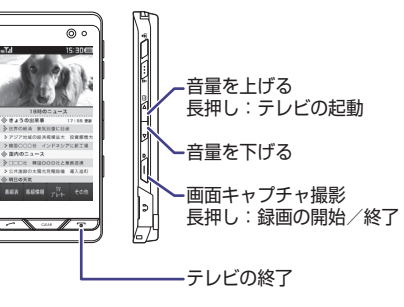

#### テレビをご利用になる前に

- 本機で利用できるのは日本国内の「ワンセグ」
   放送です。海外では利用できません。
- ・ 自転車、バイク、自動車などの運転中、テレビ を見ないでください。事故の原因となります。
- ・歩行中にご利用になる時は、周囲の交通に
   十分ご注意ください。
- テレビ視聴中、音声通話やメールを受けたり、
   ほかの携帯電話を近づけると、テレビの映像
   や音声に影響を与えることがあります。
- 静かな場所や音を出せない場所ではイヤホンマイクの使用をおすすめします。

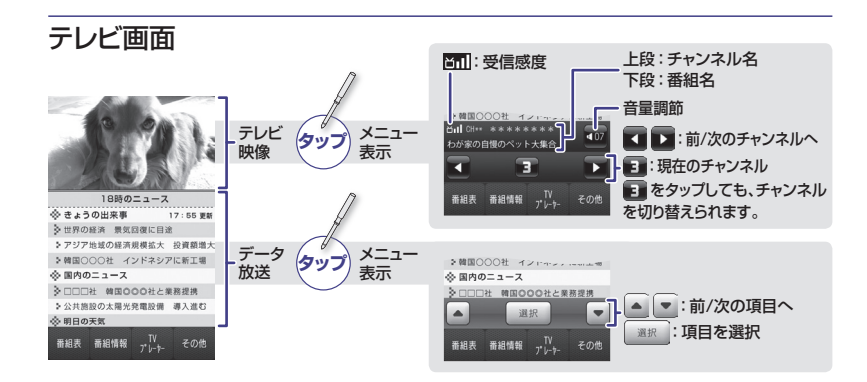

#### アンテナについて

- アンテナは2段式になっています。固定されるまで十分に引き出してください。
- ・ 収納時には、完全に収納してください。また、 アンテナ上部を持って無理に押し込むと、破 損の原因となります。下部を持ってください。
   ・ アンテナは根本を折り曲げると360°回転し ます。受信感度に合わせて調整してください。

#### 電波について

電波の受信状況が悪い次のような場所では、 テレビが正しく利用できないことがあります。

| 放送局から遠い地域/極端 | 移動中の電車や自動車の中 |
|--------------|--------------|
| に近い地域        | 線路や局速道路の近くなる |
| 山間部やビルの陰     | 地下街、トンネルの中なと |
| 高圧線、ネオン、無線局の | 妨害電波が多い/電波な  |
| 近くなど         | 遮断される場所      |

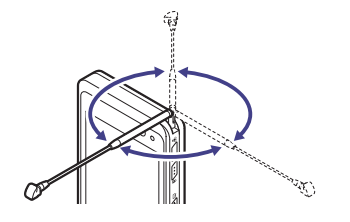

#### 電池残量と充電について

- ・電池レベル表示が ()のときは、テレビを 起動できません。
- ・視聴中に電池残量が不足すると、テレビが自動的に終了します。
- テレビは充電しながらでも視聴できます。

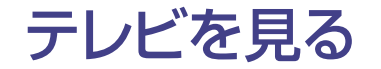

待受画面で 8を1秒以上押すとテレビが起動 します。お使いの地域に応じたチャンネル設定 も簡単。すぐテレビ番組を視聴できます。

いいえ

#### テレビを見るには ・・ Ch チャンネル検索中 終了しますか? はい 18時のニューズ 18時のニュース 17:55 更新 17:55 要制 ·· ■ データ放送受信中。 ◆世界の経済 景気回復に目途 ◇世界の経済 景気回復に日途 アジア地域の経済規模拡大 投資額増大 アジア地域の経済規模拡大 投資額増大 韓国〇〇2社 テレビを終了するには、 >韓国〇〇〇社 インドネシアに新工場 MII CH++ \*\*\*\*\*\*\* ☆ 国内のニュース >□□□社 韓国000社と業務提携 > 公共施設の太陽光発電設備 導入進む З ふ 明日の王気 番組表 番組情報 TV その他 チャンネル番 (1秒以上)▶テレビが が表示されます。 、・チャンネル番号(10) トチャンネルを選択 もし 記動します。 初めて使うときは、地域 くは ・テレビ画面を左右にフリック に応じたチャンネル設定 もし、待受画面▶≪メニュー≫ (OP.51)をします。 <は ▶ [TV] ▶ [TV視聴]

テレビ利用中に電話が着信したら 着信画面が表示されます。 を押すと電話を受けられます。

 通話中は相手の電話番号が表示されます。 ・ 通話を終了するとテレビ画面に戻ります。

テレビ利用中にメールを受信したら 画面最上段に相手の登録名などが表示されます。 表示をタップするとメールを見られます。

- ・ 
   /
   っつ
   を押すとテレビ画面に戻ります。
- メールを見ないでおくと、待受画面に戻ったと き、メールの受信が通知されます。

#### チャンネルプレビュー

現在放送しているテレ ビ映像のプレビューを 見ながら、見たいチャ ンネルを探せます。

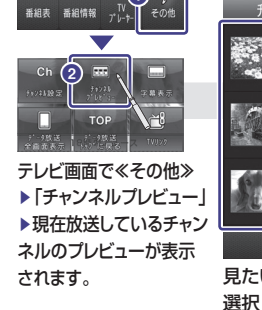

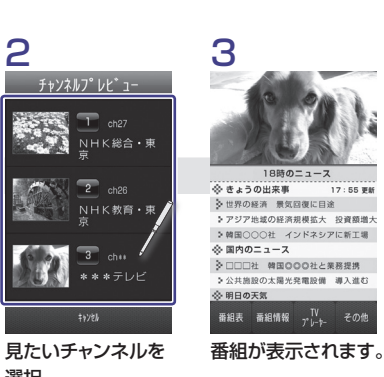

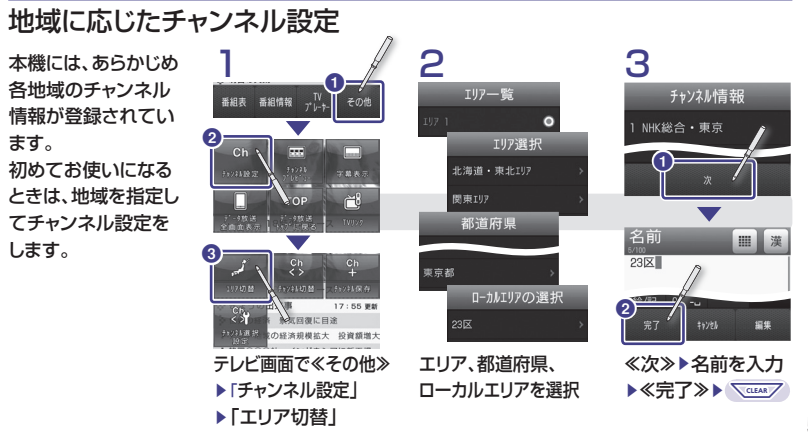

2

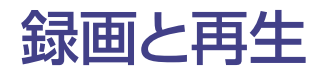

#### 放送中の番組を録画する

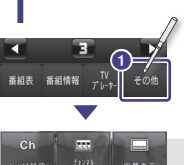

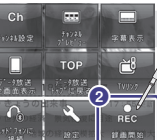

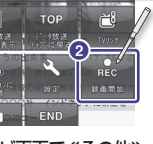

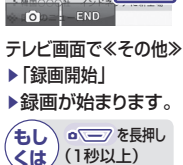

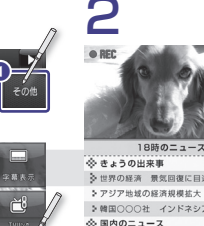

(+1)

17:55 ## > アジア地域の経済規模拡大 投資額増加 5時田〇〇〇社 インドネシアに新工場 3000# /2回000社と業務提携

TV1X-9\* >公共施設 太陽光発電設備 導入進む 34 録画/視聴予約 保存 番組情報 字幕表示 その他 ■ 設定

#### 録画を終了するには、 テレビ画面で ≪保存≫ 《TVプレイヤー》 □ = を長押し もし、待受画面で くは (1秒以上) <**は**/≪メニュー≫▶[TV]

#### 録画中に着信があったら

- ・音声電話の着信があった場合は、録画は継 続されます。
- TVコールの着信があった場合は、データを 保存して録画を終了するかどうかの確認メッ セージが表示されます。

#### 再牛中に使用するボタン\*\*

▶「TVプレイヤー」

|                     | 一時停止/再生                          |
|---------------------|----------------------------------|
| <b>«</b> / <b>»</b> | 巻き戻し/早送り<br>(1回タップ:×2、2回タップ:×10) |
|                     | 早送り/巻き戻しの解除                      |
| 《停止》                | 停止                               |
|                     |                                  |

放送中の番組を、本体メモリやメモリカードに

2

TVプレーヤー

わが家の自慢の

44 11

☆ きょうの出来事

18時のニュース

ファイルを選択すると

再生が開始されます。

前回に途中で停止し

ていたときは、続きか

ら再生されます。

おはよう!お天気

6

17:55 ##

録画した番組はいつでも再生できます。

録画した番組を再生する

録画できます。

ΤV

I TV視聴

■ 番組表

E TVリンク

TV7° 1-9-

※ ボタンが表示されていない場合は、画面を一度タップ してください。

#### 番組を録画するときの注意

#### 録画中の雷池残量について

- 充電しながら録画することをおすすめします。
- ・録画中に電池残量が不足すると、録画は終了し ます。なお、終了するまでに録画していた番組 は保存されます。

#### 録画中の空き容量について

- 本体メモリ/メモリカードの空き容量が少な いときは、録画できません。
- ・録画中に空き容量が不足すると、録画は終 了します。なお、終了するまでに録画してい た番組は保存されます。
- 本体には、通常の録画と録画予約を合わせ て、最大約35分録画できます。

#### 録画データの保存先について

 ・録画データの保存先を設定できます。 待受画面 ▶ ≪ メニュー ≫ ▶ 「TV | ▶ 「設定 | ▶ 「録画 保存先設定 |▶ 「本体メモリ」/「メモリカード|

#### 録画内容について

- データ放送があるときは、映像とデータ放送 の両方が録画されます。映像だけ録画する ように設定することもできます。
- ・録画中に音量、画面サイズ、サウンド設定を 変更しても、録画内容には反映されません。

#### 録画したファイルを整理するには

- ・詳細を確認する:TVプレイヤー画面で≪詳細≫▶ファイルを選択
- ・名前を変更する:TVプレイヤー画面で≪ファイル名変更≫▶ファイルを選択▶ファイル名を入力
- ・ 削除する: TVプレイヤー画面で≪削除≫▶削除するファイルをチェック▶≪削除≫▶「はい」

#### 著作権について

- お客様が録画したものは、個人で楽しむなどのほか は、著作権法上、権利者に無断で使用できません。
- ・録画した内容は、事故や故障によって消失また は変化する場合があります。この場合の損害 については、当社では責任を負いかねますの で、あらかじめご了承ください。
- ・録画したデータのコピー、転送、メール添付送 信などはできません。また、録画データを、別 のメモリカードなど他のメディアにデジタル録 画(コピー)することはできません。
- ・著作権保護のため、録画時にデータを暗 号化しています。このため、SD-Video規格 「ISDB-T mobile Video Profile」に未対応 の機器ではデータを再生できません。

#### メモリカードについて

- メモリカードに録画するときは、あらかじめ、本 機でフォーマット(初期化)したメモリカードを 取り付けてください。
- 録画中は、絶対にメモリカードを取り外さない でください。録画したデータが消えたり、メモ リカードが破損する原因となります。
- 256Mバイトのメモリカードに録画できる時 間の日安は約90分です。

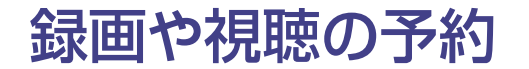

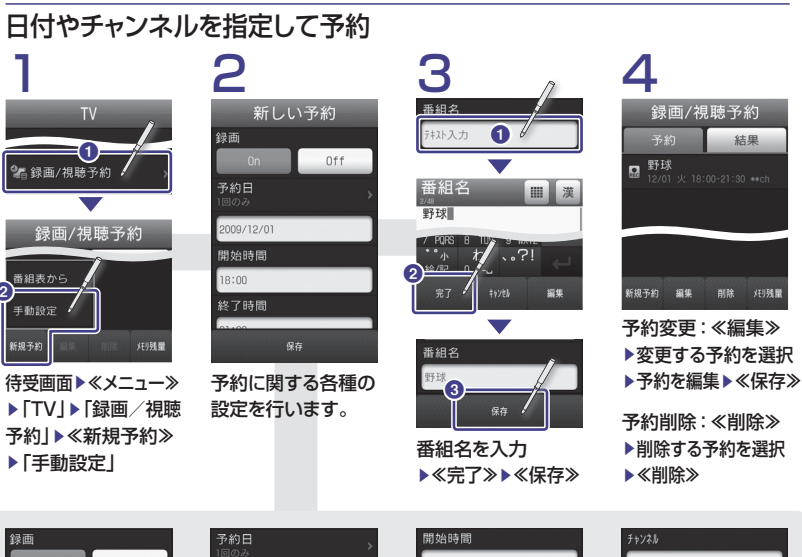

18:00

終了時間

21:30

を入力

開始時間と終了時間

「予約日」で録画回数

(1回のみ/毎日/曜日

指定)を入力後、録画

する日付を入力

録 画 予約の と き は 「 On | 視聴予約のときは「Off

Off

|                                 | <u> </u> |
|---------------------------------|----------|
|                                 | ・電       |
|                                 | 画        |
| :画/視聴予約                         | ・ ×      |
| 約結果                             | 保存       |
| <b>求</b><br>川火 18:00-21:30 **ch | · 14     |
|                                 | た        |
|                                 | 時        |
|                                 | · 48     |

「チャンネル」

▶チャンネルを選択

最大5件まで、録画/視聴予約を

登録できます。

#### 録画予約時のご注意

録画開始前に次のことをご確認ください。

- 他の機能が終了している
- アンテナを調整して、テレビが良好に受信で きるようにする
- 池残量が不足していない(充電しながら録 することをおすすめします)
- モリ残量が不足していない

#### 時間について

- 件あたりの録画時間は、最大4時間です。 だし、メモリの容量によっては、録画可能 間が少なくなることがあります。
- 時間の録画を行うには、約680Mバイト以 トのメモリが必要です。

#### 録画の保存先について

- ・録画開始前に保存先を設定できます。 待受画面▶≪メニュー≫▶「TV」▶「設定」▶ 「録画保存先設定」▶「本体メモリ」/「メモリカード」
- メモリカードがないと本体に録画されます。 ・録画開始時に保存先のメモリが不足している ときは、保存先を切り替えて録画されます。

#### 予約時刻になると

録画/視聴予約の時刻が近づくと、予約時刻 が近づいていることを、画面表示とアラームで お知らせします。

テレビ視聴以外の機能が起動しているときは、 使用中の機能を終了してください。 待受画面でなければ予約内容は実行されません。 視聴予約時のご注意 視聴開始前に次の設定をご確認ください。 ・ 誤動作防止 : 解除されていること パネル消灯時ロック:「Off になっていること」 これらの条件が満たされていないと、視聴予約 した時間になってもテレビは起動されません。

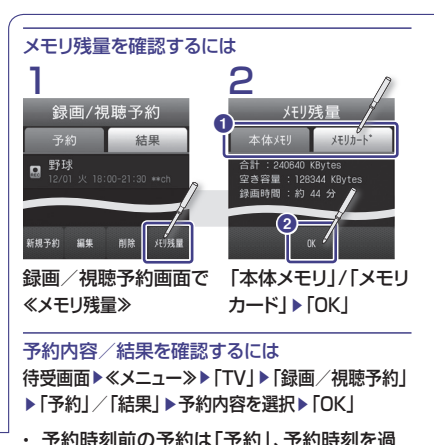

- ぎた予約は「結果」に表示されます。
- 約には□(繰り返しあり: )が表示されます (予約時刻を過ぎると、録画予約の場合は 🎘、 面に表示されます)。
- 正常に録画、視聴できなかった場合は、録画予 約には、、視聴予約には、この表示されます。

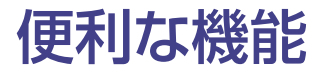

テレビでは、映像/音声の視聴に加えて、番組表、データ 放送、TVリンクなどの便利な機能を利用できます。

#### 番組表を利用する

番組表(Gガイドモバイル)では、地上波アナロ グ/デジタルの番組表を取得できます。知りた いテレビ番組の番組情報を検索したり、録画や 視聴の予約もできます。

詳しいご利用方法については、番組表のヘルプ をご確認ください。

#### 番組表を見るには

待受画面 ▶ 《メニュー ≫ ▶ 「TV」 ▶ 「番組表」、
または、テレビ画面で 《番組表 》

#### 番組表で予約するには

待受画面 ▶ ≪メニュー ≫ ▶ 「TV」 ▶ 「録画 / 視聴 予約」 ▶ 「新規予約」 ▶ 「番組表から」

 番組表を初めて起動したときは、初期設定画 面が表示されます。初期設定をすると、番組 表が表示されます。

#### データ放送を利用する

データ放送では、番組に関連した情報を入手したり、投票などで番組に参加するなど、さまざまな情報を利用できます。

#### データ放送の基本的な操作

データ放送の操作は番組によって異なります。 基本的な操作は次のとおりです。

テレビ画面でデータ放送をタップ▶▲/ ▼ で 項目を反転表示▶「選択」

#### データ放送の通信料について

データ放送の視聴には通信料はかかりませんが、 データ放送で提供される双方向サービスや、イン ターネットを利用したサービスを利用するときな どには、通信料がかかります。

#### TVリンクを利用する

TVリンクの登録操作は、番組によって異な ります。

詳しくは、データ放送内の情報を確認してく ださい。

#### TVリンクを登録するには

データ放送を行っている番組で、「TVリンク登録」 などの項目を選択する。

#### TVリンクを表示するには

待受画面 ▶ ≪メニュー ≫ ▶ 「TV」 ▶ 「TVリンク」 ▶ TVリンクを選択
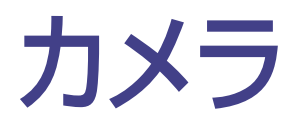

# 本格派 8.1M ピクセルカメラ .......58 撮る(静止画)......60 撮る(動画)......62 お絵かき......64 フォトライブラリ ......66

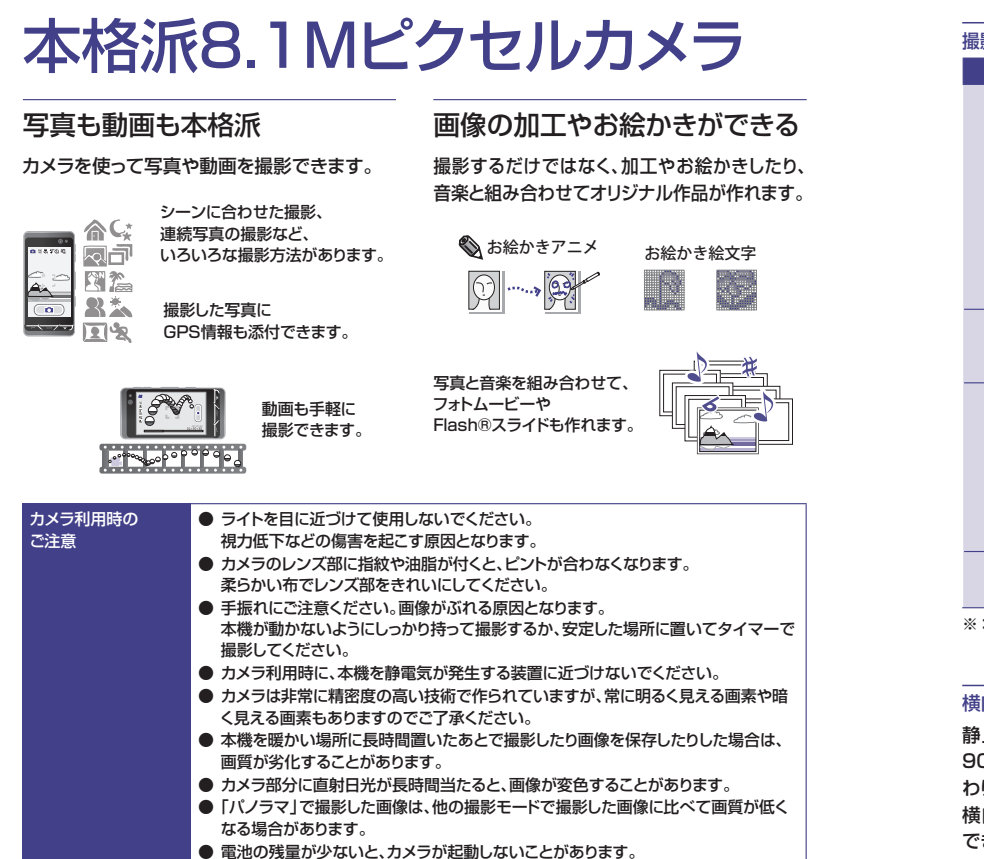

# 撮影モードと撮影サイズ

| 撮影方法    | 使用できる撮影サイズ |        |      |          |        |
|---------|------------|--------|------|----------|--------|
|         | メール        | 240 ×  | 320  | 320 ×    | 240    |
|         | 0.3M       | 480 ×  | 640  | 640 ×    | 480    |
| 诵堂撮影    | 壁紙         | 480 ×  | 800  | 800 ×    | 480    |
| シーン撮影   | 2M         | 1200×  | 1600 | 1600 × 1 | 1200   |
| 人物撮影    | ワイド4M      | 1536×  | 2560 | 2560 × 1 | 1536   |
| スマイル撮影  | 5M         | 1920 × | 2560 | 2560 × 1 | 1920   |
|         | ワイド6M      | 1960 × | 3264 | 3264 × 1 | 1960   |
|         | 8M         | 2448×  | 3264 | 3264 × 2 | 2448   |
| 連写      | 0.3M       | 480 ×  | 640  | 640 ×    | 480    |
| パノラマ撮影* | 壁紙         | 480 ×  | 800  | 800 ×    | 480    |
|         | S!メール      | 128×   | 96   |          |        |
|         | S!メール      | 176 ×  | 144  |          |        |
| レニナ     | SQCIF      | 128×   | 96   |          |        |
| 273     | QCIF       | 176 ×  | 144  |          |        |
|         | QVGA*      | 320 ×  | 240  |          | $\sim$ |
|         | VGA*       | 640 ×  | 480  |          |        |
| キゴナイニ   | メール        | 240 ×  | 320  | 320 ×    | 240    |
| כאמלה   | 0.3M       | 480 ×  | 640  | 640 ×    | 480    |

※:横向き撮影のみ。

# 横向きの撮影

静止画撮影でも動画撮影でも、本体を左に 90度倒すと、自動で撮影画面も横向きに変わります。

横向きにするとデジタルカメラ感覚で撮影 できます。

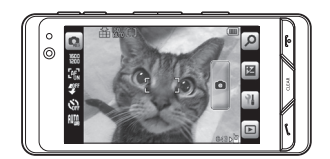

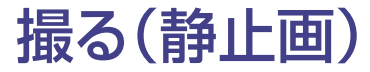

# いろいろな設定を使って静止画を撮影できます。 サブカメラでも撮影できます。

|                                                                                                    | 2<br>● 撮影モード(@P.61)<br>カメラ設定(@P.61)                             | 3<br>                                                                                                    |
|----------------------------------------------------------------------------------------------------|-----------------------------------------------------------------|----------------------------------------------------------------------------------------------------|
| ħλ5           ħλ5           Image: Wight of the state of the state of th | <ul> <li>● 図 単 回</li> <li>● 図 単 回</li> </ul>                    |                                                                                                    |
| 待受画面 ▶ ≪メニュー≫<br>▶ 「カメラ」 ▶ 「カメラ」<br>/ 「サブカメラ」                                                                                                    | 必要に応じて、各アイコンをタップ<br>▶撮影設定(●P.61)<br>・撮影モード・カメラ設定<br>・ 明ろさ調整・デール | 撮影したい被写体を撮影画面に表示<br>▶●●●● 半押し(オートフォーカス)<br>▶●●●●、または ●●                                                                                                    |
| (もし) © 一一 長押し<br>オートフォーカス<br>ピントが合ったときは緑                                                                                                    | など<br>ムど<br>一<br>撮影データの保存先<br>色、 撮影した静止画は、「ピクチャー                | <ul> <li>□ 1</li> <li>□ 1</li></ul> |

合わなかったときは茶色の 枠が表示されます。

# カメラを終了するには ∠₅し、または、□==を押し

フォルダに保存されます。 メモリカードを取り付けている場合、 撮影サイズが「0.3M」以上の静止 画は、「デジタルカメラ」フォルダに も保存できます。

| 自動保存を解除するには     |
|-----------------|
| 撮影画面で、🔟 🕨 🛋 タブ  |
| ▶「自動保存設定」▶「Off」 |
|                 |

保存先を選んで保存するには あらかじめ、自動保存は解除し、 保存先設定を「毎回確認」に設定 しておきます。 操作3で撮影した後、

▶「本体」 / 「メモリカード」 / 「デジタルカメラ」を選択

# 撮影モード

撮影画面で 💽 をタップ▶撮影モードを選択

| 撮影<br>モード               | 説明                        |  |  |  |
|-------------------------|---------------------------|--|--|--|
| 〇通常撮影                   | メールに添付したり、待受画面の背景に        |  |  |  |
|                         | したり、携帯電話で利用するのに適した        |  |  |  |
|                         | サイズの静止画が撮影できます。           |  |  |  |
| 3                       | ポートレート(人物)の撮影に最適な設定       |  |  |  |
| 人物撮影                    | で撮影できます。                  |  |  |  |
| a                       | 6枚、または9枚の静止画を自動で連続        |  |  |  |
| 邊写                      | 撮影できます。                   |  |  |  |
|                         | パノラマ撮影時に最大6枚まで撮影され        |  |  |  |
| N* 157                  | た画像を、自動的に1枚のパノラマ画像        |  |  |  |
|                         | に生成します。                   |  |  |  |
| *                       | 風景、スポーツ、室内、夜景など、撮影する      |  |  |  |
| ラーン撮影                   | シーンに合わせて最適な設定で撮影できます      |  |  |  |
|                         | 顔を認識して、笑顔になったときに自動        |  |  |  |
| スマイル撮影                  | で撮影できます。                  |  |  |  |
|                         | 手動で連続撮影できます。              |  |  |  |
|                         | フレームを選んで撮影すると、連続撮影        |  |  |  |
| 78132/2"                | したすべての静止画が縮小されて1枚の        |  |  |  |
|                         | 静止画内に配置されます。              |  |  |  |
|                         | 動画を撮影できます。                |  |  |  |
| £*9*3                   | (⊜P.62)                   |  |  |  |
| 設定をは                    | キャンセルして撮影画面に戻るには、 \ \ \ \ |  |  |  |
| を押しま                    |                           |  |  |  |
| 231000                  |                           |  |  |  |
| -473                    | ノ/ズームアウト                  |  |  |  |
| ▶フラノガ_ブ調筋(旱十1位)※1       |                           |  |  |  |
|                         |                           |  |  |  |
| <br>ろさの調整 <sup>※2</sup> |                           |  |  |  |
| 1.0.1.1.1.1.1.1.1       |                           |  |  |  |

■ スライダーで調節(+2、+1、0、-1、-2の5段階)\*1

※2:サブカメラで設定できる項目。

# カメラ設定

撮影画面で 🊟 📽 🎖 🎂 🖏 、または 👔 をタップ、 ▶各タブで設定▶「OK」

| 設定項目                        | アイコン        | 説明                              |
|-----------------------------|-------------|---------------------------------|
| 0                           |             |                                 |
| 影サイズ <sup>*2</sup>          |             | 静止画のサイズを選択。                     |
| ォーカス                        | Ger<br>Con  | オートフォーカス、またはマクロ<br>撮影を選択。       |
| ッイト                         | Ŧ           | 撮影時ライト On / Offを選択。             |
| <b>/イマー</b> *2              | ¢.          | タイマー撮影秒数を選択。                    |
| ワイトバランス*2                   | 18          | ホワイトバランス設定を選択。                  |
| 影効果*2                       | —           | カラーフィルターを選択。                    |
| 6                           |             |                                 |
| 位置情報<br>自動付加 <sup>※2</sup>  | &lv1        | 位置情報を自動的に付加するか<br>On / Off を選択。 |
| i質設定 <sup>*2</sup>          | Ĥ           | 画質を選択。                          |
| 60                          | 150<br>AU10 | ISO感度を選択。                       |
| 儿光                          | []          | 測光設定を選択。                        |
| レイドダイナミック<br>マンジ            | wor<br>ON   | ワイドダイナミックレンジの<br>On / Off を選択。  |
| 動保存設定**2                    | -           | 自動保存設定の On / Off を<br>選択。       |
| 保存先設定*2                     | ÞÞ          | 撮影後の保存先を選択。                     |
| 前<br>が<br>リッド <sup>*2</sup> | —           | 補助グリッドのOn / Offを選択。             |
| リンク表示                       | -           | 顔リンク表示の On / Offを<br>選択。        |
| /ャッター音 <sup>**2</sup>       | —           | シャッター音のパターンを選択。                 |
| 7イマー音 <sup>**2</sup>        | _           | タイマー音のパターンを選択。                  |
| 9                           |             |                                 |
| ≦振れ補正                       | (C)         | 手振れ防止の On / Off を選択。            |
| コントラスト                      | —           | コントラストを選択。                      |
| 渡                           | —           | 彩度を選択。                          |
| <b>'ャープネス</b>               | -           | シャープネスを選択。                      |

ます。

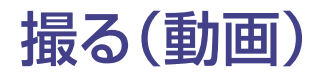

カメラ機能では、静止画のほかに動画も撮影できます。

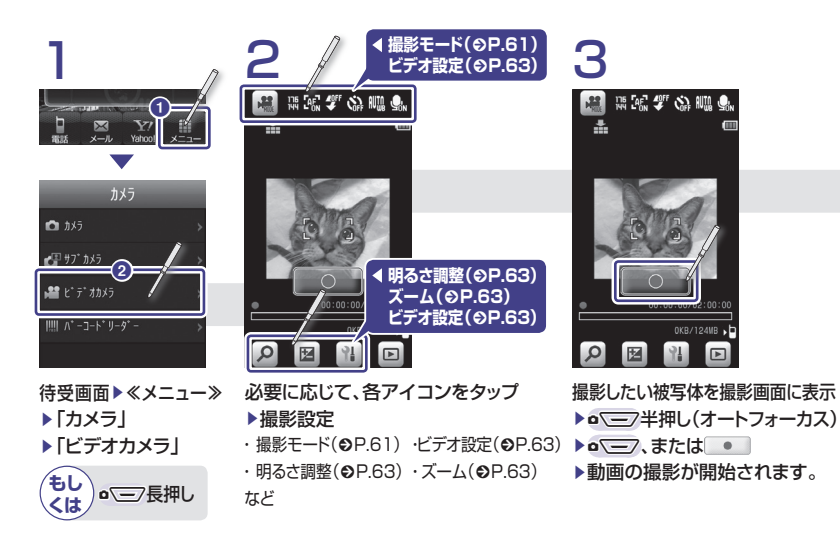

横向きの動画撮影 動画のサイズが、

- ・ 器(VGA) 、または ・ 闘(QVGA)
- の場合は、横向き画面
- での撮影となります。

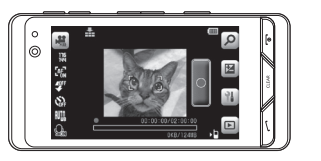

撮影データの保存先 撮影した動画は、3GP 形式でデータフォルダ の「ムービー」フォルダ に保存されます。

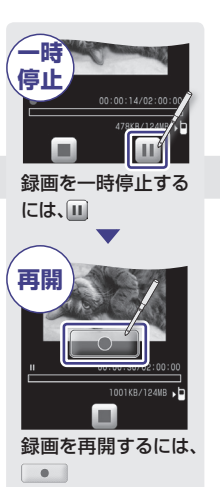

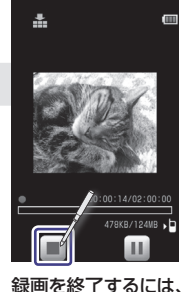

4

■ または • 三フ ▶撮影した動画が保存 されます。

| 一時停止中の保存   | 自動保存を解除するには |
|------------|-------------|
| 一時停止中にの三つを | 撮影画面で、📲     |
| 押すと、録画が終了し | ▶ 🛋 タブ 🦳    |
| 保存されます。    | ▶ 「自動保存設定」  |
|            | ▶ [Off]     |

# 明るさの調整

図 ▶ スライダーで調節(+2、+1、0、-1、-2の5段階)\*

# ビデオ設定

撮影画面で 🛤 🎖 🏻 🏨 🔩 、または 📲 をタップ、 ▶各タブ で設定▶「OK」

| 設定項目                                    | アイ<br>コン                                                                                                    | 説明                        |  |
|-----------------------------------------|----------------------------------------------------------------------------------------------------|---------------------------|--|
| ,# <b>1</b>                             |                                                                                                    |                           |  |
| 最影サイズ                                   | ine<br>tra                                                                                                    | 動画のサイズを選択。                |  |
| フォーカス                                   | Ger<br>Con                                                                                                    | オートフォーカス、またはマクロ<br>撮影を選択。 |  |
| ライト                                     | 4.<br>Alternational de la construction de la construction de la construct | 撮影時ライト On / Offを選択。       |  |
| タイマー                                    | <b>}</b>                                                                                                    | タイマー撮影秒数を選択。              |  |
| ホワイトバランス                                | 14                                                                                                    | ホワイトバランス設定を選択。            |  |
| 最影効果                                    |                                                                                                    | カラーフィルターを選択。              |  |
| 禄音設定                                    | <u>Q.</u>                                                                                                    | 録音のOn / Off を選択。          |  |
| - <b>4</b> 27                           |                                                                                                    |                           |  |
| 画質設定                                    | Ĥ                                                                                                    | 画質を選択。                    |  |
| 自動保存設定                                  | _                                                                                                    | 自動保存設定の On / Off を<br>選択。 |  |
| 保存先設定                                   | ٥D                                                                                                    | 撮影後の保存先を選択。               |  |
| 補助グリッド                                  | —                                                                                                    | 補助グリッドのOn / Offを選択。       |  |
| シャッター音                                  |                                                                                                    | シャッター音のパターンを選択。           |  |
| タイマー音                                   | -                                                                                                    | タイマー音のパターンを選択。            |  |
| Ŷ                                       |                                                                                                    |                           |  |
| 手振れ補正                                   | CD.                                                                                                    | 手振れ防止の On / Off を選択。      |  |
| コントラスト                                  |                                                                                                    | コントラストを選択。                |  |
| 彩度                                      |                                                                                                    | 彩度を選択。                    |  |
| シャープネス                                  | -                                                                                                    | シャープネスを選択。                |  |
| 能定をキャンセルして撮影画面に戻るには、     マエアを     押します。 |                                                                                                    |                           |  |

# ズームイン/ズームアウト

▶スライダーで調節(最大4倍)\*

※:●/ ●でも調節できます。

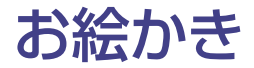

画像に線やスタンプを付けたり動きを付ける「お絵かきアニメ」と オリジナルの絵文字が作成できる「お絵かき絵文字」の2つの機 能があります。

AE

編集の取り消し

タップするたびに、前の

操作が取り消せます。

説明

お絵かきアニメ

カメラで撮影した静止画にお絵かきして、画像やFlash®として保存できます。

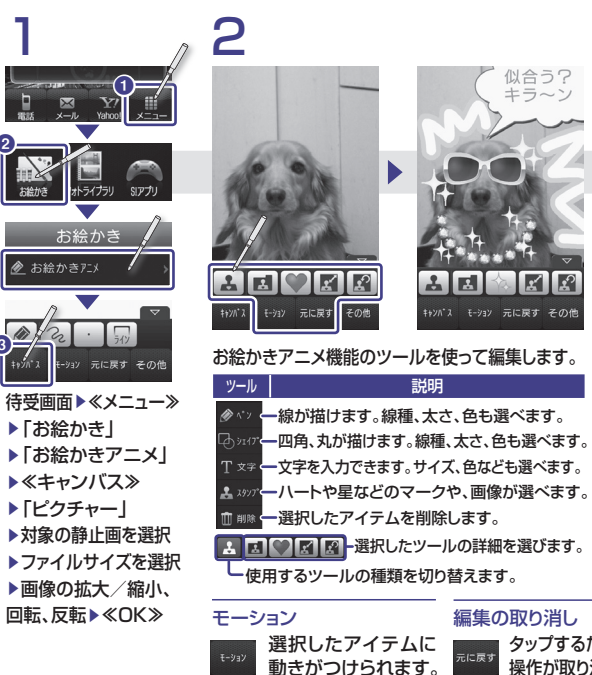

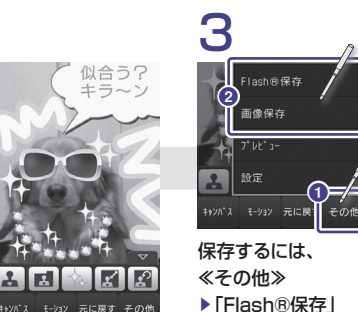

▶ [Flash®保存] (動画として保存) または、 「画像保存」 (静止画として保存) ▶ファイル名を入力 ▶≪完了≫

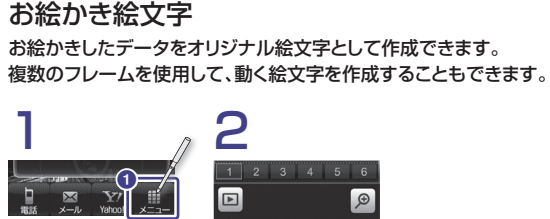

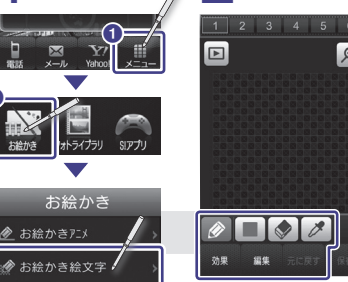

# 待受画面▶≪メニュー≫ ▶「お絵かき」 ▶「お絵かき絵文字」

ライブラリ

お絵かきアニン

お絵かき絵文字機能のツールを使って編集します。 説明 ツール - 線が描けます。色も選べます。 ▲ #xyyyyyy → ハートや星などのマークが選べます。 ▲ 塗りつぶし ← カラーパレットから色を選んで塗りつぶします。 ▶ ■ ● アント 選択したツールの詳細を選びます。 - 使用するツールの種類を切り替えます。

編集

Ð

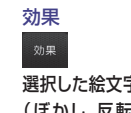

選択した絵文字に効果 (ぼかし、反転、回転) がつけられます。

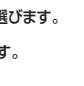

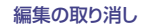

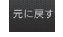

選択した絵文字を移動 タップするたびに、前の したり、別のフレームに 操作が取り消せます。 コピーしたりできます。

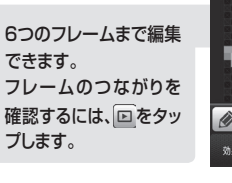

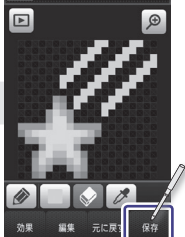

\* \* \*

3

保存するには、≪保存≫ ▶ファイル名を入力 ▶≪完了≫

作成した絵文字は、 「ピクチャー | フォルダの 「マイ絵文字」フォルダ に保存されます。

# フォトライブラリ

撮影した静止画をフォトアルバムで見たり、BGMや動きをつけたフォトムービーを見ることができます。また、スライドショーを作成してFlash®で保存してメールで送ることもできます。

# フォトアルバム

本体/メモリカードに保存した静止画を確認できます。

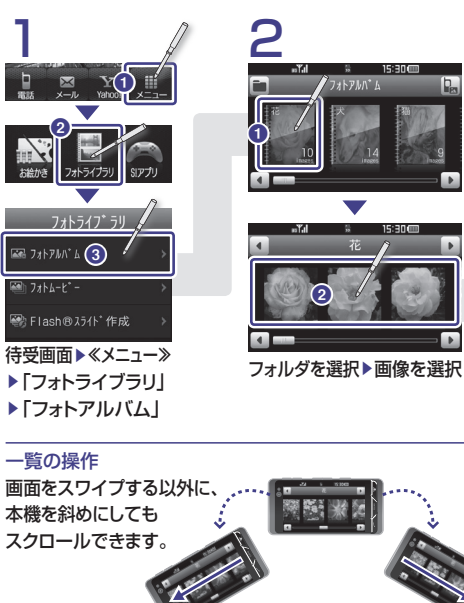

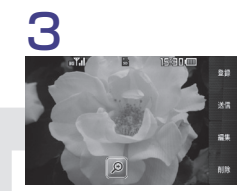

- 画像に対して次の操作が可能 ・ ≪登録≫:壁紙、着信画像、TV
- コールの代替画像に設定
- ・ ≪送信≫:メール、Bluetooth<sup>®</sup>、
   赤外線、ICデータ通信で送信可能
- ・≪編集≫:画像のサイズや明るさの変更などの編集、お絵かきアニメ(●P.64)が可能
- ・≪削除≫

# 画像の拡大/縮小 画像をホールドすると、ホールドした 位置を中心に拡大して表示できます。 表示をもとに戻すには《OK》、または

フォトムービー

本体/メモリカードに保存した静止画をBGM付きのフォトムービーとして確認できます。

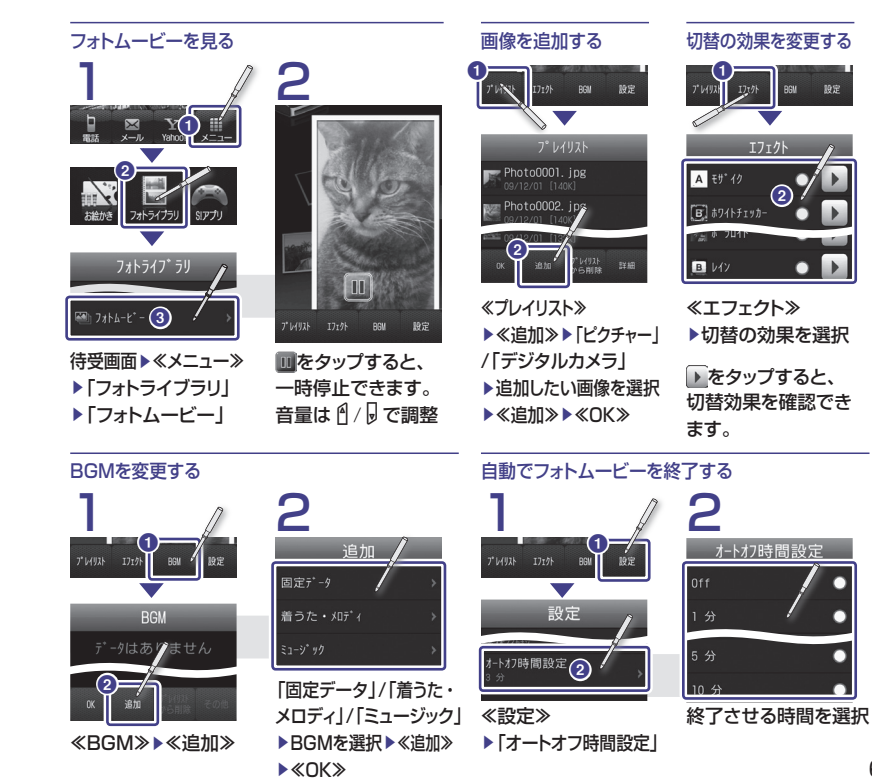

# Flash®スライド

静止画を使って、Flash®スライドを作成できます。

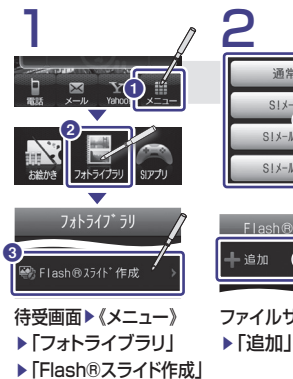

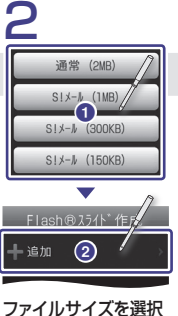

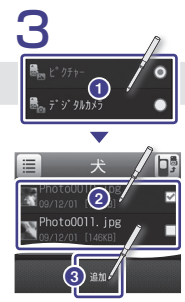

「ピクチャー」/「デジタル カメラ」▶画像を選択 ▶≪追加≫

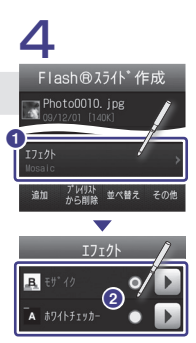

「エフェクト」▶画像 切替の効果を選択

# スライドを保存する

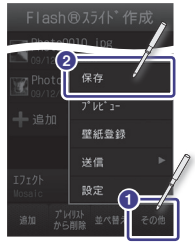

≪その他≫▶「保存」 ▶ファイル名を入力 ▶≪完了≫

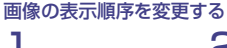

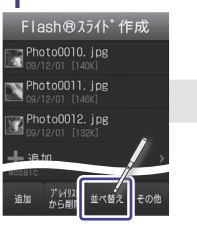

≪並べ替え≫

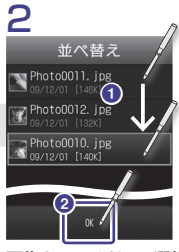

画像をホールドして選択 ▶ドラッグ&ドロップして 順序を変更▶≪OK≫

- ≪その他≫▶ 「プレビュー」

# メディアプレイヤー

| 音楽も動画もメディアプレイヤー | .70 |
|-----------------|-----|
| ダウンロード          | .72 |
| 再生(音楽)          | 74  |
| 再生(動画)          | .76 |
| プレイリスト          | .78 |

# <sub>音楽も動画も</sub> メディアプレイヤー

# メディアプレイヤーを楽しむ

音楽や動画の再生(●P.74、●P.76) メディアプレイヤーでは、保存した音楽や動画 を再生して楽しむことができます。

# 音楽や動画のダウンロード(⊖P.72)

Yahoo!ケータイにアクセスして、着うた・メロ ディ・音楽・動画をダウンロードできます。 ダウンロードしながらリアルタイムに再生でき るストリーミングにも対応しています。 音楽や動画を、USBケーブルでパソコンから 取り込むこともできます。

取り込み

### プレイリストの作成(€P.78)

保存された中から好きな音楽や 動画を集めて、プレイリストを作 ることができます。

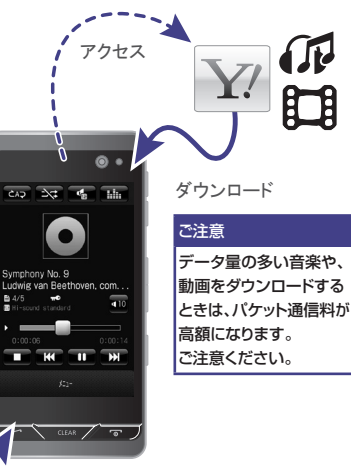

メディアプレイヤーを利用して、保

存した音楽や動画を再生して楽し

めます。また、ストリーミングにも

対応しています。

USBケーブルで接続して、パソコンか らケータイのメモリカードに、WMA形式 (Audio)とWMV形式(Video)のファ イルをダウンロードできます。

# メディアプレイヤーをご利用になる前に

# メディアプレイヤーで再生できるファイル

| 音楽 | MPEG4 Audio(mp4, m4a, 3gp(音声のみ<br>Softbank Music Contents(smc)<br>Windows Media <sup>®</sup> Audio(wma) |  |
|----|----------------------------------------------------------------------------------------------------|--|
| 動画 | MPEG4(mp4,3gp),H.263,H.264,<br>Windows Media <sup>®</sup> Video(wmv)                                    |  |

### 動画ファイルの解像度

再生ファイルが動画ファイルの場合は、 次の解像度を超えると再生できません。

• mp4,3gp:640×480

· wmv:320×240

# その他の形式の音楽/動画について

上記以外のファイル形式の音楽や動画をパソ コンからケータイに保存して再生するには、音 楽/動画のファイル形式を変換できるソフト ウェアが必要です。

- ・当社では、特定のソフトウェアの動作保証は しておりません。
- ソフトウェアの仕様や使用方法については、 ソフトウェア提供各社のホームページなどで ご確認ください。

# コンテンツキーについて

インターネットなどからダウンロードした音楽 や動画などの著作権を保護するための仕組み です。コンテンツキーにより、利用回数制限や 利用期間制限などがかけられます。 著作権保護の対象となっている音楽や動画な どをダウンロードして利用(再生など)する場 合には、コンテンツキーが必要となります。ま た、通常、コンテンツキーは有料でご購入いた だく必要があります。ご了承ください。

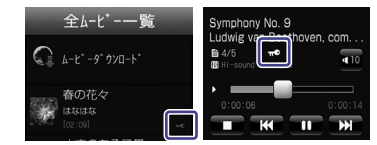

コンテンツキーのアイコン

# メモリカードの取り付けかた

メモリカードを取り付ける方法については、 本書の「その他の機能」(⊙P.79)を参照してく ださい。

#### メモリカードにダウンロードするには

ダウンロードデータをメモリカードに保存する には、あらかじめ次の手順を行ってください。

待受画面▶≪メニュー≫▶「設定」▶「メモリ設定」 ▶「保存先設定」▶「メモリカード」

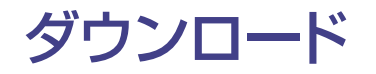

Yahoo!ケータイにアクセスして、音楽や動画 をダウンロードできます。また、パソコンから本 機へ音楽や動画のコピーもできます。

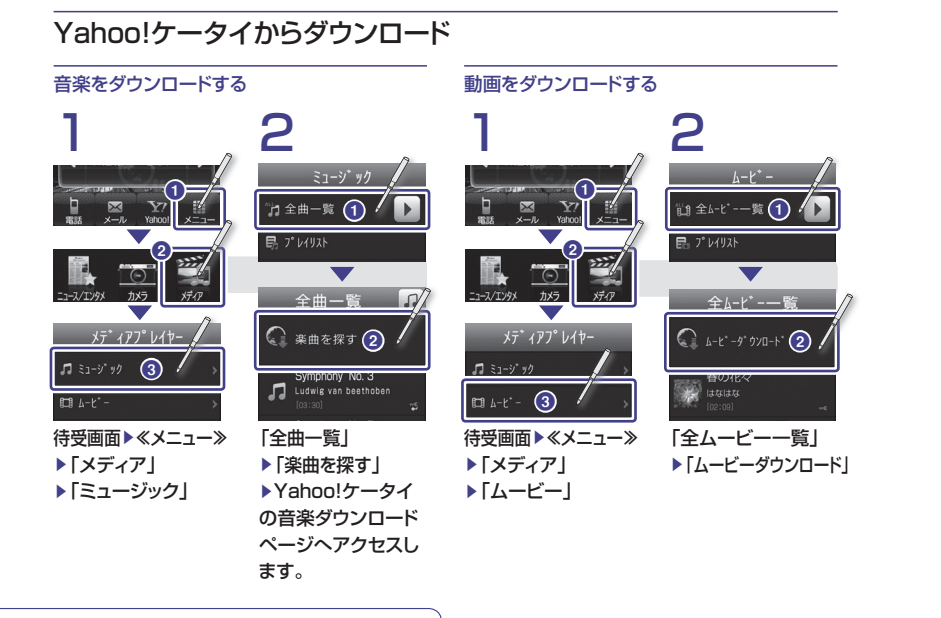

# ダウンロード時の通信料にご注意 データ量の多い音楽や動画をダウンロードす るときはパケット通信料が高額になりますので、 ご注意ください。

# パソコンからダウンロード

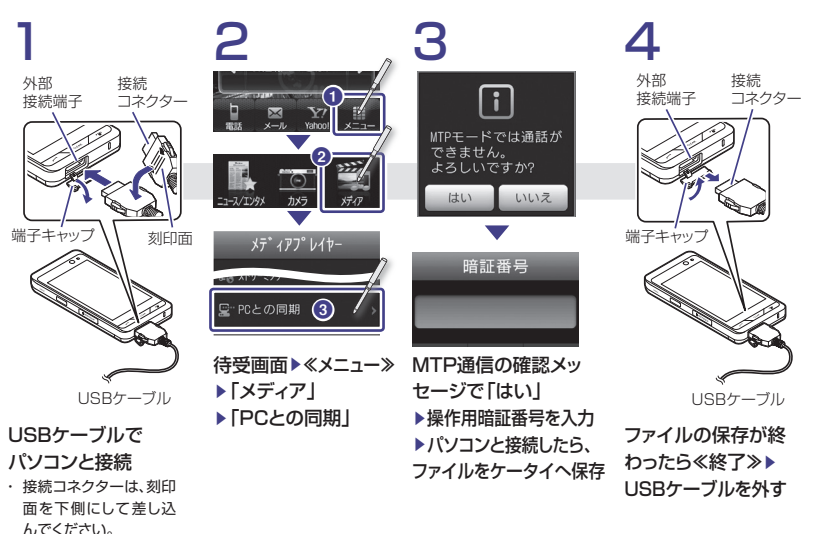

# パソコンからのダウンロード時には

「PCとの同期」の利用中は、通話やメッセージの受信などができません。

### パソコンからのファイルの保存先

パソコンと接続したら、パソコン内の音楽/動画を、ケータイのメモリカー ド内の指定フォルダに保存してください。ファイルの種類別に、次のフォル ダに保存してください。

・ WMAファイル: WMAudioフォルダに保存

WMVファイル:WMVideoフォルダに保存

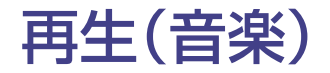

Yahoo!ケータイやパソコンからダウンロードした 音楽を再生して楽しめます。

4

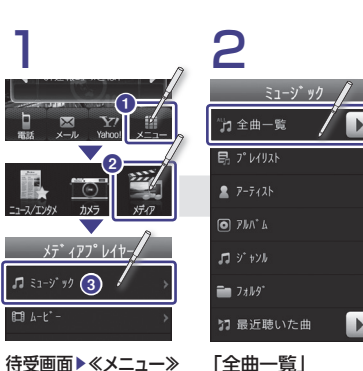

▶「メディア」 ▶「ミュージック」

または、再生したい 音楽があるフォルダ

を選択

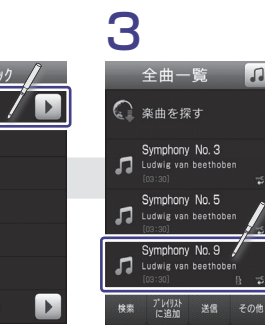

再生したい音楽をタップ 再生が開始されます。

各アイコンをタップして、 音楽を操作します。 一覧に戻るには、 を押します。

▲音楽の操作

(OP.75)

∢アイコンの 見かた

(OP.75)

Symphony No. 9

-

**W** II

H

≪メニュー≫をタップ すると、詳細設定や登 録などができます。

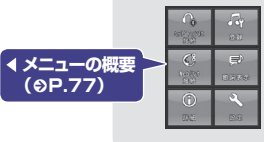

### アイコンの見かたと音楽の操作

| アイコン              | 説明                                                                                                    |
|-------------------|----------------------------------------------------------------------------------------------------|
| - C17 CA7         | 再生パターンが表示されます。タッブのたびに再生パターンが切り替わります。<br>→ :繰り返し再生Off Cop : 1ファイル繰り返し再生 Cop : 全ファイル繰り返し再生                                                                                                    |
| 24 <u>7</u> 4     | シャッフルのOn / Offが表示されます。タップのたびにOn / Offが切り替わります。<br>・シャッフルOn                                                                                                    |
| 4                 | サウンドエフェクト設定とムードを変更できます。<br>サウンドエフェクト設定:以下から選択。<br>「Hi-sound standard」、「Natural wide」、「Fantasista surround」、「Live surround」、<br>「Ex-loudness」、「Hyper techno」、「New age healing」、「Manual」<br>ムード設定:「暗め」「ノーマル」「明るめ」から選択。 |
|                   | タップするたびに、スペクトラムアナライザーの表示が切り替わります。                                                                                                    |
| ×.00 <b> 4</b> 07 | 音量を表示します。タッブすると音量を変更できます。                                                                                                    |
| K                 | 前/今の音楽の頭出し、今の音楽の巻き戻しをします。<br>再生後3秒以内にタップ:前の音楽の頭出し<br>再生後3秒以降にタップ:今の音楽の頭出し<br>ホールド:今の音楽の巻き戻し                                                                                                    |
|                   | 再生を開始します。                                                                                                    |
|                   | 再生を終了します。                                                                                                    |
|                   | 再生を一時停止します。                                                                                                    |
| H                 | 次の音楽の頭出し、今の音楽の早送りをします。<br>タップ:次の音楽の頭出し ホールド:今の音楽の早送り                                                                                                    |

### BGMとして再生するには

音楽を再生中、、、、を繰り返し押すと、再生 を継続したまま音楽再生画面を終了します。 また、
/
同
)を
押すと
メディアプレイヤーを
終了 させるか、BGMとして再生を続けるか選択で きます。

BGM再生を終了するには、待受画面で∠∞→ 「はい」を押します。

# 再生中に電話がかかってきたときは

メディアプレイヤー画面の場合は、再生が一時 停止され、着信音が鳴ります。 通話が終了すると、再牛が一時停止のまま音楽 再生画面に戻ります。 BGMとして再生中の場合は、通話が終了する と再生を再開します。

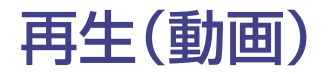

2

Yahoo!ケータイやパソコンからダウンロードしたり、 カメラで撮影した動画を再生して楽しめます。

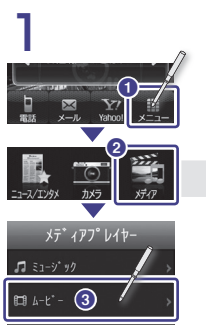

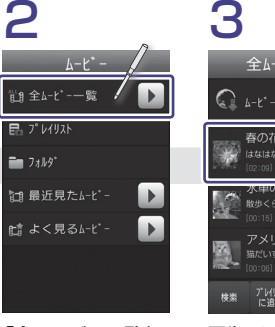

待受画面▶≪メニュー≫ ▶「メディア」 ▶「ムービー」

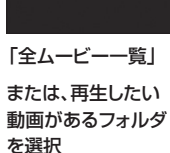

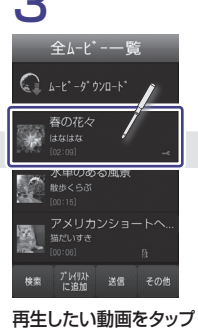

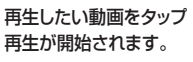

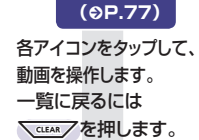

\_ ◀動画の操作

144 m

B 2/4

**▲アイコンの** 見かた

(9P.77)

# 横向きの動画再生

本体を左に90度倒す と、自動で再生画面も 横向きに変わります。

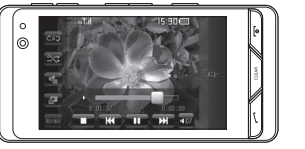

《メニュー》をタップ すると、詳細設定や 登録などができます。

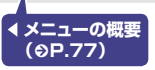

#### アイコンの見かたと動画の操作

| アイコン                       | 説明                                                                                       |
|----------------------------|------------------------------------------------------------------------------------------|
| -> CAQ C1Q                 | 再生パターンが表示されます。<br>                                                                       |
|                            | シャッフルOn / Offが表示されます。 🍡 :シャッフルOff 🛛 🖂 :シャッフルOn                                           |
| 4                          | サウンドエフェクト設定とムードを変更できます。                                                                  |
| 400 320 240<br>360 240 100 | 動画表示の縦横サイズを変更できます。                                                                       |
| Normal Slow                | 再生スピードを変更できます。動画の設定によっては、変更できないこともあります。                                                  |
| 9 8                        | 画面のノーマル表示と拡大表示を切り替えます。                                                                   |
|                            | 音量を表示します。タップすると音量を変更できます。                                                                |
|                            | 💶 :音量を下げる(押し続けると無音) 💶 :音量を上げる                                                            |
| 141                        | 前/今の動画の頭出し、今の動画の巻き戻しをします。<br>再生後3秒以内にタッブ:前の動画の頭出し 再生後3秒以降にタッブ:今の動画の頭出し<br>ホールド:今の動画の巻き戻し |
|                            | 再生を開始します。                                                                                |
|                            | 再生を終了します。                                                                                |
|                            | 再生を一時停止します。                                                                              |
| ж                          | 次の動画の頭出し、今の動画の早送りをします。<br>タップ:次の動画の頭出し ホールド:今の動画の早送り                                     |

### メニューの概要

| アイコン       | 説明                                                     | アイコン                          | 説明                                                                   |
|------------|--------------------------------------------------------|-------------------------------|----------------------------------------------------------------------|
|            | 再生時の音声をBluetooth <sup>®</sup> 対応のヘッド<br>フォンで聴くことができます。 |                               | 再生時の音声を、着信音や受信音として登録<br>できます(着信音・受信音への登録は、音楽・<br>動画が停止した状態の時だけ可能です)。 |
| C          | 再生中の動画がWebリンク情報を持って<br>いる場合に、そのリンク先に接続します。             |                               | 冉生している音楽・動画の設定によっては、<br>登録できないこともあります。                               |
| 1676       |                                                        | E,                            | 音楽を再生している場合に、再生中の音楽の歌詞を表示します。動画再生中はこのア                               |
| <u>(</u> ) | ●   音楽・動画のファイル名、ファイルサイズ、 <br>①   ファイルタイプ 作成日付 再生時間など   | CLUBH!                        | イコンは表示されません。                                                         |
| (RQ)       | 動画の詳細情報が表示されます。                                        | 0<br>1.083900 <sup>0</sup> 90 | 動画を静止画として保存できます。保存先<br>はデータフォルダの「ピクチャー」です。                           |
|            |                                                        | <b>2</b><br>8888              | 再生パターン、シャッフルOn / Off、表示<br>サイズなど、再生時の設定を変更できます。                      |

プレイリスト

指定した音楽や動画をまとめ、ひとつのグループ として登録できます。プレイリストを作成すれば、 自分だけのアルバムを作れます。

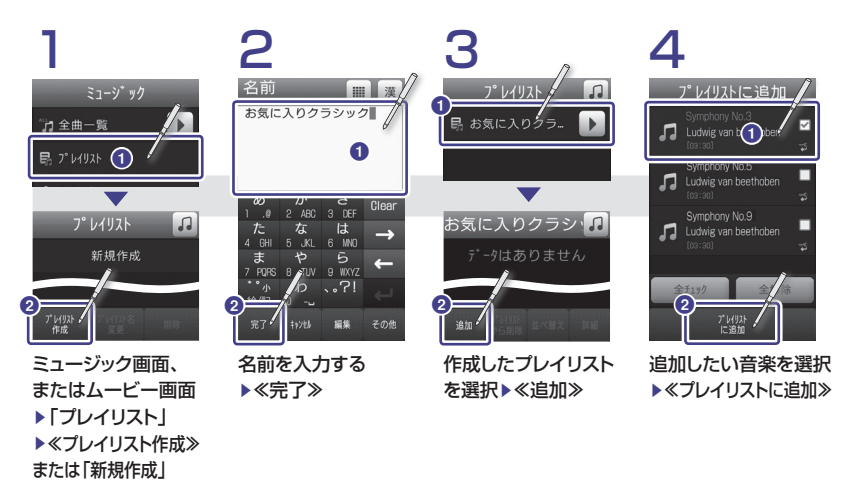

登録できる件数は プレイリストは最大 20件作成でき、1件 のプレイリストには 最大100件のファイ ルを登録できます。 登録ファイルが入ったメモリカードを外すと

メモリカードのファイルを登録したあと、そのメ モリカードを取り外した場合は、そのファイルを 再生できなくなります。メモリカードを再度取り 付けてファイルの読み込みが完了すると、再生 できるようになります。 登録したファイルを 削除すると プレイリストに登録し たファイルを削除した 場合は、プレイリストか らそのファイルを再生 できなくなります。

# その他の機能

| おサイフケータイ®        | 80  |
|------------------|-----|
| S! GPSナビ         | 81  |
| ファイルやフォルダを管理     | 82  |
| メモリカードを使う        | 84  |
| 赤外線でデータを送受信する    | 85  |
| セキュリティをかける       | 88  |
| S!アプリを利用する       | 91  |
| バーコード/QRコードを利用する | 92  |
| 海外で利用する(世界対応ケータイ | )94 |
| まだまだたくさん便利な機能    | 96  |

おサイフケータイ®

駅や店舗に設置されたリーダー / ライターに本機をかざすだけで、電子マネーを使った買い物の支払 いや交通チケットとして利用できます。本機を紛失したときは、メールや電話で使用禁止にできます。

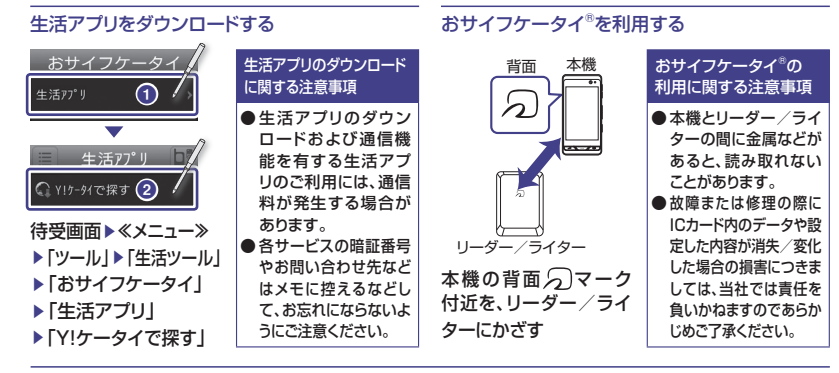

# おサイフケータイ®を使用禁止にする

ICカードロック/リモートロックでおサイフケータイをロックして使用禁止にします。

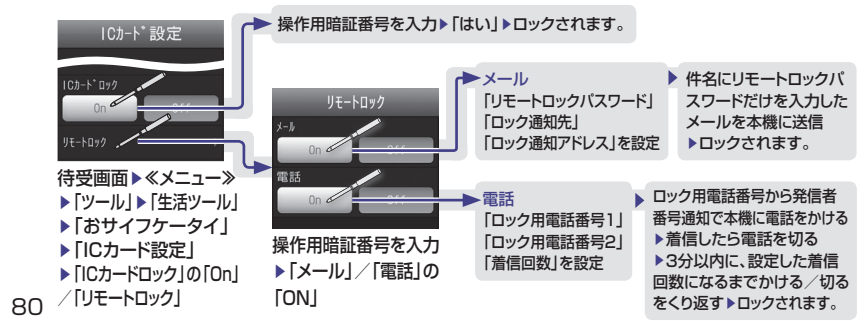

# S! GPSナビ

基地局とGPS衛星からの位置情報を利用して、現在地の地図や周辺情報を確認したり、目的地までの最適なルートや交通手段を調べることができます。

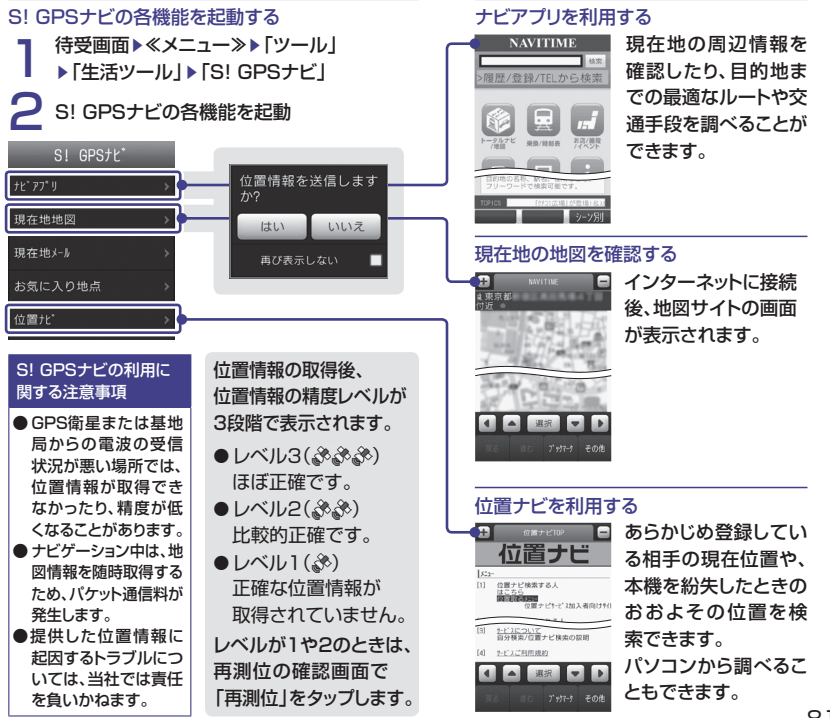

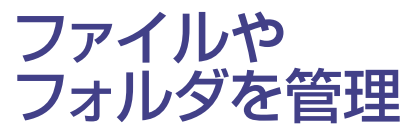

データフォルダには、画像、動画、サウンド、 Flash®などいろいろなデータファイルを保存 できます。種別フォルダ内にサブフォルダを作 成できます。

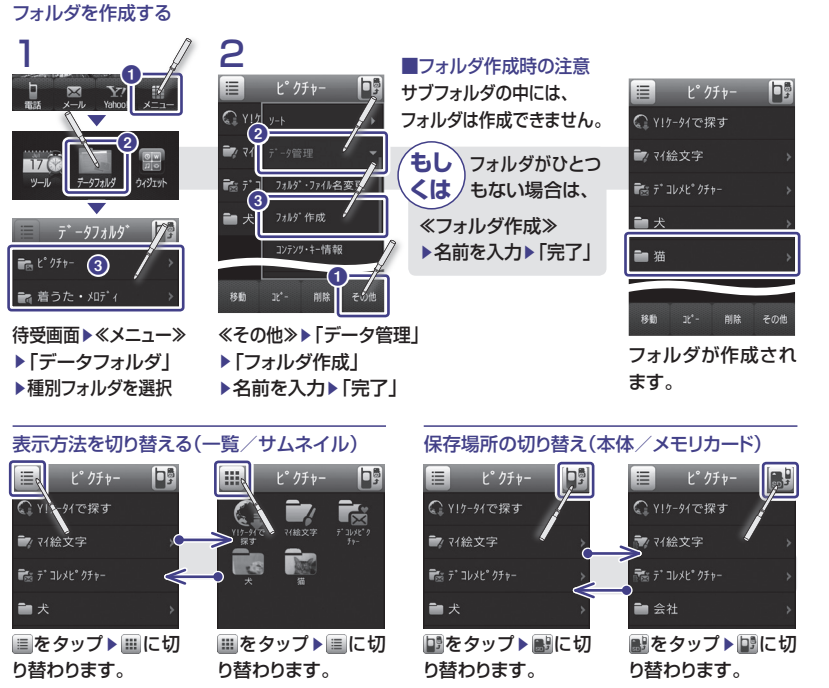

# 移動/コピーする

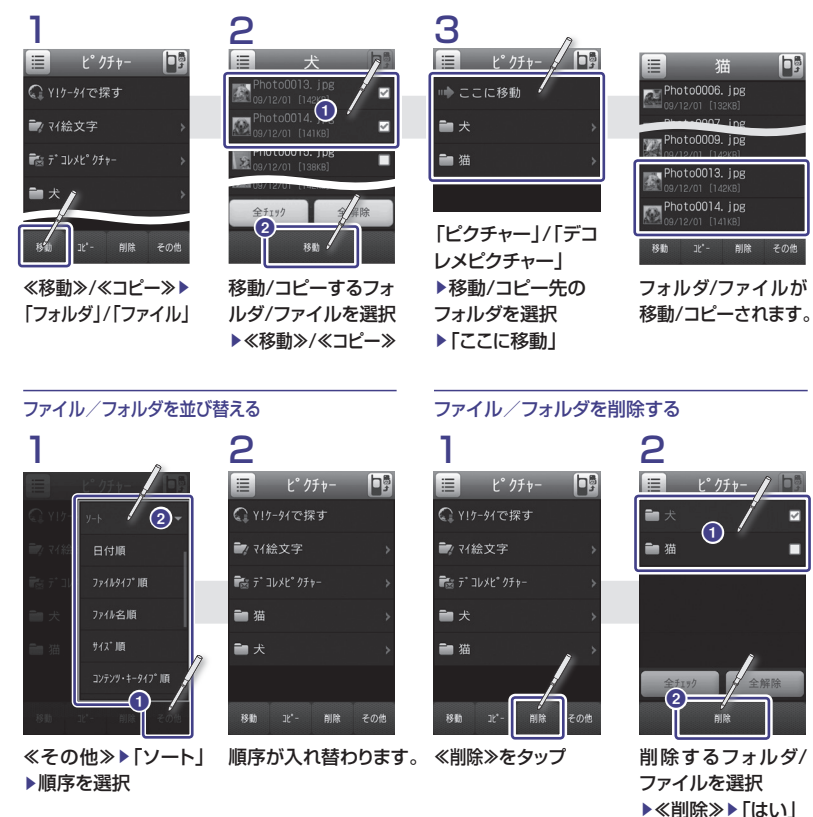

# メモリカードを使う

本機はmicroSD™ / microSDHC™メモリカードに対応しています。 市販のmicroSD™ / microSDHC™メモリカードを使って、データを保存することができます。

| <ul> <li>メモリカードのご利用</li> <li>無理に取り付けたり取り外したりすると、メモリカードや本機が破損する</li> <li>推奨のメモリカードをご利用ください。</li> <li>取り外したメモリカードは、紛失しないでください。</li> <li>端子部分に触れたり、傷つけたりしないでください。</li> <li>データの読み込み中や書き込み中は絶対にメモリカードを取り外さな</li></ul> | ことがあります。     |
|----------------------------------------------------------------------------------------------------|--------------|
| メモリカードの登録内容は事故や故障により消失・変化する恐れがあ                                                                                                    | ないでください。     |
| 控えをとっておくことをおすすめします。なお、データが消失・変化し                                                                                                    | 5ります。大切なデータは |
| 社は責任を負いかねますのであらかじめご了承ください。                                                                                                    | た場合の損害について当  |

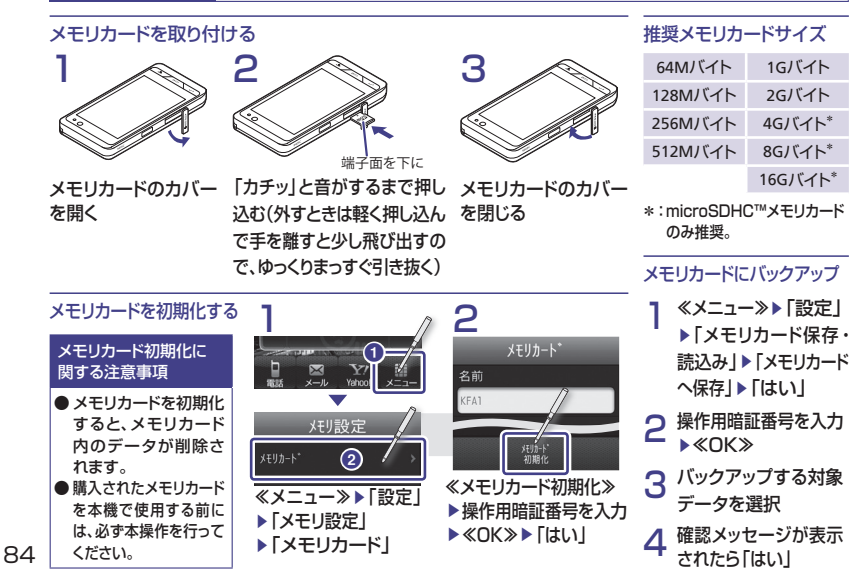

# 赤外線でデータを送受信する

赤外線通信機能を使うと、ケーブルで接続しなくても、電話帳、スケジュール、静止画、動画、音声な どを送受信できます。

赤外線通信のご利用 に関する注意
・インターネットやメディアブレイヤーの利用中、メールやデータの編集中などは、 赤外線通信でのデータ送信は行えません。

● 受信したデータの内容によっては、正しく登録できなかったり、一部登録できない ことがあります。

# 送信できるデータ

赤外線通信では、次のデータを送受信できます。

| 電話帳*          | 音声ファイル  |
|---------------|---------|
| オーナー情報        | 音楽ファイル  |
| カレンダーのスケジュール* | ブックマーク* |
| 予定リスト*        | メモ帳*    |
| 静止画           | 受信メール*  |
| 動画            | 送信メール*  |
|               | 未送信メール* |

\*: 一括で送受信できます。 ただし、受信メール、送信メール、未送信メールは、 一括送信のみ対応です。個別の送信はできません。

# Bluetooth®・USBケーブルでの送受信

- ●本機をBluetooth<sup>®</sup>対応の携帯電話や機器と無線 で接続し、データを送受信できます。
- Bluetooth<sup>®</sup>で接続するには、以下の手順で機能を Onにします。

≪メニュー≫▶「設定」▶「外部接続」▶「Bluetooth」 ▶≪On≫

 本機をUSBケーブルでパソコンやブリンタと接続し、データを送受信できます(USBドライバと Samsung New PC Studioが必要です)。

### 赤外線通信の準備

受信側と送信側の機器を30cm以内に近づけます。両方の赤外線ポートをまっすぐ向き合わせます。間に物を置かないでください。

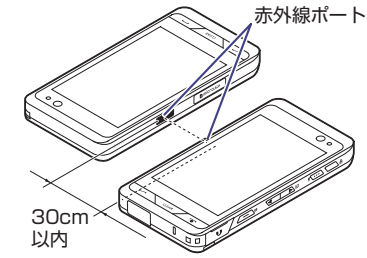

- Bluetooth<sup>®</sup>では、他の機器の影響により通信速度 や通信距離が低下したり、通信が切断されることが あります。
- 相手機器の特性や仕様によっては、接続できなかったり、動作が異なったり、データの送受信ができなかったりすることがあります。
- USBとBluetooth<sup>®</sup>は同時に利用できません。

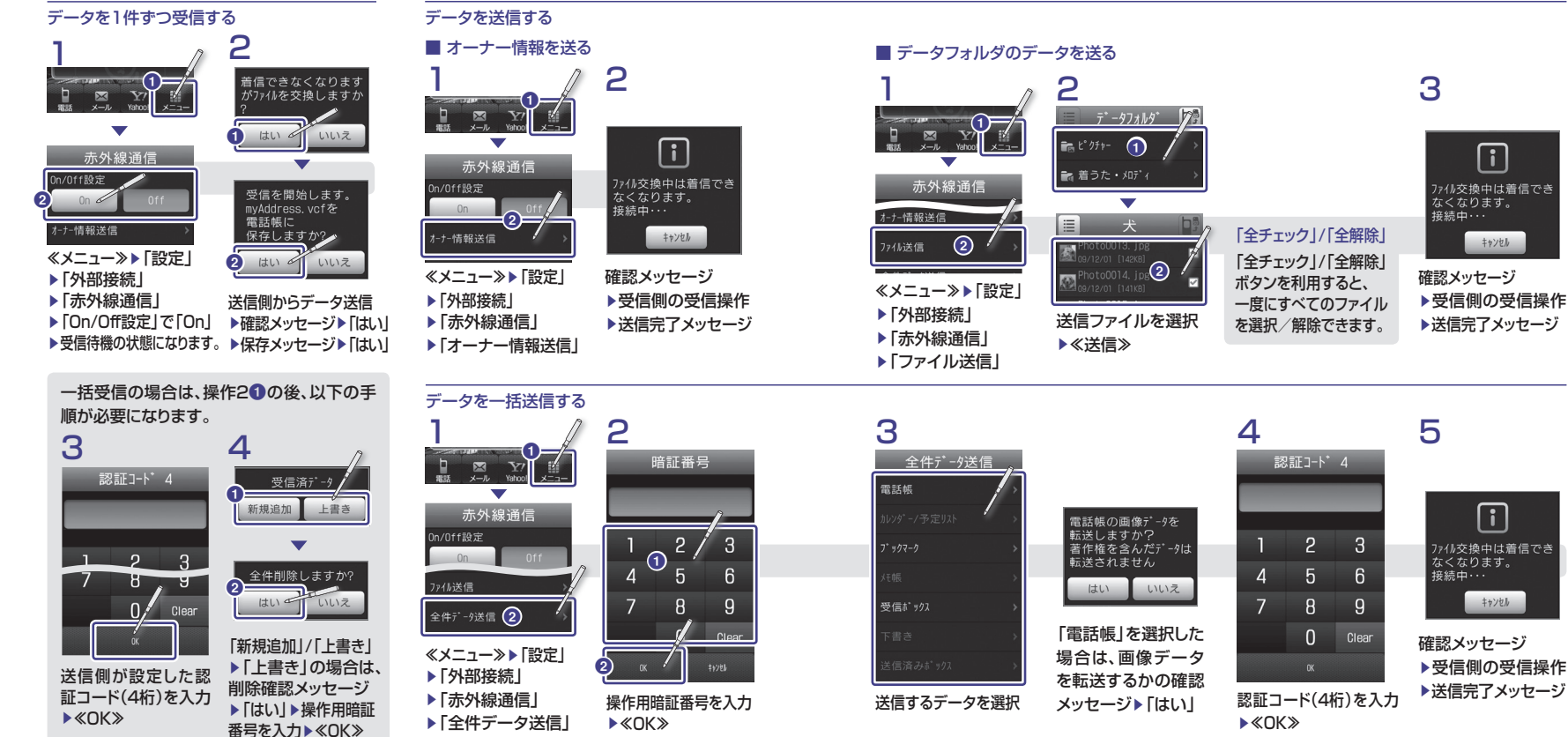

# セキュリティをかける

暗証番号やパスワードを設定すると、ケータイをロックして不正な利用を禁止したり、ケータイ内 の情報を守ることができます。

携帯電話を安全にお使いいただくため、これらの機能をご利用になることをおすすめします。

# 本機のロック/セキュリティ機能

| 機能名             | 内容                                                                      | On / Offの設定方法                                                                                                | ロック解除方法                                                     |
|-----------------|-------------------------------------------------------------------------|----------------------------------------------------------------------------------------------------|-------------------------------------------------------------|
| 誤動作防止<br>ロック    | タッチパネルとボタンにロックがか<br>かります。                                               | ● を押す                                                                                                    | <b>○・・・・</b> ● を押す                                          |
| パネル消灯時<br>自動ロック | 画面消灯時にロックがかかります。                                                        | ≪メニュー≫▶「設定」▶「タッチパネル設定」<br>▶「パネル消灯時自動ロック」で「On」                                                                |                                                             |
| USIM照合          | 本機に他のUSIMカードが取り付けられ<br>た場合に、電源ONしたときにUSIMパ<br>スワードによる認証を行います。           | 「USIM照合をON」(€P.89)を参照                                                                                        | USIMパスワードを<br>入力                                            |
| PIN認証           | 電源を入れたときにPINコード入力が<br>必要になります。                                          | 「PIN認証をON」(�P.89)を参照                                                                                         | PINコードを<br>入力                                               |
| 電源ON時<br>ロック    | 電源を入れたときにロックがかかり<br>ます。                                                 | ≪メニュー≫▶「設定」▶「セキュリティ設定」<br>▶「電源On時ロック」で「On」▶操作用暗証番<br>号を入力▶≪OK≫                                               | 操作用暗証番号を<br>入力                                              |
| パスワード<br>ロック    | 電源を入れたときやディスプレイ消<br>灯時にロックします。<br>自動/電源On時ロックがあります。                     | ≪メニュー≫▶「設定」▶「セキュリティ設定」<br>▶「パスワードロック」▶「自動」/「電源On時」<br>▶操作用暗証番号を入力▶≪OK≫                                       |                                                             |
| 機能別<br>ロック      | 設定した機能にロックがかかります。<br>(電話帳、カレンダー /予定リスト、Yahoo!<br>ケータイ、メール、通話履歴、データフォルダ) | ≪メニュー≫▶「設定」▶「セキュリティ設定」<br>▶「機能別ロック」▶ロックをかける機能を選択<br>▶≪保存≫▶操作用暗証番号を入力▶≪OK≫                                    |                                                             |
| シークレット<br>モード   | 設定した登録内容が非表示になります。<br>(電話帳、カレンダー /予定リスト、<br>データフォルダ)                    | ≪メニュー≫▶「設定」▶「セキュリティ設定」<br>▶「シークレットモード」▶操作用暗証番号を入力<br>▶≪OK≫▶「表示しない」                                           |                                                             |
| 顏認証機能           | 電源を入れたときに、登録済みのお<br>客様の顔画像と照合し、認証に成功<br>しないと本機を使用できないように<br>します。        | ≪メニュー≫▶「設定」▶「セキュリティ設定」<br>▶「顔認証機能」▶操作用暗証番号を入力<br>▶≪OK≫▶「On/Off設定」で「On」<br>顔画像の登録については、「顔を登録する」<br>(●P.90)を参照 | サブカメラで顔を<br>撮影し認証<br>認証失敗の場合は、<br>≪コード≫▶操作用暗証<br>番号を入力▶≪OK≫ |

# 操作用暗証番号を変更する

お買い上げ時は[9999]に設定されています。

| 1                                                  | 2                            |
|----------------------------------------------------|------------------------------|
| セキュリティ設定<br>パスワードロック                               | 現在の操作用暗証番号<br>を入力▶≪OK≫       |
| 暗証番号変更                                             | ▼<br>新しい操作用暗証番号<br>(4~8标)を入力 |
| 顔認証機能                                              | ► «OK»                       |
| <ul> <li>▶「セキュリティ設定」</li> <li>▶「暗証番号変更」</li> </ul> | 再度、新しい操作用暗証<br>番号を入力▶≪OK≫    |

#### USIM照合をON

USIMパスワードとは、USIMカードの認証に使用する 専用のパスワードです。 USIMパスワードが一致すれば、他のUSIMカードで も本機を使用できます。

2

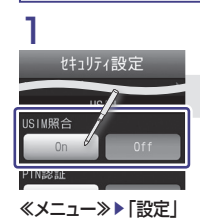

▶「セキュリティ設定」 ▶ [USIM照合] で「On」 USIMパスワード(4 ~8桁の仟意の番 号)を入力▶≪OK≫ ▶ 再入力 ▶ ≪ OK ≫

# PIN認証をON

PINコードは、USIMカードの暗証番号です。「PINコード」と 「PIN2コード」の2つの暗証番号があります。 PIN認証に3回続けて間違えると、PINロック状態になります。 解除には、PINロック解除コード(PUKコード)が必要です。 お問い合わせ先(のP.144)までご連絡ください。

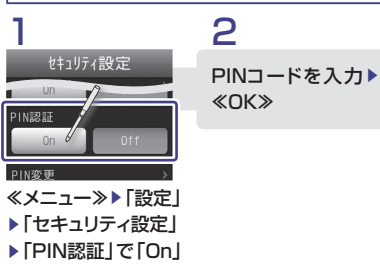

PINコードを変更する PINコード/ PIN2コードを変更する場合には、 「PIN 認証」を「On」にします(⊖P.89)。

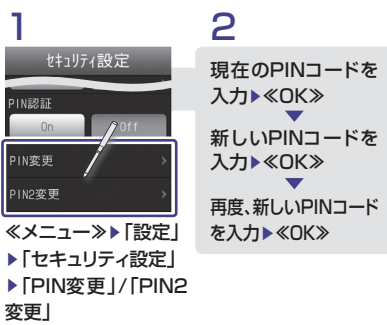

### 顔を登録する

ユーザ数は、5件まで登録できます。1件のユーザに、5つの顔画像を登録できます。

顔認証に関する 注意

顔認証は完全に本人認証を保証するものではありません。当社では本製品を第三者に使用されたこと、または顔認証の誤動作により使用できなかったことによって生じるいかなる損害に関しても、一切責任を負いかねますのであらかじめご了承ください。
顔認証の設定操作や誤認証時の解除方法などには、操作用暗証番号を使用します。セキュ

リティを向上させるため、暗証番号も合わせて変更することをおすすめします(●P.89)。

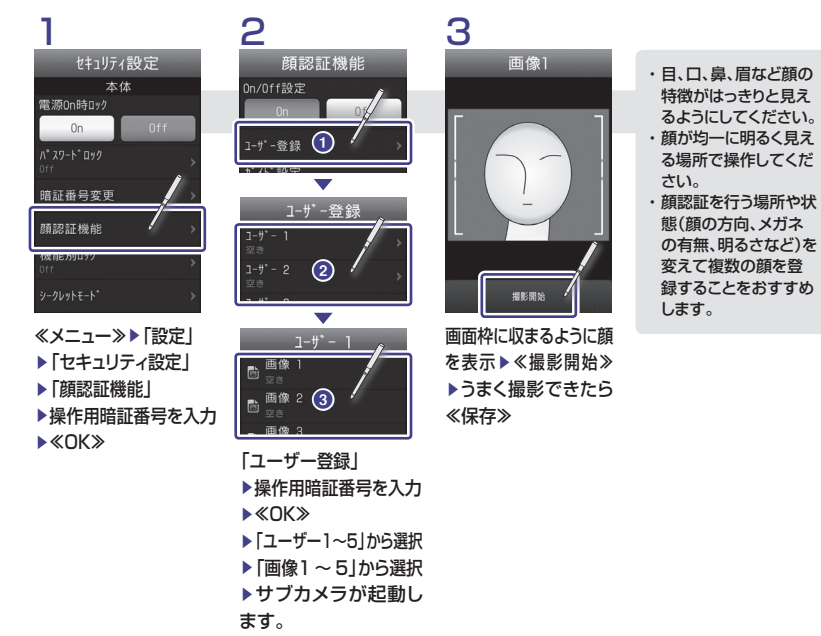

# S!アプリを利用する

ゲームや3D画像など、ソフトバンク携帯電話専用のアプリケーション(S!アプリ)を楽しめます。

| S !アプリのご利用に | ●ソフトバンク携帯電話専用のS!アプリのみご利用になれます。           |
|-------------|------------------------------------------|
| 関する注意       | ●S!アプリのダウンロードには、別途ご契約が必要です。また、通信料がかかります。 |
|             | ●ダウンロードやネットワーク接続型S!アプリの利用には、別途ご契約が必要です。  |
|             | ●ネットワーク接続型S!アプリの通信には通信料がかかります。           |

# S!アプリを起動する

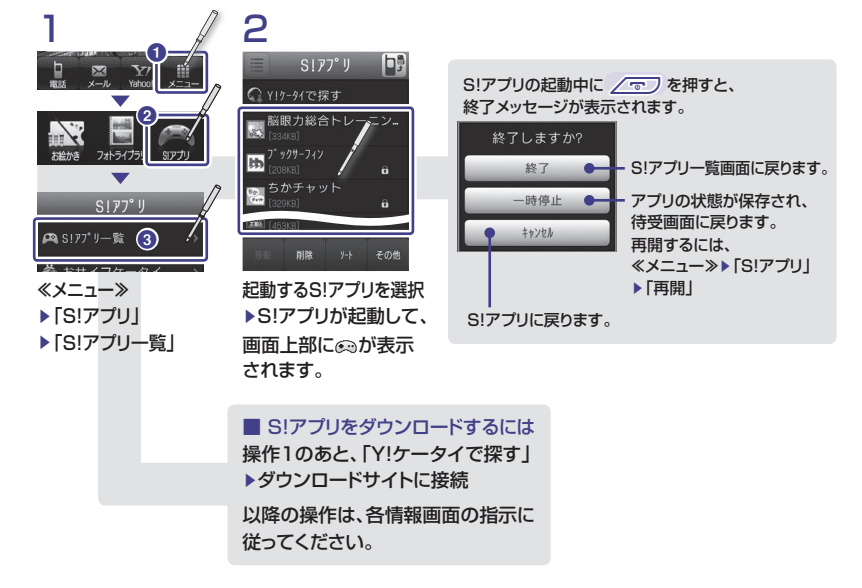

# バーコード/QRコードを利用する

バーコードやQRコードを読み取って、電話をかけたり、Webサイトにアクセスできます。

# バーコード/QRコードについて

印刷されたバーコード、またはQRコードをカメ ラで撮影して読み取ったり、インターネットな どで入手したコードの画像ファイルを直接読 み取れます。読み取った結果を利用して電話を かけるなど、さまざまな操作ができます。

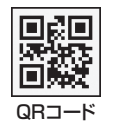

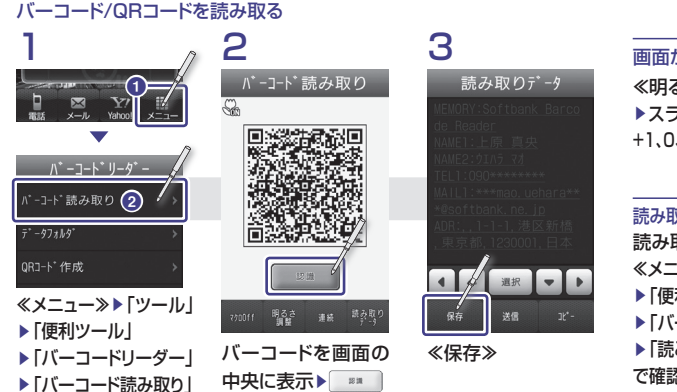

画面が暗いときは ≪明るさ調整≫ ▶スライダーで調節(+2、 +1、0、-1、-2の5段階)

●バーコードが汚れていたり、かすれていたり、薄

●室内などでバーコードを読み取る場合に、体の一

●画面内に複数のバーコードを表示すると、読み取

●被写体とは約10cm離してください。読み取りに

くいときは、本機をゆっくりと動かして被写体と

の距離を調整し、もう一度読み取りを行います。

部や本体の影がバーコードにかかっていると読

いときなどは読み取れないことがあります。

み取れないことがあります。

れないことがあります。

読み取りデータの確認 読み取ったデータは、 ≪メニュー≫ ▶ 「ツール」 ▶ 「便利ツール」 ▶ 「バーコードリーダー」 ▶ 「読み取りデータ確認」 で確認できます。

# QRコードを作る

電話帳や入力したテキスト(英数字:211文字、漢字:105文字)を利用して、QR コードを作成できます。

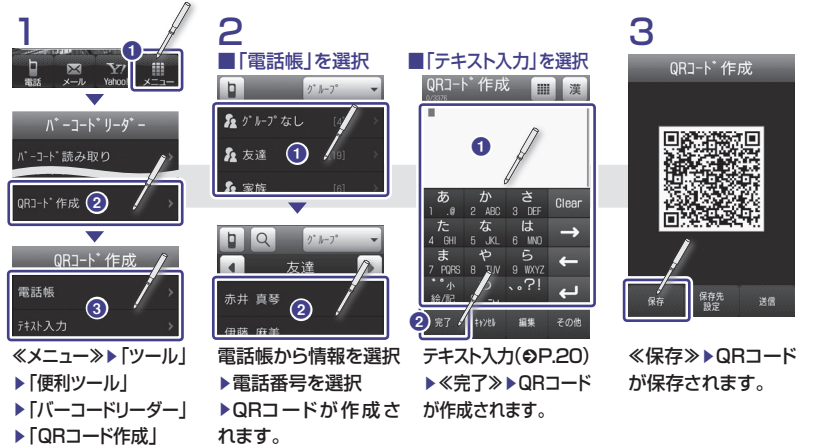

# メールで送信する

▶「電話帳」/「テキスト入力」

# ■ 読み取りデータ

「バーコード/QRコードを読み取る」の手順3の画 面で、≪送信≫▶≪OK≫▶「S!メール」/「SMS」 をタップすると、本文に読み取ったデータが入 力された状態でメール作成画面が表示されます (◆P.35)。

# ■ 作成データ

「QRコードを作る」の手順3の画面で≪送信≫を タップすると、QRコードが本体の「ピクチャー」 フォルダに保存され、メールに添付された状態 でメール作成画面が表示されます(●P.35)。

# 海外で利用する(世界対応ケータイ)

世界対応だから、使い慣れたいつものケータイが海外でも便利に使えます。 世界対応ケータイを利用すると、日本国内と同じ電話番号、メールアドレスでカンタンに海外で 利用することができます。

世界対応 ● 海外でのご利用の詳細については、別冊の「世界対応ケータイサービスガイド」、またはソフトバ ケータイ ンクモバイルホームページ(http://www.softbank.ip)を参照してください。また、海外にお出 のご利用 かけになる際には、「世界対応ケータイサービスガイド」を携行してください。 に関する ● メールの受信設定が自動受信になっていると、メール通信料が高額になる場合があります。 注意 手動受信に変更するには、「自動/手動受信の切替」(€P.37)で「ローミング自動受信」を「手動取得」 に設定してください。

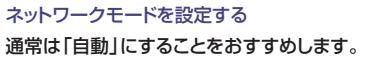

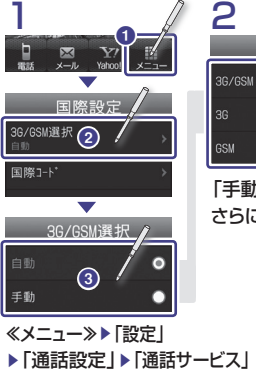

- ▶「国際設定」▶「3G/GSM選択」
- ▶「自動」/「手動」から選択

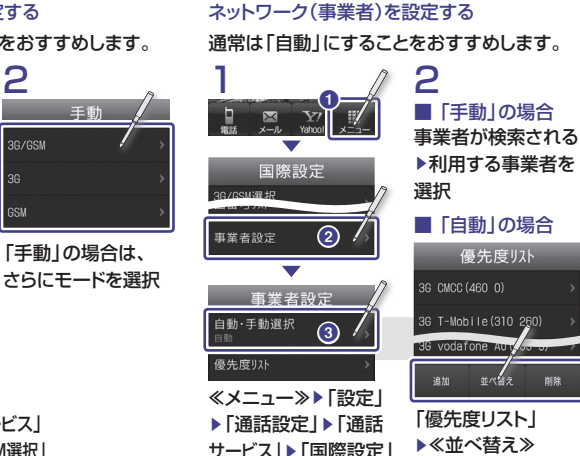

「手動 | から選択

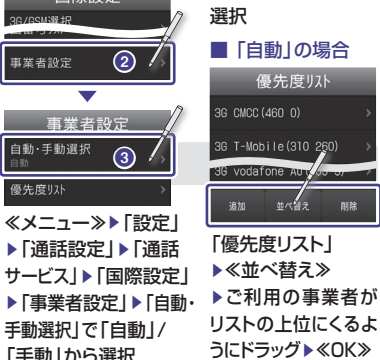

| 海グトロ           | 电动化                      | กกอ     |                               |
|----------------|--------------------------|---------|-------------------------------|
| 1              |                          |         | 2 /                           |
|                | 9° 17N                   |         | 国際発信                          |
| 03**           | ****                     | **      | 日本の番号へ発信                      |
| 1              | 2                        | 3       | 滞在国の番号へ発信 その他の国の番号へ発信         |
| 4              | 5                        | 6       | このまま発信                        |
| 7              | 8                        | 9       | 今後この機能を使用しない ■                |
| P-X            | +0                       | #       | 電話の発信先を選択                     |
| <b>6</b><br>発信 | <mark>()</mark><br>電話板登録 | ▲<br>消去 | ●日本にかける。                      |
| 国際発信           |                          | くその他    | ●滞在国の一般電話にかける:<br>「滞在国の番号へ登信」 |
| 「ダイヤ           | ル画                       | を表示     | ●日本以外の国にかける:                  |
| ( <b>€</b> P.2 | 24)し、電                   | 話番号     | 「その他の国の番号へ発信」                 |
| を全桁            | (市外局                     | 番を含     | ▶発信したい国を選択                    |
| む)入力           |                          | $\geq$  | 「このまま発信」                      |
|                |                          |         |                               |
| 世界時            | 計を利                      | 用する     |                               |
| ■ 世界           | 7時計を                     | 見る      | ? ■ 登録地域を変更する                 |

ため 本面 手たわける

海外での 無線ネットワークや無線信号、本機の機能設定状態 緊急通報 USIMの状態によって動作が異なる為、全ての国や エリアでの接続を保証できるものではありません。

・国番号などを直接入力して電話をかけることもできます。 ■ をホールドして「+」を入力します。続けて国番号、先頭の 「ロ」を除いた電話番号の順に入力して、「アートを押します。 イタリアに電話をかける場合、先頭に「0」があるときは除か ずにそのまま電話番号を入力します。

・電話番号の最初に「+国番号」が付く場合は、左記の操作2が 不要です。

 「今後この機能を使用しない」にチェックを付けると、「海外 発信アシスト1が「On1になり、操作2のメニューが表示され なくなります。

# 国際コードを変更するには

≪メニュー≫▶「設定 |▶「通話設定 |▶「通話サービス| ▶ 「国際設定」 ▶ 「国際コード」 ▶ 操作用暗証番号を入力 ▶《OK》▶国際コードを入力▶《完了》

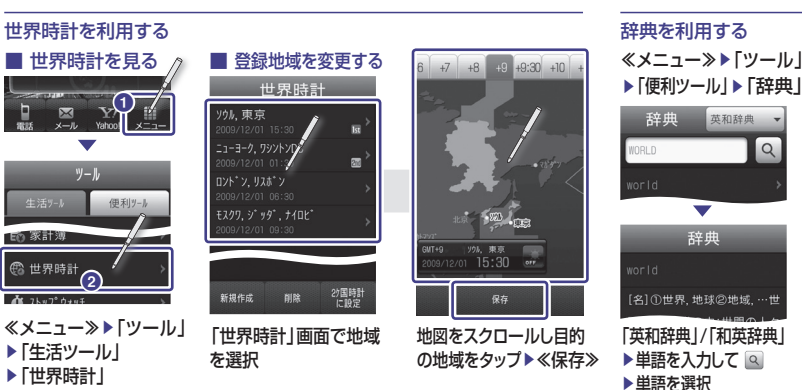

# まだまだたくさん便利な機能

本機には、まだまだたくさんの便利なツールが搭載されています。≪メニュー≫▶「ツール」▶「生活ツール」/ 「便利ツール」から起動します。

### アラーム(「生活ツール」)

時刻欄をタップしてアラーム時刻を編集・設定します。 設定後、「On」「Off」を切り替えます。≪リセット≫で 設定を全部または個別に解除することができます。

# カレンダー(「生活ツール」)

≪新規作成≫からスケジュールを登録します。確認したい日をタップすればその日のスケジュールが表示されます。<表示切替≫で表示を「1ヶ月」「1週間」「1日」単位に切換できます。</p>

### 予定リスト(「生活ツール」)

≪新規作成≫で件名、期限日、期限時刻を入力して 登録します。「期限順」 /「重要度順」選択で並べ替 えができます。

# 家計簿(「生活ツール」)

カレンダーに支出を登録して、月ごとの簡単な家計簿 を作成できます。日、月を選択すると、支出合計金額を 確認できます。《今月の支出》で内訳を確認できます。

#### ストップウォッチ(「生活ツール」)

「スタート」「停止」で計測し、停止後「リスタート」か 「リセット」します。「ラップタイム」は最大10回で きます。「メモ帳に保存」で計測結果を記録します。

### タイマー(「生活ツール」)

≪編集≫で計測時間を設定します。「スタート」で計 測を開始します。「停止」で計測を止めます。計測停 96 止後は「リスタート」と「リセット」を選択できます。

### おやすみタイマー(「生活ツール」)

安眠したい夜間などに、アラーム音/バイブレー タ/ライトを停止させる時間帯を設定できます。

### 電卓(「便利ツール」)

数字と演算子を入力して計算します。「fx」を選 択することで関数を使った複雑な計算もできま す。関数入力画面から数字入力画面に戻るときは 「123」を選択します。

#### 通貨・単位換算(「便利ツール」)

「通貨」/「長さ」/「重さ」/「体積」/「面積」/「温度」の換 算ができます。「単位欄」で単位を選択し「数値欄」 に入力します。通貨は≪レート表示≫からレートを 設定できます。

#### メモ帳(「便利ツール」)

≪新規作成≫でメモを新しく登録します。 既存のメモを閲覧するときはリストから選択します。 編集するときは閲覧画面で本文をタップします。

#### ボイスレコーダー(「便利ツール」)

録音は、2000 でスタート、2010 で停止します。再生 は、《データフォルダ》からファイルを選択します。 《登録》でファイルを各着信音に登録できます。

### ドキュメントビューア(「便利ツール」)

データフォルダ内のドキュメントファイル(PDF、XLS、DOC、 PPT、TXT)を確認できます。画面も自動的に縦表示/横表 示に切り替わります。 Ø で表示範囲を拡大/縮小できます。

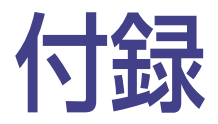

| USIMカード             | 98   |
|---------------------|------|
| 電池パック               | 99   |
| ソフトウェア更新            | .101 |
| 故障かな?と思ったら          | .102 |
| メニューー覧              | .106 |
| 安全上のご注意             | .108 |
| お願いとご注意             | .116 |
| 携帯電話の比吸収率(SAR)について. | .121 |
| 主な仕様                | .123 |
| 索引                  | .124 |
| 保証とアフターサービス         | .126 |

# USIMカード

USIMカードは電話番号やお客様情報が入ったICカードです。USIMカード対応のソフトバンク 携帯電話に取り付けて使用します。本機をご利用になるには、USIMカードが必要です。

# ご利用になる前に

# 次の点にご注意ください。

- ・USIMカードの取り付けや取り外しをすると きには、必要以上に力を入れないでください。
- IC部分はいつもきれいな状態でご使用くだ さい。
- USIMカードにラベルなどを貼り付けないで ください。
- ケータイの不正利用防止のため、USIM照合 を設定することもできます(●P.88)。
- ・USIMカードの所有権は当社に帰属します。
- ・ 紛失、破損などによるUSIMカードの再発行は有 償となります。
- ・ 解約、休止などの際は、USIMカードを当社にご返 却ください。
- ・お客様からご返却いただいたUSIMカードは、環 境保全のためリサイクルされています。
- ・USIMカードの仕様、性能は予告なしに変更する 可能性があります。ご了承ください。
- 国内外を問わず、USIMカードならびにソフトバン ク携帯電話(USIMカード挿入済み)の盗難・紛 失の際は、必ず緊急利用停止の手続きを行ってく ださい。

緊急利用停止の手続きについては、お問い合わ せ先(�P.144)までご連絡ください。

# USIMカードを取り付ける/取り外す

USIMカードの取り付けや取り外しをするときは、必ず 電源を切ってください。電源が入ったままUSIMカー ドを取り外すと、本機が再起動することがあります。

# 電池カバーを取り外す(⊖P.99)

- 取り付ける/取り外す
- ■取り付けるとき

金色のIC部分を下側にして、挿入口に差し込み、固定されるように、奥まで押し込みます。 切り欠き部の向きに注意してください。

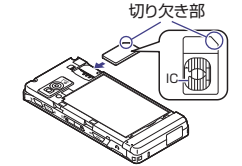

■ 取り外すとき

USIMカードに指を押し当て、スライドさせ ながら静かに引き抜きます。

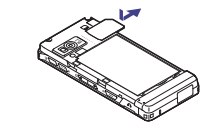

# 電池パック

# 初めてお使いになるときや、長時間ご使用にならなかったときには、ご使用前に必ず充電してください。

# 電池パックを取り付ける

電池カバーを取り外す 電池カバーを押しながらスライドさせて、 引き上げます。

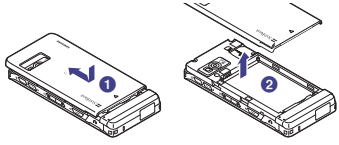

電池パックを取り付ける
 突起部に電池パックのくぼみを合わせて
 取り付けます。

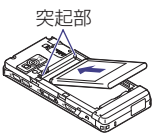

# 3 電池カバーを取り付ける

電池カバーを本体にかぶせて、スライド させます。

# 電池パックを取り外す

電池パックの取り外しは、電源を切ってから 行ってください。また、急速充電器を接続して いない状態で行ってください。

電池パックを取り外す

くぼみに指をかけて、引き上げます。

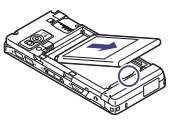

- 電池カバーが外れた状態で使用すると、電池バック が抜ける恐れがあります。使用するときには、電池カ バーを正しく取り付けてください。
- ・強い衝撃などを与えると、電池カバーが曲がって取り 付けにくくなることがあります。

# 不要になった電池パックは

不要になった電池パックは、一般のゴミと一緒 に捨てずに、端子にテープなどを貼り付けて絶 縁し、個別回収に出すか最寄りのソフトバンク ショップへお持ちください。電池を分別廃棄し ている市町村の場合は、その条例に基づいて 廃棄してください。 リチウムイオン電池は、リサイクル可能な貴重 な資源です。

# 電池パックを充電する

初めてお使いになるときや、長時間ご使用にな らなかったときには、ご使用前に必ず充電して ください。

# コネクタを取り付ける

端子キャップを開いて、接続コネクター を差し込みます。

# 2 充電する

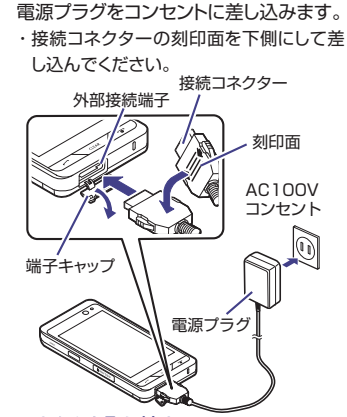

コネクタを取り外す 充電が終わったら、接続コネクターを抜 いて端子キャップを閉め、電源プラグをコ ンセントから抜きます。  本機に使用する充電用機器は、必ず当社指定の ものをご使用ください。
 電池パック単体で充電することはできません。
 必ず本機に電池パックを取り付けた状態で充電し てください。電池パックを取り付けた状態で充電し ことも電源を入れることもできません。
 充電器を長時間ご使用にならない場合は、プラグ をコンセントから抜いてください。

# 電池パックの持ちについて

次のような使いかたや操作をすると、電池パック の消耗が早まり、利用可能時間が短くなります。

# ■使用環境

- 極端な低温または高温の状態での使用、および保存 (5~40℃の温度範囲でご使用ください)
- 電波の弱い場所での通話や、圏外表示での待ち受け (なるべく電波状態の良い環境でご使用ください)
- 本機や電池パック、充電器の充電端子の汚れ (汚れのために接触が悪くなると、正常に充電できなく なります)

# ■操作

- カメラでの撮影を何度も行ったとき
- 動画や音楽を再生したとき
- メール作成などで連続した操作をしたとき (照明の点灯時間が長くなるため)
- Bluetooth<sup>®</sup>通信を何度も行ったとき
- テレビを視聴しているとき

# ■設定

- スライドショーを設定しているとき
- ディスプレイ設定の「バックライト」で明るさのレベルを上 げているときや、長時間の点灯を設定しているとき
- メディアプレイヤーのバックライトが「常時On」に設定 されている状態で、ムービーを再生したとき

# ソフトウェア更新

本機のソフトウェアを更新する必要があるかどうかを確認し、必要な場合は通信を利用して最新の ソフトウェアに更新できます。

更新には、すぐに行う「今すぐ更新」と、更新日時を予約して行う「予約更新」があります。

- ≪メニュー≫▶「ツール」▶「便利ツール」 ▶「ソフトウェア更新」▶≪Yes≫ ≪Yes≫をタップすると、ネットワークに接続します。
- ▶ 規約を読み、「同意する」
- 「同意する」を選択する前に、規約をよくお読み ください。
- 3 暗証番号入力欄をタップト交換機用暗証 番号(●P.11)を入力ト≪OK≫ト≪OK≫
- **4** チェック結果を確認し、《OK》
- 5 更新方法の選択操作

### 今すぐ更新するとき 「今すぐ更新」

ソフトウェア更新が実行されます。更新が完了 すると、本機が再起動し、完了通知画面が表示 されます。

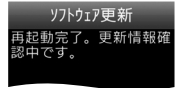

# ■予約更新するとき 「予約更新」▶≪Yes≫▶予約」

「予約更新」▶≪Yes≫▶予約する日付を選択 ▶予約する時間帯を選択▶予約した日時を確認 ▶≪OK≫

- ・操作のご案内については、ソフトバンクモバイ ルホームページ(http://www.softbank.jp) からもご確認いただけます。
- ・確認や更新に通信料はかかりません。
- 予約更新の日時になると、更新メッセージ が表示され、≪OK≫をタップするか、約 10秒経過すると更新が開始されます。 他の機能を利用中の場合は、機能を終了 すると更新のメッセージが表示されます。 ただし、他の機能を利用したまま予約更 新の日時から10分以上経過すると、予約 更新は解除されます。

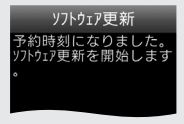

予約更新をキャンセルするには、操作1~3
 を行い、チェック結果画面で≪Yes≫▶≪予
 約キャンセル≫▶≪Yes≫をタップします。

# 故障かな?と思ったら

# 電源が入らない

- ☑ 電池切れになっていませんか?
  - → 電池パックを交換するか充電してください (令P.99)。
- ☑ 電池パックが本機に装着されていますか?
   → 正しく装着してください(●P.99)。

# 電源を入れるとPINコードの入力画面が表示 される

- ☑ 「PIN認証」が「On」に設定されていませんか?
  - →「PIN認証」が「On」に設定されている ときは、画面の指示に従ってPINコード を入力してください(◆P.88)。

# 電源を入れるとUSIMパスワードの入力画面 が表示される

- ☑ 「USIM照合」が「On」に設定されていませんか?
  - →「USIM照合」が「On」に設定されているときは、USIMパスワードを入力してください(シP.88)。

電源を入れたときや機能の操作時に「USIM 未挿入です。」、「USIMが正しくありません」、 「USIMエラーです」と表示される

- ☑ USIMカードは正しく取り付けられていますか?
  - → USIMカードが正しく取り付けられていることを確認してください(●P.98)。正しく取り付けられているのに表示が出る場合は、破損している可能性があります。
- USIMカードのデータ読み込み中ではあり ませんか?
  - → しばらくたってから操作し直してください。
- ☑ 違ったUSIMカードをお使いではありませんか?
  - → 正しいUSIMカードであることを確認し てください。当社で指定されたUSIM カードを使用してください。
- USIMカードのIC部分に指紋などの汚れが ついていませんか?
  - → 乾いたきれいな布で汚れを落として、正しくお取り付けください。

# 「 圏外」または「 回丁」が表示され、電話がかけら れない

- サービスエリア外か電波の届きにくい場所
   にいませんか?
  - ➡ 電波の届く場所に移動してかけ直してく ださい。

# 通話が途切れたり、切れたりする

- ☑ 「圖跡」または「□□□「」が表示されているか、または電波状態が悪い場所にいませんか?
  - ➡ 電波の届く場所に移動してかけ直してく ださい。
- ☑ 電池切れになっていませんか?
  - → 電池パックを交換するか充電してください
     (●P.99)。

# 電話がかけられない

- 図 発着信規制サービスの発信規制が設定され ていませんか?
  - ⇒ 発信の規制を停止してください。
- ☑ 「電波Offモード」が設定されていませんか?
   (「꾙」表示)
  - →「電波Offモード」を「Off」に設定してく ださい。

# 電話帳、データフォルダ、通話履歴、カレンダー やメールの各種の機能が呼び出せない

- ☑ 「機能別ロック」が設定されていませんか?
  - → 「機能別ロック」(●P.88)を解除してください。

# 通話中に「プチッ」と音が入る

図 電波が弱くなって別のエリアに切り替わると きに発生することがあります。

# 充電できない

- ② 急速充電器の接続コネクターが本機に確実 に差し込まれていますか?
  - → 確実に差し込んでください(⊖P.100)。
- ② 急速充電器のプラグがしっかりとコンセント に差し込まれていますか?
  - ⇒確実に差し込んでください(⊖P.100)。
- ☑ 電池パックが本機に取り付けられていますか?
  - ⇒ 正しく取り付けてください(⊖P.100)。
- 本機および電池バックの充電端子や急速充 電器の接続コネクター、本機の外部接続端 子が汚れていませんか?
  - → 乾いた綿棒などで端子部の汚れを落としてください。
- ☑ 周囲の温度が5℃より低い場所または40℃ を超える場所で充電していませんか?
  - → 周囲の温度が5 ~ 40℃の範囲内で充 電してください。

- ☑ 電池パックに異常はありませんか?
   ⇒ 新しい電池パックに交換してください。
- ☑ 充電を繰り返しても、十分に充電できませんか?
   → 電池パックの交換時期です。新しい電池 パックに交換してください(●P.99)。
- ⑦ 充電中に本機や電池パックの温度が上昇していませんか?
  - → 温度が上昇すると充電を中断すること があります。本機や電池パックが冷めて から、充電し直してください。

# 熱くなる

- ☑ 充電中に、急速充電器が発熱することがあります。
- ⑦ 充電したり、長時間通話したりすると本機が発熱 することがあります。
  - ⇒ 手で触れることのできる温度であれば、 異常ではありません。手で触れられない ほど熱くなった場合はただちに充電、使 用を中止してお問い合わせ先(⊙P.144)ま でご連絡ください。

# 電池の消費が早い

- 使用環境(気温/充電状況/電波状態)、操作や設定状況によっては電池の消費が早くなります。
  - → 適切な環境下でご使用のうえ、電池の消費の大きな機能の使用を控えてください (◆P.100)。

# テレビが視聴できない

- ☑ USIMカードを取り外していませんか?
  - → USIMカードが取り付けられていないときは視聴できません。USIMカードを取り付けてください(●P.98)。
- ☑ ご契約を解除されましたか?
  - ⇒ テレビの視聴は、ご契約中のみとなります。

# ディスプレイの表示がちらつく

- ☑ 蛍光灯の近くで使用していませんか?
  - → 蛍光灯からなるべく離れてご使用ください。

# ディスプレイの表示が暗くなったり消えたりする

 ディスプレイの特性によるものです。故障では ありません。暗くなったり消えたりするまでの 秒数はバックライトの設定で変更できます。

# スピーカーで音楽が再生できない

- ☑ 「マナーモード」が設定されていませんか?
   ➡ 「マナーモード」を解除してください。
- ☑ ステレオイヤホンマイクを接続していませんか?
  - → ステレオイヤホンマイクの接続コネク ターを本機から抜いてください。

「これ以上起動できません」と表示された ② 多くの機能を一度に起動しています。 → いくつかの機能を終了してください。

# Samsung New PC Studioを利用して Bluetooth<sup>®</sup>やUSB通信ができない

- ☑ USBドライバはインストールされています か?(USB通信の場合)
  - → USBケーブルでパソコンと接続して通信する場合は、ドライバのインストールが必要です。

SAMSUNGホームページ(http:// jp.samsungmobile.com/pc/ lineup/940download.html)から 「USB Driver Installer」をダウン ロードして、ドライバのインストールを 行ってください。

- パソコン側で接続方法が正しく設定されていますか?
  - → ご利用になる通信に合わせて、 Samsung New PC Studioの Connection manager、または接続 ウィザードで接続方法を「USB」または 「Bluetooth」に設定してください。
- ☑ パソコン側のBluetooth<sup>®</sup>やUSBの接続 ポートがSamsung New PC Studioで設 定しているポートと同じですか?
  - → Samsung New PC Studioの Connection managerまたは接続 ウィザードでポートを合わせてください。

# 電話帳やメールのフォルダ、カレンダーのスケ ジュール、予定リストなどが表示されない

- 「セキュリティ設定」の「シークレットモード」 が「表示しない」に設定されていませんか?
  - →「セキュリティ設定」(●P.88)の「シーク レットモード」を「表示する」に設定して ください。
- 図 各機能のシークレット設定を有効にしていま せんか?
  - ⇒表示したい画面で≪その他≫から「シー クレットー時解除」を選択してください。

# 「メール送信できませんでした」と表示された

- メールが送信できなかったときに、その理由 とあわせて表示されます。
  - ⇒ 送信できなかった理由を確認し、送信で きる状態になってから送信してください。

# 「サービスは許可されていません」と表示された

- ③ 3Gサービスエリア外から送信しようとした ときに表示されます。
  - → サービスエリア内から送信してください。

# 「電波Offモードに設定されています」と表示 された

- 図 電波Offモード中に電話やメール送信しよう としたときに表示されます。
  - → モードを切り替えて操作してください。

# 「保存領域が\*\*バイト不足しています。データ フォルダ内のファイルを整理しますか?」と表 示された

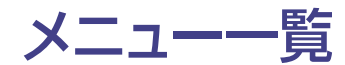

☑ 本機のメモリがいっぱいです。

→ 不要なファイルを消去してから、やり直してください。

「ダウンロードできません。コンテンツが不正 です。」と表示された

本機ではダウンロードできないデータです。
 ダウンロードを中止してください。

# ステレオイヤホンマイクやBluetooth<sup>®</sup>から 発信できない

☑「イヤホン通話」が「Off」になっていませんか?

→「イヤホン通話」に指定先の電話番号を登録しても、「イヤホン通話」が「Off」に設定されているときは発信できません。 「イヤホン通話」を「On」に設定してください(②P.27)。

| ש- | -ルバー         |  |
|----|--------------|--|
| 電  | 話            |  |
|    | 通話履歴         |  |
|    | オーナー情報       |  |
|    | お気に入り        |  |
|    | ダイヤル         |  |
|    | 電話帳          |  |
| ×. | ール           |  |
|    | 受信ボックス       |  |
|    | 新規作成         |  |
|    | 新着メール受信      |  |
|    | 下書き          |  |
|    | デコレメールテンプレート |  |
|    | 送信済みボックス     |  |
|    | 未送信ボックス      |  |
|    | サーバーメール操作    |  |
|    | SMS新規作成      |  |
|    | 設定           |  |
|    | メモリ容量確認      |  |
| Ya | ahoo!ケータイ※   |  |
|    | Yahoo!ケータイ   |  |
|    | メニューリスト      |  |
|    | ブックマーク       |  |
|    | 画面メモ         |  |
|    | Web検索        |  |
|    | URL入力        |  |
|    | 閲覧履歴         |  |
|    | PCサイトブラウザ    |  |
|    | 設定           |  |
|    |              |  |

※《メニュー》▶◆《Yahoo!》をタップしたときの メニューです。待受画面の《Yahoo!》からは Yahoo! ケータイのトップページにアクセスします。

# メインメニュー

| お  | 絵かき               | ツ- |
|----|-------------------|----|
|    | お絵かきアニメ           | 生  |
|    | お絵かき絵文字           |    |
| 7: | ォトライブラリ           |    |
|    | フォトアルバム           |    |
|    | フォトムービー           |    |
|    | Flash®スライド作成      |    |
| S  | !アプリ              |    |
|    | S!アプリ一覧           |    |
|    | おサイフケータイ          |    |
|    | 設定                |    |
|    | S!アプリ開始要求履歴       |    |
| =: | ュース/エンタメ          | 便  |
|    | S!情報チャンネル/お天気アイコン |    |
|    | S!速報ニュース          |    |
|    | 無料コンテンツ           |    |
|    | S!コンテンツストア        |    |
|    | S!ともだち状況          |    |
|    | S!電話帳バックアップ       |    |
|    | クレヨン・フィジックス       |    |
|    | バイオリズム            |    |
|    | ナンバープレイスワールド      |    |
|    | タッチゴルフ パンヤ        |    |
|    | ヒドゥンキャッチ4         |    |
|    | サイコロゲーム           | デー |
|    | ランダムボール           |    |
| 力. | メラ                |    |
|    | カメラ               | [  |
|    | サブカメラ             |    |
|    | ビデオカメラ            |    |
|    | バーコードリーダー         |    |
| X  | ディア               |    |
|    | ミュージック            |    |
|    | ムービー              |    |
|    | ストリーミング           |    |
|    | PCとの同期            |    |
|    | 設定                | [  |

| ール           |
|--------------|
| E活ツール        |
| アラーム         |
| カレンダー        |
| 予定リスト        |
| おサイフケータイ     |
| S! GPSナビ     |
| 家計簿          |
| 世界時計         |
| ストップウォッチ     |
| タイマー         |
| おやすみタイマー     |
| 更利ツール        |
| 電卓           |
| 通貨・単位換算      |
| メモ帳          |
| 赤外線通信        |
| Bluetooth    |
| ボイスレコーダー     |
| バーコードリーダー    |
| ドキュメントビューア   |
| 辞典           |
| 見せかけ着信       |
| ソフトウェア更新     |
| ータフォルダ       |
| ピクチャー        |
| 着うた・メロディ     |
| S!アプリ        |
| ウィジェット       |
| ミュージック       |
| ムービー         |
| 生活アプリ        |
| ブック          |
| デコレメールテンプレート |
| Flash®       |
| その他ファイル      |
| メモリ容量確認      |

| ウィジュ | ישר                                   |
|------|---------------------------------------|
| ウィ   | ジェットストア                               |
| ウィ   | ジェット一覧                                |
| 設定   | 2                                     |
| TV   |                                       |
| TV   | 視聴                                    |
| 番約   | <b>表</b>                              |
| TV   | リンク                                   |
| TV   | プレイヤー                                 |
| TV   | イメージ                                  |
| 録回   | 回/視聴予約                                |
| 設定   | 2                                     |
| 電話機  | 能                                     |
| 電調   | 舌帳                                    |
| 新規   | 見登録                                   |
| 通調   | 5履歴                                   |
| 簡易   | · · · · · · · · · · · · · · · · · · · |
| 留代   | · · · · · · · · · · · · · · · · · · · |
| オー   | ーナー情報                                 |
| S!1  | 電話帳バックアップ                             |
| メー   | -ルグループ                                |
| お気   | に入り                                   |
| 設定   | 2                                     |
| メモ   | リ容量確認                                 |
| 設定   |                                       |
| 音・   | バイブ設定                                 |
| ディ   | スプレイ設定                                |
| 一舟   | 設定                                    |
| タッ   | チパネル設定                                |
| セキ   | コリティ設定                                |
| 通調   | 話設定                                   |
| マナ   | ーモード設定                                |
| 外音   | <b>B</b> 接続                           |
| ネッ   | トワーク設定                                |
| メモ   | リ設定                                   |
| メモ   | リカード保存・読込み                            |
|      |                                       |

# 安全上のご注意

ご使用の前に、この「安全上のご注意」をよくお読みのうえ、正しくお使いください。また、お読みに なったあとは大切に保管してください。

- ここに示した注意事項は、お使いになる人や、他の人への危害、財産への損害を未然に防ぐための内 容を記載していますので、必ずお守りください。
- 本製品の故障、誤動作または不具合などにより、通話などの機会を逸したために、お客様、または第三 者が受けられた損害につきましては、当社は責任を負いかねますのであらかじめご了承ください。

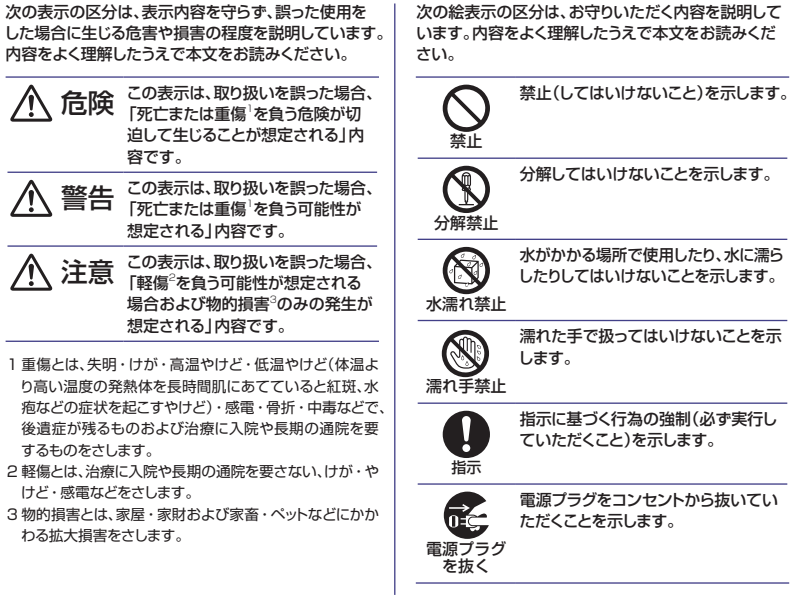

本機、雷池パック、USIMカード、充電器(オプ ション品)、メモリカード(オプション品)の取り 扱いについて(共通)

本機に使用する雷池パック・充雷器(オプ . ション品)は、ソフトバンクが指定したも のを使用してください。 指示

指定品以外のものを使用した場合は、電池パックの 漏液・発熱・破裂・発火や、充電器の発熱・発火 故障などの原因となります。

# 分解・改造・ハンダ付けなどお客様に よる修理をしないでください。

分解禁止 火災・けが・感雷などの事故または故 障の原因となります。また、雷池パッ クの漏液・発熱・破裂・発火などの原因となります。 電話機の改造は電波法違反となり、罰則の対象とな ります。

N

# 濡らさないでください。

水やペットの尿などの液体が入ったと 水濡れ禁止 きに、濡れたまま放置したり、濡れた 電池パックを充電すると、発熱・感電 火災・けが・故障などの原因となります。 使用場所、取り扱いにご注意ください。

高温になる場所(火のそば、暖房器具の そば、直射日光の当たる場所、炎天下の 車内など) で充電・使用・放置しないで 禁止 ください。

機器の変形・故障や電池パックの漏液・発熱・発火・ 破裂の原因となります。また、ケースの一部が熱く なり、やけどなどの原因となることがあります。

本機に電池パックを取り付けたり、充電 器を接続する際、うまく取り付けや接続 ができないときは、無理に行わないでく ださい。電池パックや端子の向きを確か めてから、取り付けや接続を行ってください。 電池パックを漏液・発熱・破裂・発火させるなどの 原因となります。

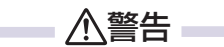

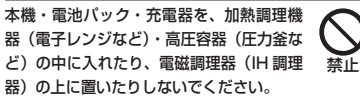

電池パックの漏液・発熱・破裂・発火や、本機と充 電器の発熱・発煙・発火・故障などの原因となります。

プロパンガス、ガソリンなどの引火性ガ スや粉塵の発生する場所(ガソリンスタ ンドなど)では、必ず事前に本機の電源 をお切りください。また、充電もしない でください。

本機の熱でガスに引火する恐れがあります。 プロパンガス、ガソリンなど引火性ガスや粉塵の発 生する場所で使用すると、爆発や火災などの原因と なります。

落としたり、投げたりして、強い衝撃を 与えないでください。

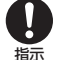

電池パックの漏液・発熱・破裂・発火や 火災・感電・故障などの原因となります。

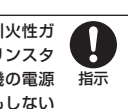

108

# 使用中、充電中、保管時に、異音・発煙・ 異臭など、今までと異なることに気づい たときは、次の作業を行ってください。 指示

- コンセントやシガーライターソケットから充電 器を持ってプラグを抜いてください。
- 2 本機の電源を切ってください。
- 3 やけどやけがに注意して、電池パックを取り外 してください。

異常な状態のまま使用すると、火災や感電などの原 因となります。

充電端子や外部接続端子、外部メモリー カードホルダに水やペットの尿などの液 体や導電性異物(鉛筆の芯や金属片、金 属製のネックレス、ヘアピンなど)が触 れないようにしてください。また内部に入れないよ うにしてください。

ショートによる火災や故障などの原因となります。

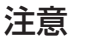

禁止

指示

ぐらついた台の上や傾いた所など、不安 定な場所に置かないでください。

落下して、けがや故障などの原因となり ます。バイブレータ設定中や充電中は、 特にご注意ください。

# 乳幼児の手の届かない場所に保管してく ださい。

誤って飲み込んだり、けがなどの原因と なります。

| 子供が使用する場合は、保護者が取り扱い方<br>法を教えてください。使用中においても、指<br>示どおりに使用しているかをご注意ください。 | <b>日</b><br>振 |
|-----------------------------------------------------------------------|---------------|
| けがなどの原因となります。                                                         |               |

# 電池パックの取り扱いについて

# 危険

電池パックのラベルに記載されている表示 により、電池の種類を確認した上で、ご利用・ 処分をしてください。

 表示
 電池の種類

 Li-ionOO
 リチウムイオン電池

火の中に投下しないでください。 電池パックを漏液・破裂・発火させるなどの原因となります。

釘を刺したり、ハンマーでたたいたり、踏みつけたり、強い衝撃を与えないでください。

電池パックを漏液・発熱・破裂・発火させるな どの原因となります。

電池バックの端子に、針金などの金属類 を接触させないでください。また、導電 性異物(鉛筆の芯や金属片、金属製のネッ クレス、ヘアピンなど)と一緒に電池バッ クを持ち運んだり保管したりしないでください。 電池バックを漏液・発熱・破裂・発火させるなどの 原因となります。

電池パック内部の液が眼の中に入ったときは、 こすらず、すぐにきれいな水で洗い流し、た だちに医師の診察を受けてください。 失明などの原因となります。

警告

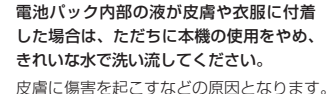

所定の充電時間を超えても充電が完了し ない場合は、充電を中止してください。 電池パックを漏液・発熱・破裂・発火さ せるなどの原因となります。

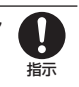

指示

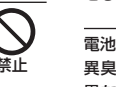

電池パックの使用中・充電中・保管時に、 異臭・発熱・変色・変形など、今までと 異なることに気づいたときは、やけどや けがに注意して電池パックを取り外し、 さらに火気から遠ざけてください。

異常な状態のまま使用すると、電池パックを漏液・ 発熱・破裂・発火させるなどの原因となります。

注意

不要になった電池バックは、一般のゴミ と一緒に捨てないでください。 端子にテーブなどを貼り、個別回収に出 すか、最寄りの「ソフトバンクショップ」 へお持ちください。 電池を分別している市町村では、その規則に従って 処理してください。

113

•

指示

指示

# イヤホンマイクを使用するときは音量に

長時間使用して難聴になったり、突然大 きな音が出て耳をいためたりする原因と

デジタルテレビを視聴するときは、充分 明るい場所で、画面からある程度の距離

を空けてご使用ください。

# 視力低下につながる可能性があります。

# 気をつけてください。

なります。

# 本機の取り扱いについて

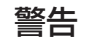

自動車、バイク、自転車などの乗り物の . 運転中には使用しないでください。

交通事故の原因となります。

乗り物を運転しながら携帯電話を使用す ることは、法律で禁止されており、罰則の対象とな ります。運転者が使用する場合は、駐停車が禁止さ れていない安全な場所に止めてからご使用ください。

高精度な制御や微弱な信号を取り扱う電 子機器の近くでは、本機の電源を切って ください。 禁止

電子機器が誤動作するなどの影響を与える場合があ ります。

※ ご注意いただきたい電子機器の例 補聴器・植込み型心臓ペースメーカ・植込み型除 細動器・その他の医用電気機器・火災報知器・自 動ドア・その他の自動制御機器など

本機の電波により運航の安全に支障をき たす恐れがあるため、航空機内では電源 をお切りください。

機内で携帯電話が使用できる場合は、航空会社の指 示に従い適切にご使用ください。

心臓の弱い方は、着信時のバイブレーション (振動)や着信音量の設定に注意してください。 ŏ 指示 心臓に影響を与える恐れがあります。

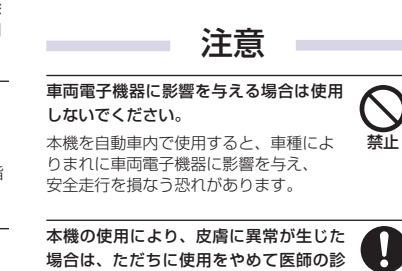

屋外で使用中に雷が鳴りだしたら、ただ

ちに電源を切って屋内などの安全な場所

赤外線ポートを目に向けて送信しないで

ライトの発光部を人の目に近づけて点灯

発光させないでください。また、ライト

点灯時は発光部を直視しないようにして

ください。同様にライトを他の人の目に

視力低下などの傷害を起こす原因となります。

特に乳幼児に対して至近距離で撮影しないでくださ

い。また、日がくらんだり、驚いたりしてけがなど

向けて点灯させないでください。

の事故の原因となります。

察を受けてください。

目に影響を与える可能性があります。

に移動してください。

ください。

指示

.

指示

落雷や感電の原因となります。

•

指示

禁止

禁止

指示

本機では材料として金属などを使用しています。 お客様の体質や体調によっては、かゆみ・かぶれ・ 湿疹などが生じることがあります。

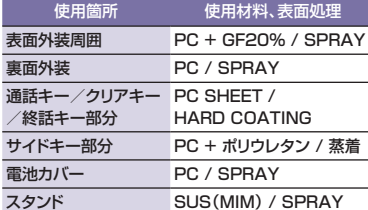

本機に磁気カードなどを近づけたり、挟 んだりしないでください。 キャッシュカード・クレジットカード・

テレホンカード・フロッピーディスクな どの磁気データが消えてしまうことがあります。

ストラップなどを持って本機をふり回さ ないでください。

本人や周囲の人に当ったり、ストラップが 禁止 切れたりして、けがなどの事故や故障および破損の 原因となります。

温環境では熱くなることがありますので、 ご注意ください。 指示

本機を長時間ご使用になる場合、特に高

長時間肌にふれたまま使用していると、低温やけど になる恐れがあります。

着信音が鳴っているときや、本機でメロ ディを再生しているときなどは、スピー カーに耳を近づけないでください。 難聴になる可能性があります。

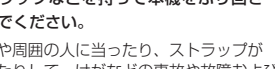

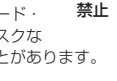

禁止

電源プラグ を抜く 濡れた手で充電器のプラグを抜き差し

禁止

指示

でください。

シガーライター充電器(オプション品) のヒューズが切れたときは、必ず指定の ŏ

指定以外のヒューズを使用すると、火災や故障の原

因となります。指定のヒューズに関しては、シガー

ライター充電器の取扱説明書でご確認ください。

ヒューズに交換してください。

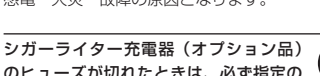

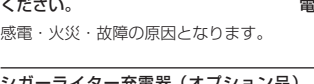

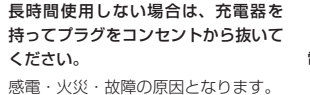

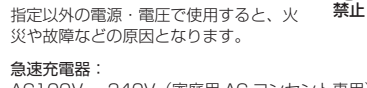

充電器(オプション品)の取り扱いについて

充電中は、布や布団でおおったり、包ん

熱がごもって火災や故障などの原因とな

指定以外の電源・電圧で使用しないでく

だりしないでください。

ります。

ださい。

警告

AC100V~240V(家庭用 AC コンセント専用)

シガーライター充電器(オプション品):

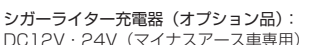

入った場合は、ただちに充電器を持っ てコンセントやシガーライターソケッ トからプラグを抜いてください。 感電・発煙・火災の原因となります。

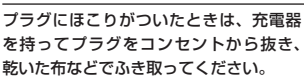

火災の原因となります。

万一、水やペットの尿などの液体が

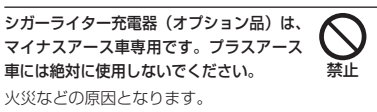

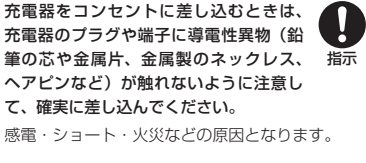

しないでください。 感雷や故障などの原因となります。

濡れ手禁止

電源プラグ

を抜く

指示

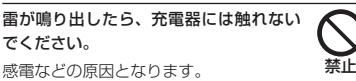

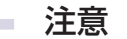

お手入れの際は、コンセントやシガー ライターソケットから、必ず充電器を 持ってプラグを抜いてください。 電源プラグ を抜く 感雷などの原因となります。

充電器をコンセントやシガーライターソ ケットから抜くときは、コードを引っ張 らず、充雷器を持ってプラグを抜いてく 指示 ださい。

コードを引っ張るとコードが傷つき、感雷や火災な どの原因となります。

充電器をコンセントに接続しているとき は、引っ掛けるなど強い衝撃を与えない . でください。 指示

けがや故障の原因となります。

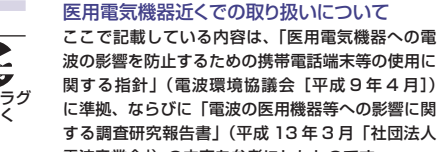

波の影響を防止するための携帯電話端末等の使用に 関する指針|(雷波環境協議会「平成9年4月]) に進柳、ならびに「雷波の医用機器等への影響に関 する調査研究報告書|(平成13年3月「社団法人 雷波産業会1)の内容を参考にしたものです。

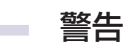

植込み型心臓ペースメーカおよび植込み 型除細動器を装着されている場合は、ペー スメーカ等の装着部位から 22cm 以上離 指示 して携行および使用してください。

電波により植込み型心臓ペースメーカおよび植込み 型除細動器の作動に影響を与える場合があります。

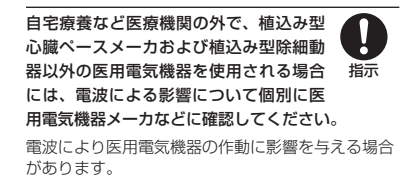

115

# 医療機関などでは、以下を守ってくださ い。本機の電波により医用電気機器に影 響を及ぼす恐れがあります。

- 手術室・集中治療室(ICU)・冠状動脈疾患監視 病室(CCU)には、本機を持ち込まないでくだ さい。
- 病棟内では、本機の電源を切ってください。電源が自動的に入る設定(アラーム機能など)をしている場合は、設定を解除してから電源を切ってください。
- ロビーなど、携帯電話の使用を許可された場所 であっても、近くに医用電気機器があるときは 本機の電源を切ってください。
- 医療機関が個々に使用禁止、持ち込み禁止などの場所を定めている場合は、その医療機関の指示に従ってください。

満員電車などの混雑した場所にいるとき は、本機の電源を切ってください。付近 に植込み型心臓ペースメーカおよび植込 が型除細動器を装着されている方がいる 可能性があります。電源が自動的に入る設定(アラー ム機能など)をしている場合は、設定を解除してか ら電源を切ってください。

電波により、植込み型心臓ペースメーカおよび植込 み型除細動器が誤動作するなどの影響を与える場合 があります。

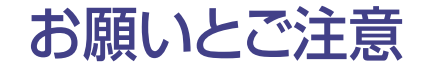

# ご利用にあたって

指示

- 事故や故障などにより本機またはメモリカードに登録したデータ(電話帳、画像、サウンドなど)が消失・変化した場合の損害につきましては、当社は責任を負いかねますのであらかじめご了承ください。大切な電話帳などのデータは、控えをとっておかれることをおすすめします。
- 本機は、電波を利用しているため、特に屋内や地下 街、トンネル内などでは電波が届きにくくなり、通話 が困難になることがあります。また、通話中に電波 状態の悪い場所へ移動すると、通話が急に途切れる ことがありますので、あらかじめご了承ください。
- 本機を公共の場所でご利用いただくときは、まわりの方の迷惑にならないようにご注意ください。
- 本機は電波法に定められた無線局です。したがって、
   電波法に基づく検査を受けていただくことがあります。あらかじめご了承ください。
- 一般の電話機やテレビ、ラジオなどをお使いになっている近くで本機を使用すると、雑音が入るなどの影響を与えることがありますので、ご注意ください。
- 傍受にご注意ください。

本機は、デジタル信号を利用した傍受されにくい商 品ですが、電波を利用している関係上、通常の手段 を超える方法をとられたときには第三者が故意に傍 受するケースもまったくないとは言えません。この 点をご理解いただいたうえで、ご使用ください。

#### 傍受(ぼうじゅ)とは

無線連絡の内容を第三者が別の受信機で故意また は偶然に受信することです。

# 自動車内でのご使用にあたって

- · 運転中は、本機を絶対にご使用にならないでください。
- 本機をご使用になるために、禁止された場所に駐停 車しないでください。
- 本機を車内で使用したときは、自動車の車種によって、まれに車両電子機器に影響を与えることがありますので、ご注意ください。

### 航空機の機内でのご使用について

 ・ 航空機の機内では、電源をお切りください。運航の 安全に支障をきたす恐れがあります。
 機内で携帯電話が使用できる場合は航空会社の指 示に従い適切にご利用ください。

# 機能制限について

- ・ 機種変更または解約した場合、本機では次の機能が 利用できなくなります。
- カメラ
- メディアプレイヤー
- テレビ など
- 本機を長期間お使いにならなかった場合、上記の機能が利用できなくなる可能性があります。

# お取り扱いについて

- 本機の電池パックを長い間外していたり、電池残量のない状態で放置したりすると、お客様が登録、設定した内容が消失または変化してしまうことがありますので、ご注意ください。なお、これらに関しまして発生した損害につきましては、当社は責任を負いかねますので、あらかじめご了承ください。
- 本機は5~40℃の範囲でご使用ください。極端な
   高温や低温環境、直射日光の当たる場所でのご使
   用、保管は避けてください。
- カメラ部分に、直射日光が長時間当たると、内部の カラーフィルターが変色して、映像が変色すること があります。
- 本機を落下させたり衝撃を与えたりしないでください。
- お手入れは、乾いた柔らかい布などで拭いてください。
   また、アルコール、シンナー、ベンジンなどを用いる
   と色があせたり、文字が薄くなったりすることがあり
   ますので、ご使用にならないでください。
- ・雨や雪の日など、湿気の多い場所でご使用になるときは、水に濡らさないように十分ご注意ください。
- 本機は精密部品で作られた無線通信装置です。絶対に分解、改造はしないでください。
- 本機のディスプレイを堅いものでこすったり、傷つ けないようにご注意ください。
- ステレオヘッドフォンの中には開放型のものがあり、
   音が外に漏れることがあります。周囲の人の迷惑にならないようにご注意ください。

・ 本機は防水仕様にはなっていません。水に濡らした

# り、湿度の高い所に置かないでください。

- 雨の日にバッグの外のポケットに入れたり、手で 持ち歩かないでください。
- エアコンの吹き出し口に置かないでください。急激な温度変化により結露し、内部が腐食する原因となります。
- 洗面所などでは衣服に入れないでください。ポ ケットなどに入れて、身体をかがめたりすると、洗 面所に落としたり、水で濡らす原因となります。
- 海辺などに持ち出すときは、海水がかかったり直 射日光が当たらないように、バッグなどに入れて ください。
- 汗をかいた手で触ったり、汗をかいた衣服のポケットに入れないでください。手や身体の汗が本機の内部に浸透し、故障の原因になる場合があります。
- 本機に無理な力がかかるような場所には置かない でください。故障やけがの原因となります。
  - 本機をズボンやスカートの前、または後ろのボ ケットに入れたまま、しゃがみこんだり座席や椅子 などに座らないでください。特に、厚い生地の衣 服のときはご注意ください。
- 荷物の詰まった鞄などに入れるときは、重たいものの下にならないようにご注意ください。
- 本機の充電端子/外部接続端子に指定品以外の商品は取り付けないでください。誤動作を起こしたり、
   本機を傷めることがあります。
- 電池パックを取り外すときは、必ず本機の電源を 切ってから取り外してください。データの登録や メールの送信などの動作中に電池パックを取り外さ ないでください。データの消失、変化、破損などの恐 れがあります。

# 著作権などについて

音楽、映像、コンピュータ・ブログラム、データベース などは著作権法により、その著作物および著作権者の 権利が保護されています。こうした著作物を複製する ことは、個人的にまたは家庭内で使用する目的でのみ 行うことができます。

上記の目的を超えて、権利者の了解なくこれを複製 (データ形式の変換を含む)、改変、複製物の譲渡、 ネットワーク上での配信などを行うと、「著作権侵害」 「著作者人格権侵害」として損害賠償の請求や刑事処 罰を受けることがあります。

本製品を使用して複製などをなされる場合には、著作 権法を遵守のうえ、適切なご使用を心がけていただき ますよう、お願いいたします。また、本製品にはカメラ 機能が搭載されていますが、本カメラ機能を使用して 記録したものにつきましても、上記と同様の適切なご 使用を心がけていただきますよう、お願いいたします。

本機に搭載のソフトウェアは著作物であり、著作権、著 作者人格権などをはじめとする著作者等の権利が含ま れており、これらの権利は著作権法により保護されて います。ソフトウェアの全部または一部を複製、修正あ るいは改変したり、ハードウェアから分離したり、逆アセ ンブル、逆コンパイル、リバースエンジニアリング等は 行わないでください。第三者にこのような行為をさせ ることも同様です。

# 登録商標について

 下記一件または複数の米国特許またはそれに対応 する他国の特許権に基づき、QUALCOMM社より ライセンスされています。

Licensed by QUALCOMM Incorporated under one or more of the following United States Patents and/or their counterparts in other nations:

4,901,307 5,490,165 5,056,109 5,504,773 5,101,501 5,506,865 5,109,390 5,511,073 5,228,054 5,535,239 5,267,261 5,544,196 5,267,262 5,568,483 5,337,338 5,600,754 5,414,796 5,657,420 5,416,797 5,659,569 5,710,784 5,778,338

- TVコール、ナビアブリ、S! GPSナビ、生活アブリ、 位置ナビ、S!メール、PCサイトブラウザ、S!速報 ニュース、S!アブリ、S!ともだち状況、S!電話帳バッ クアップ、デコレメール、フィーリングメール、デルモ ジ、S!情報チャンネル、お天気アイコン、ちかチャット、S-1バトル、コンテンツ得バック、選べるかんた ん、ともだちメール、タダデコ、タダコミ、タダゲーム、 タダ歌ばんはソフトバンクモバイル株式会社の登録 商標または商標です。
- SOFTBANKおよびソフトバンクの名称、ロゴは日本国およびその他の国におけるソフトバンク株式会社の登録商標または商標です。
- 「Yahoo!」および「Yahoo!」「Y!」のロゴマークは、
   米国Yahoo! Inc.の登録商標または商標です。
- This product contains ACCESS Co., Ltd.'s NetFront Internet browser software.NetFront is a trademark or registered trademark of ACCESS Co., Ltd. in Japan and in other

# countries. AGGESS NetFront

 本製品のソフトウェアの一部に、Independent JPEG Groupが開発したモジュールが含まれています。

- THIS PRODUCT IS LICENSED UNDER THE MPEG-4 VISUAL PATENT PORTFOLIO LICENSE FOR THE PERSONAL AND NON-COMMERCIAL USE OF A CONSUMER FOR (i) ENCODING VIDEO IN COMPLIANCE WITH THE MPEG-4 VISUAL STANDARD ("MPEG-4 VIDEO") AND/OR (ii) DECODING MPEG-4 VIDEO THAT WAS ENCODED BY A CONSUMER ENGAGED IN A PERSONAL AND NONCOMMERCIAL ACTIVITY AND/OR WAS OBTAINED FROM A VIDEO PROVIDER LICENSED BY MPEG LA TO PROVIDE MPEG-4 VIDEO, NO LICENSE IS GRANTED OR SHALL BE IMPLIED FOR ANY OTHER USE. ADDITIONAL INFORMATION INCLUDING THAT RELATING TO PROMOTIONAL. INTERNAL AND COMMERCIAL USES AND LICENSING MAY BE OBTAINED FROM MPEG LA, LLC, SEE HTTP:// WWW.MPEGLA.COM.
- Contains Macromedia® Flash® Flash Lite<sup>™</sup> technology by Adobe Systems Incorporated.
- Copyright © 1995-2005 Adobe Systems Incorporated. All rights reserved.
- Macromedia, Flash, Macromedia Flash, and Macromedia Flash Lite are trademarks or registered trademarks of Adobe Systems Incorporated in the United States and other countries.
- この製品では、株式会社アプリックスがJava™アプ リケーションの実行速度が速くなるように設計した JBlend™が搭載されています。
- Powered by JBlend<sup>™</sup> Technology. JBlend およびJBlendロゴマークは、 株式会社アプリックスの商標または登 録商標です。

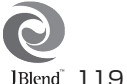

- Powered by JBlend<sup>™</sup>, ©1997-2006 Aplix Corporation. All rights reserved.
- JBlendおよびJBlendに関連する商標は、日本およびその他の国における株式会社アプリックスの商標または登録商標です。
- ・ JavaおよびJavaに関連する商標は、米 国およびその他の国における米国Sun Microsystems, Inc.の商標または登 録商標です。
- 「着うた®」「着うたフル®」は、株式会社ソニー・
   ミュージックエンタテインメントの登録商標です。
- ・ microSD™、microSDHC™はSDアソシエーションの商標です。
   ・ かの商標です。
- Bluetooth is a trademark of the Bluetooth SIG, Inc.

The Bluetooth word mark and logos are owned by the Bluetooth SIG, Inc. and any use of such marks by Samsung Electronics is under license. Other trademarks and trade names are those of their respective owners.

- ・ QRコードは株式会社デンソーウェーブの登録商標です。
- Powered by SwiftDecoder<sup>™</sup> Copyright ©1996-2007, Omniplanar, Inc. All Rights Reserved.
- Windows、Windows Mediala 米 国Microsoft Corporationの米国およびその他の国における登 録商標です。
- ・ BookSurfingは、株式会社セルシス、株式会社ボイ ジャー、株式会社インフォシティの登録商標です。
- WindowsはMicrosoft Windows operating systemの略称として表記しています。

- FeliCaは、ソニー株式会社が開発した非接触にカードの技術方式です。FeliCaはソニー株式会社の登録商標です。
- ・
   、
   しは、フェリカネットワークス株式会社の登録商標です。
- 「おサイフケータイ」は、株式会社 NTTドコモの登録商標です。

#### Bluetooth®について

本機のBluetooth<sup>®</sup>機能の周波数帯では、電子レンジ などの産業・科学・医療用機器や、工場の製造ライン などで使用されている構内無線局、アマチュア無線局 など(以下、「他の無線局」と略す)が運用されています。 他の無線機器との電波干渉を防止するため、下記の事 項に注意してご使用ください。

- 1 Bluetooth<sup>®</sup>機能を使用する前に、近くで同じ周波 数帯を使用する「他の無線局」が運用されていない ことを確認してください。
- 2 万一、Bluetooth<sup>®</sup>機能の使用にあたり、本機と「他の無線局」との間に電波干渉の事例が発生した場合には、速やかに使用場所を変えるか、Bluetooth<sup>®</sup>機能の使用を停止(電波の発射を停止)してください。
  3 その他不明な点やお困りのことが起きたときには、
- 次の連絡先へお問い合わせください。

連絡先: ソフトバンクモバイルお客様センター ソフトバンク携帯電話から 157(無料)

※一般電話からおかけの場合、「お問い合わせ先一覧」(●P.144)を参照してください。

この無線機器は、2.4 GHz帯を使用します。変調方法 としてFH-SS変調方式を採用し、与干渉距離は1.5 ~ 5m以下です。

与干渉距離は、周囲の環境により変化します。 Bluetooth QD ID: B015754

# 携帯電話の比吸収率(SAR)について

# 本機940SCの携帯電話機は、国が定めた電波 の人体吸収に関する技術基準に適合しています。

この技術基準は、人体頭部のそばで使用する携帯電 話機などの無線機器から送出される電波が人間の健 康に影響を及ぼさないよう、科学的根拠に基づいて 定められたものであり、人体頭部に吸収される電波の 平均エネルギー量を表す比吸収率(SAR: Specific Absorption Rate)について、これが2W/kg\*の許容 値を超えないこととしています。この許容値は、使用者 の年齢や身体の大きさに関係なく十分な安全率を含 んでおり、世界保健機関(WHO)と協力関係にある国 際非電離放射線防護委員会(ICNIRP)が示した国際 的なガイドラインと同じ値になっています。

すべての機種の携帯電話機は、発売開始前に、電波法 に基づき国の技術基準に適合していることの証明(技 術基準適合証明)を受ける必要があります。

この携帯電話機940SCも財団法人テレコムエンジニ アリングセンターから技術基準適合証明を受けており、 SARは 0.276 W/kgです。

この値は、技術基準適合証明のために財団法人テレコ ムエンジニアリングセンターによって取得されたもの であり、国が定めた方法に従い、携帯電話機の送信電 力を最大にして測定された最大の値です。

個々の製品によってSARに多少の差異が生じること もありますが、いずれも許容値を満足しています。また、 携帯電話機は、携帯電話基地局との通信に必要な最低 限の送信電力になるよう設計されているため、実際に 通話している状態では、通常SARはより小さい値とな ります。 SARについて、さらに詳しい情報をお知りになりたい 方は、下記のホームページをご参照ください。

#### 総務省のホームページ

http://www.tele.soumu.go.jp/j/ele/index.htm

#### 社団法人電波産業会のホームページ

http://www.arib-emf.org/

※技術基準については、電波法関連省令(無線設備規 則第14条の2)で規定されています。

# 「ソフトバンクのボディ SARポリシー」について

- \* ボディ(身体)SARとは:携帯電話機本体を身体 に装着した状態で、携帯電話機にイヤホンマイ ク等を装着して連続通話をした場合の最大送信 電力時での比吸収率(SAR)のことです。
- \*\* 比吸収率(SAR):6分間連続通話状態で測定した 値を掲載しています。当社では、ボディ SARに関 する技術基準として、米国連邦通信委員会(FCC) の基準および欧州における情報を掲載しています。 詳細は「米国連邦通信委員会(FCC)の電波ばく露 の影響に関する情報」「欧州における電波ばく露の 影響に関する情報」をご参照ください。
- \*\*\* 身体装着の場合:一般的な携帯電話の装着法とし て身体から1.5センチに距離を保ち携帯電話機の 背面を身体に向ける位置で測定試験を実施してい ます。電波ばく露要件を満たすためには、身体から 1.5センチの距離に携帯電話を固定出来る装身具 を使用し、ベルトクリップやホルスター等には金属 部品の含まれていないものを選んでください。

ソフトバンクモバイルのホームページからも内容をご 確認いただけます。

http://www.softbankmobile.co.jp/ja/info/ public/emf/emf02.html
#### 米国連邦通信委員会(FCC)の電波ばく露の 影響に関する情報

米国連邦通信委員会の指針は、独立した科学機関が定 期的かつ周到に科学的研究を行った結果策定された 基準に基づいています。

この許容値は、使用者の年齢や健康状態にかかわらず 十分に安全な値となっています。携帯電話機から送出 される電波の人体に対する影響は、比吸収率(SAR: Specific Absorption Rate)という単位を用いて 測定します。FCCで定められているSARの許容値 は、1.6W/kgとなっています。測定試験は機種ごとに FCCが定めた基準で実施され、下記のとおり本取扱 説明書の記載に従って身体に装着した場合は 0.381 W/kgです。

身体装着の場合:この携帯電話機[940SC]では、一 般的な携帯電話の装着法として身体から1.5センチに 距離を保ち携帯電話機の背面を身体に向ける位置で 測定試験を実施しています。FCCの電波ばく露要件を 満たすためには、身体から1.5センチの距離に携帯電 話を固定出来る装身具を使用し、ベルトクリップやホル スター等には金属部品の含まれていないものを選ん でください。上記の条件に該当しない装身具は、FCC の電波ばく露要件を満たさない場合もあるので使用 を避けてください。

比吸収率(SAR)に関するさらに詳しい情報をお知りに なりたい方は下記のホームページを参照してください。

Cellular Telecommunications &Internet Association(CTIA)のホームページ(英文のみ) http://www.phonefacts.net

#### 欧州における電波ばく露の影響に関する情報

この携帯電話機940SCは無線送受信機器です。本品 は国際指針の推奨する電波の許容値を超えないこと を確認しています。

この指針は、独立した科学機関である国際非電離放射線防 護委員会(ICNIRP)が策定したものであり、その許容値は、 使用者の年齢や健康状態にかかわらす十分に安全な値と なっています。携帯電話機から送出される電波の人体に対す る影響は、比吸収率(SAR: Specific Absorption Rate) という単位を用いて測定します。携帯機器におけるSAR許 容値は2W/kgで、身体に装着した場合のSARの最高値は 0.469 W/kg<sup>®</sup>です。

SAR測定の際には、送信電力を最大にして測定するた め、実際に通話している状態では、通常SARはより小 さい値となります。これは、携帯電話機は、通信に必要 な最低限の送信電力で基地局との通信を行うように設 計されているためです。世界保健機関は、モバイル機 器の使用に関して、現在の科学情報では人体への悪影 響は確認されていないと表明しています。また、電波の 影響を抑えたい場合には、通話時間を短くすること、ま たは携帯電話機を頂部や身体から離して使用すること が出来るハンズフリー用機器の利用を推奨しています。

さらに詳しい情報をお知りになりたい場合には世界保 健機関のホームページをご参照ください。

#### 世界保健機関のホームページ(英文のみ) http://www.who.int/emf

※ 身体に装着した場合の測定試験は、FCCが定めた 基準に従って実施されています。値は欧州の条件に 基づいたものです。

# 主な仕様

#### SoftBank 940SC

| 項目          | 仕様                 |  |
|-------------|--------------------|--|
| 質量          | 約143g              |  |
| 連続通話時間      | 音声電話:約400分(3G)     |  |
|             | 約440分(GSM)         |  |
|             | TVコール:約150分        |  |
| 連続待受時間      | 約600時間(3G)         |  |
| (ディスプレイ消灯時) | 約480時間(GSM)        |  |
| サイズ(W×H×D)  | 約57×115.9×13.50 mm |  |
| 最大出力        | 0.25W(3G)          |  |
|             | 2W(GSM)            |  |
|             | 1W(DCP, PCS)       |  |

・上記は、電池パック装着時の数値です。

- ・電池の利用可能時間は、電波が安定した状態で算出した当社計算値です。電波の弱い場所での通話や「圏外」表示での待ち受けは電池の消耗が多いため、ご利用時間が半分以下になることがあります。
- ディスプレイの照明がついている状態での ご利用(Yahoo!ケータイの操作など)が多 い場合、連続通話時間および連続待受時間 は短くなります。
- ・待受画面などに動きのある画像を設定した 場合、連続通話時間および連続待受時間が 著しく短くなることがあります。

#### 定格および仕様は予告なく変更することがあります。

 連続通話時間とは、「静止状態で連続して 通話状態を保った場合の計算値」、また連続 待受時間とは、「充電を満たした新品の電池 パックを装着し、本機を閉じた状態で通話や 操作をせず、電波が正常に受信できる静止 状態により算出した計算値」です。実際に使 う場合は、通話と待ち受けの組み合わせと なるため、通話時間も待受時間も短くなりま す。連続通話時間ならびに連続待受時間は、 使用環境(充電状態、気温など)によって変 動することがあります。

#### 電池パック

| 項目         | 仕様             |
|------------|----------------|
| 電圧         | 3.7 V          |
| 使用電池       | リチウムイオン電池      |
| 容量         | 1500 mAh       |
| サイズ(W×H×D) | 約64.5×44×5.0 m |
|            | (突起部を含まず)      |

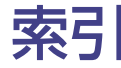

# 欧字

| Bluetooth <sup>®</sup>          | .85 |
|---------------------------------|-----|
| E メールアドレス変更                     | .22 |
| Flash® スライド                     | .68 |
| IC カードロック                       | .80 |
| microSD <sup>™</sup> ∕ microSDH | С™  |
| メモリカード                          | .84 |
| PC サイトブラウザ 42,                  | 46  |
| PIN ⊐−ド11,                      | 89  |
| PIN 認証                          | .89 |
| QR ⊐−ド                          | .92 |
| Samsung New PC Studio           | o 1 |
| SAMSUNG ホームページ.                 | 1   |
| SAR1                            | 21  |
| S! GPS ナビ                       | .81 |
| SMS                             | .34 |
| SSL/TLS                         | .43 |
| S! アプリ                          | .91 |
| S! 電話帳バックアップ                    | .32 |
| S! メール                          | .34 |
| うけとる                            | .37 |
| おくる                             | .35 |
| クイック返信                          | .37 |
| シークレット設定                        | .40 |
| 目動/ 手動受信                        | .37 |
| ノオルタ振り分け                        | .39 |
| 巡信                              | .37 |
| TV コール                          | 00  |
| つける<br>かける                      | 20  |
| しつる                             | .24 |
|                                 | .56 |
|                                 | .85 |
|                                 | .98 |
| USIM 照合                         | .89 |

| Yahoo! ケータイ | 42 |
|-------------|----|
| アクセスする      | 44 |
| 画面メモ        | 45 |
| ブックマーク      | 45 |

### あ

| アイコン         | 16       |
|--------------|----------|
| アラート         |          |
|              | 108      |
| 安全のために       | 201      |
|              | 81       |
| 10回/ Cト      | 10       |
| ウィジェット機能     | 18       |
| ウィジェットバー     | 10       |
| エンターティメント機能  | 10<br>   |
| エンノ ノーハノール成化 | 20       |
| 心合休田         | 20<br>64 |
| の転がで、一人      | 04       |
| の私かさ私又子      | 00       |
|              | 24       |
| のリイノクータイ     | 80       |
| の向いらりで尤      | 144      |
| オフションザーヒス    | 30       |

# か

| 顏登録        | 90  |
|------------|-----|
| 顔認証機能      | 88  |
| 家計簿        | 96  |
| カメラ        | 57  |
| 画面メモ       | 45  |
| カレンダー      | 96  |
| 簡易留守録      | 27  |
| グループ通話サービス | 31  |
| 交換機用暗証番号   | 11  |
| 国際電話発信     | 25  |
| 故障         | 102 |
| コンテンツキー    | 71  |

| <u>د</u>   |       |
|------------|-------|
| 再生         |       |
| 音楽         | 74    |
| 動画         | 76    |
| 指定迷惑リスト    | 39    |
| 受信許可リスト    | 39    |
| スタンド機能     | 19    |
| ストップウォッチ   | 96    |
| 生活アプリ      | 80    |
| 世界対応ケータイ   | 94    |
| 赤外線        | 85    |
| 受信する       | 86    |
| 送信する       | 87    |
| 赤外線ポート     | 13    |
| セキュリティ     | 88    |
| 操作用暗証番号1   | 1, 89 |
| ソフトウェア更新   | 101   |
| ソフトキーボード   | 16    |
| ソフトバンクモバイル |       |
| ホームページ     | 1     |

----

# た

| タイマー          | 96 |
|---------------|----|
| ダウンロード        | 72 |
| Yahoo! ケータイから | 72 |
| パソコンから        | 73 |
| タッチパネル操作      |    |
| スクロール         | 17 |
| スワイプ          | 17 |
| タップ           | 17 |
| ドラッグ&ドロップ     | 17 |
| ホールド          | 17 |
| 着信拒否          | 26 |
| チャンネル設定       | 51 |
| チャンネルプレビュー    | 51 |
| 著作権1          | 18 |
|               |    |

| 通貨·単位換算        |  |
|----------------|--|
| ツール96          |  |
| ツールバー15        |  |
| 通話中の操作         |  |
| 音声録音           |  |
| 音量調整25         |  |
| ささやき25         |  |
| スピーカーホン25      |  |
| ヘッドセット25       |  |
| ミュート25         |  |
| データフォルダ82      |  |
| データ放送56        |  |
| デコレメール         |  |
| テレビ47          |  |
| 視聴予約54         |  |
| 見る50           |  |
| 録画52           |  |
| 録画予約54         |  |
| テレビ画面49        |  |
| テレビ用アンテナ49     |  |
| 転送             |  |
| 転送電話サービス31     |  |
| 電卓             |  |
| 電池パック 199      |  |
| 充電する100        |  |
| 取り付ける          |  |
| 取り外す           |  |
| 電話             |  |
| うける26          |  |
| かける24          |  |
| 電話帳            |  |
| かける25          |  |
| 探す29           |  |
| シークレットー時解除 …29 |  |
| シークレットモード29    |  |
| 登録28           |  |
| 登録商標119        |  |
| ドキュメントビューア     |  |

| 最る  |    |
|-----|----|
| 静止画 | 60 |
| 動画  | 62 |
|     |    |

# な

ナビアプリ......81 ネットワーク自動調整......14 ネットワークモード......94

# は

| バーコード        | .92 |
|--------------|-----|
| 発着信規制サービス    | .31 |
| 発信者番号通知サービス  | .31 |
| 発着信規制用暗証番号   | .11 |
| 番組表          | .56 |
| 番号通知         | .24 |
| 比吸収率1        | 21  |
| ファイル管理       | .82 |
| ファイル添付       | .36 |
| フィーリングメール    | .36 |
| フォトアルバム      | .66 |
| フォトムービー      | .67 |
| フォトライブラリ     | .66 |
| フォルダ管理       | .82 |
| 不在着信         | .27 |
| 付属品          | 1   |
| ブックマーク       | .45 |
| 参照           | .45 |
| 登録           | .45 |
| ボイスレコーダー     | .96 |
| ボタン・本体各部のなまえ | .12 |
| 保留24,        | 26  |
| 本書の見かた       | 6   |
| 本体ボタンの表記     | 6   |
|              |     |

# ま

| フナーたウスシー  | 0    |
|-----------|------|
| マノーをすりつ!  | 8    |
| 迷惑メール申告窓口 | 10   |
| メディアプレイヤー | 69   |
| メニュー一覧    | .106 |
| ツールバー     | .106 |
| メインメニュー   | .107 |
| メモ帳       | 96   |
| メモリカード    | 84   |
| 初期化する     | 84   |
| 取り付ける     | 84   |
| 文字コード     | 34   |
| 文字入力      | 20   |
| 文字入力モード   | 21   |
|           |      |

# や

予定リスト......96

# 5

| リモートロック   | 80 |
|-----------|----|
| 留守番電話サービス | 30 |
| 開始        | 30 |
| 再生        | 30 |
| ロック機能     | 88 |

# わ

| 削込通話サービス31 |  |
|------------|--|
| フンセグ48     |  |

保証とアフターサービス

#### 保証について

本機をお買い上げいただいた場合は、保証書が付いております。

- お買い上げ店名、お買い上げ日をご確認くだ さい。
- 内容をよくお読みのうえ、大切に保管してく ださい。
- ・保証期間は、保証書をご覧ください。

本製品の故障、または不具合などにより、通話 などの機会を逸したためにお客様または第三 者が受けた損害につきましては、当社は責任を 負いかねますのであらかじめご了承ください。

#### 修理を依頼される場合

「故障かな?と思ったら」(●P.102)をお読みのう え、もう一度お確かめください。それでも異 常がある場合は、ご契約いただいた各地域の 故障受付(●P.144)または最寄りのソフトバンク ショップへご相談ください。

その際できるだけ詳しく異常の状態をお聞か せください。

- ・保証期間中は保証書の記載内容に基づいて 修理いたします。
- ・保証期間後の修理につきましては、修理によ り機能が維持できる場合は、ご要望により有 償修理いたします。

- ・ 故障または修理により、お客様が登録・設定した 内容が消去・変化する場合がありますので、大 切な電話帳などは控えをとっておかれることを おすすめします。なお、故障または修理の際に本 機に登録したデータ(電話帳やデータフォルダの 内容など)や設定した内容が消失・変化した場合 の損害につきましては、当社は責任を負いかね ますのであらかじめご了承ください。
- 本製品を分解、改造すると電波法に触れること があります。また、改造された場合は修理をお引 受けできませんので、ご注意ください。

# **First Step Guide**

| Before Using Handset | 128 |
|----------------------|-----|
| Handset Functions    | 136 |
| General Notes        | 141 |
| Customer Service     | 143 |

# **Before Using Handset**

# Accessories

Battery [SCBAS1]

Stylus with Strap

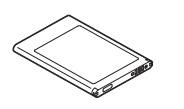

★ Download PC Studio from SAMSUNG Website (http://jp.samsungmobile.com/pc/lineup/940download.html).

# **USIM Card Installation**

USIM Card must be inserted to use 940SC. Turn 940SC off and remove battery before inserting/removing USIM Card.

# Remove Battery Cover

2 Insert USIM Card

Insert USIM Card with IC Chip down as shown in the illustration.

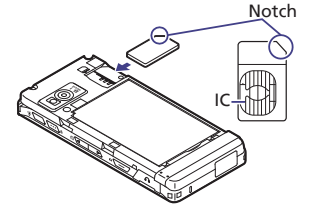

To prevent damaging it, avoid touching IC chip when inserting or removing USIM Card.

2 Remove USIM Card

Push in USIM Card until it stops.

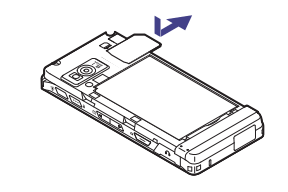

# **Battery Installation**

#### Remove Battery Cover

Pressing down, use thumb to slide Battery Cover loose; then remove it completely.

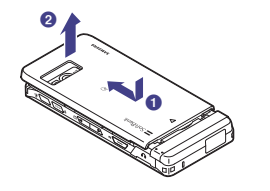

### 2 Insert Battery

Align battery slots with handset notches to insert battery.

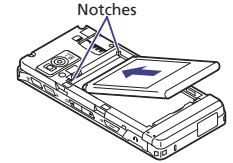

Replace Battery Cover Align Battery Cover tabs with handset slots;

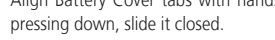

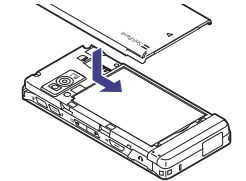

# Charging

While charging, battery indicator charges as follows:  $\square \rightarrow \square \rightarrow \square \rightarrow \square$ . (III) flashes when battery is full.

Charging time is approximately 250 minutes.

# Insert Charger Connector

Open Port Cover; with label down, insert Charger Connector into External Device Port.

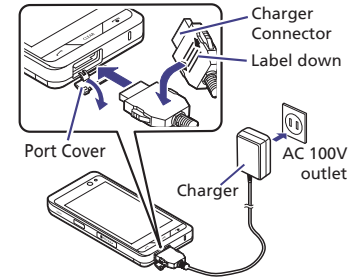

# Plug in/Unplug Charger

Plug Charger into an AC 100V outlet. Unplug Charger, then disconnect handset.

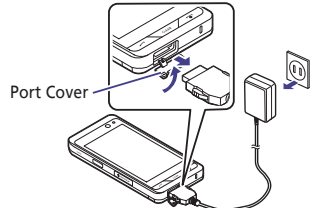

# **USIM PINs**

USIM Card features 2 security codes: PIN and PIN2.

Change PIN and PIN2 as required.

# PIN

4- to 8-digit security code; prevents unauthorized use.

Set PIN certification to On to require PIN entry at power on.

#### PIN2

4- to 8-digit security code required for Reset Call Cost or Edit Cost Limit, etc.

Canceling PIN Lock (PUK/PUK2 Code\*)

Incorrectly entering PIN or PIN2 three consecutive times activates PIN Lock and limits 940SC function access.

Enter PUK (PIN Unlocking Key) Code to cancel PIN Lock.

For more information, contact SoftBank Mobile Customer Center, General Information.

★Entering PUK/PUK2 incorrectly ten consecutive times locks USIM Card and disables 9405C. Write down PUK and PUK2. Unlocking USIM Card requires special service. Contact SoftBank Mobile Customer Center, General Information.

# **Security Codes**

Phone Password, Center Access Code and Network Password are required to use 940SC.

#### **Phone Password**

4-digit number (9999 by default) required to use or change handset functions. Entered digits appear as \*.

If incorrect, error message appears; try again.

#### **Center Access Code**

4-digit number specified at subscription; use to subscribe to fee-based information/ access Voice Mail via landlines.

#### **Network Password**

4-digit number specified at subscription; use for Call Barring, etc. Entering it incorrectly three consecutive times locks Call Barring settings. To resolve, Network Password and Center Access Code must be changed.

For details, contact SoftBank Mobile Customer Center, General Information.

Change Phone Password or Network Password on 940SC.

# **Manner Mode**

USIM Card must be inserted to use 940SC. Turn 940SC off and remove battery before inserting/removing USIM Card. 940SC offers two manner-related modes (see below).

#### **Manner Mode**

Mute handset sounds and activate Vibration for all alerts, tones, and alarms. Use Manner Key to activate or cancel Manner mode. Press I manual for 1+ seconds

# **Offline Mode**

Temporarily suspends all handset transmissions. Other functions may be used. Tap Menu ➡ *Settings* ➡ *Call settings* ➡ Under *Offline mode, On* or *Off* 

# **Specifications**

| Weight                                   | 143 g*                                                                                  |
|------------------------------------------|-----------------------------------------------------------------------------------------|
| Continuous Talk Time                     | 3G Voice Call: 400 minutes*<br>GSM Network: 440 minutes*<br>3G Video Call: 150 minutes* |
| Continuous Standby Time<br>(Display off) | 3G Network: 600 hours*<br>GSM Network: 480 hours*                                       |
| Charging Time (power off)                | AC Charger: 250 minutes*                                                                |
| Dimensions (W x H x D)                   | 57 x 115.9 x 13.50 mm*                                                                  |
| Maximum Output                           | 0.25W (3G)<br>2W (GSM)<br>1W (DCP, PCS)                                                 |

# **Display Indicators & Key Assignments**

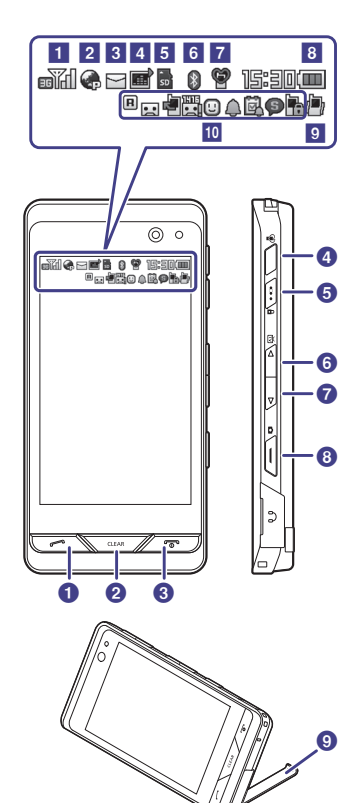

| Display Indicators |                                                |      |                   |  |
|--------------------|------------------------------------------------|------|-------------------|--|
| 1                  | Signal Strength                                |      |                   |  |
| 2                  | Network Connection Status                      |      |                   |  |
| 3                  | New Message/Memory Full (S! Mail/SMS)          |      |                   |  |
| 4                  | Music/S!Appli/DTV                              |      |                   |  |
| 5                  | System Information                             |      |                   |  |
| 6                  | Data Transmission Status                       |      |                   |  |
| 7                  | Manner Mode                                    |      |                   |  |
| 8                  | Battery Level                                  |      |                   |  |
| 9                  | Alert Tone Volume and Vibration Status         |      |                   |  |
|                    | Roaming Activated                              |      |                   |  |
|                    | Answering Machine Active                       |      |                   |  |
|                    | Voice Mail/Call Forwa                          | ardi | ng Active         |  |
|                    | Unheard Answering Machine Message              |      |                   |  |
|                    | Unheard Voicemail                              |      |                   |  |
|                    | Unread S! Friend's Status Registration Request |      |                   |  |
| 10                 | Unread S! Friend's Status Notification         |      |                   |  |
| 10                 | Alarm Set                                      |      |                   |  |
|                    | Schedule                                       |      |                   |  |
|                    | Schedule with Alarm                            | Set  |                   |  |
|                    | Tasks                                          |      |                   |  |
|                    | Tasks with Alarm Set                           |      |                   |  |
|                    | Secret Mode Shown                              |      |                   |  |
|                    | Password Lock Active                           |      |                   |  |
| Key Assignments    |                                                |      |                   |  |
| D                  | Initiate or accept                             |      | Lock/Unlock Touch |  |
|                    | Voice/Video Call                               | Ð    | Panel and keys    |  |
| 0                  | Return to the                                  | 0    | Adjust volume /   |  |
| - 1                |                                                |      |                   |  |

Long press for TV

Capturing Still Image /

Long press for Camera

Adjust volume

Built-in Stand

8

2

3

4

previous window

Power on/off or

end operations

Long press for

Manner Mode

# **Function List**

#### **Toolbar Menu**

Phone

Messaging

\*Tap Menu 🕈

open menu i

Tap Yahoo! t

Yahoo! Keita

Yahoo!\*

# Main Monu

| ooibai menu              |                                |                |
|--------------------------|--------------------------------|----------------|
| hone                     | Oekaki Tools                   | V              |
| Call log                 | Oekaki anime Life              |                |
| Account details          | Oekaki pict Alarm              |                |
| Favorites                | Photo Library Calendar         |                |
| Dial                     | Photo album Tasks              | Т              |
| Phonebook                | Photo movie Osaifu-Kei         | tai            |
| lessaging                | Create Flash® slide S! GPS Nav | i              |
| Received msg.            | S! Appli Expense ma            | anager         |
| Create new               | S! Appli List World cloc       | k              |
| Retrieve new             | Settings Stopwatch             |                |
| Drafts                   | Demand history                 | <u>i timer</u> |
| Templates                | Entertainment                  | t timer        |
| Sont mcg                 | S! Information Channel         | P              |
| Jent msg.                | /Weather                       |                |
| Onsent msg.              | S! Quick News                  |                |
| Server mail              | Free contents                  |                |
| Create new SMS           | S! Contents Store              |                |
| Settings                 | S! Friend's Status             | rdor           |
| Memory status            | S! Addressbook Back-up         | ador           |
| 'ahoo!*                  | Crayon Physics                 |                |
| Yahoo! Keitai            | Biorhythm                      |                |
| Menu list                | Number Place World             |                |
| Bookmarks                | Touch Golf Pangya Software     |                |
| Saved pages              | Hidden Catch4                  | s              |
| Web search               | Dice                           |                |
| Enter URL                | Random Ball Ring songs         | • tones        |
| History                  | Camera S! Appli                |                |
| PC site browser          | Camera Widget                  |                |
| Browser settings         | Sub camera Music               |                |
|                          | Video camera<br>Videos         |                |
| ap Menu  Tap Yahoo! to   | Madia Lifestyle-A              | ilaa           |
| open menu items (table). | Books                          |                |
| 'ahoo! Keitai main menu. | Movie Message Ter              | nplates        |
|                          | Streaming                      |                |
|                          | MTP synch mode Other Doc       | uments         |
|                          | Settings Memory st             | atus           |
|                          | Jocturiys                      |                |

Vidaet Widget Store Widget list Settings Watch TV Program guide TV links TV player TV image Reservation list Settings hone func. Phonebook Create new entry Call log Play answering machine Call voice mail Account details S! Addressbook Back-up Mail group Favorites Settinas Memory status ettinas Sound settings Display settings Phone settings Touch panel Security Call settings Manner mode settings Connectivity Network settings Memory settings Backup & Restore

# **Touch Panel**

Use Stylus to tap or swipe 940SC Touch Panel items. Some functions rotate with Display orientation. See below for Touch Panel conventions used in this guide.

- Use bundled Stylus with Touch Panel. Finger use leaves fingerprints; pens may affect Panel sensitivity. Do not apply force to Touch Panel; press gently and carefully.
- Tapping multiple functions simultaneously may cancel operations.
- Touch sensor may not function properly in high humidity or if handset is wet.
- Using protective film, etc. on Touch Panel may inhibit Sensor function.

# Тар

# Hold

Lightly touch target item on Display. Select items to open or execute functions.

<u>190\*\*\*\*\*</u>

n on Touch and hold a Display item open to activate/execute that item.

# 

Gently slide Stylus across

Touch Panel to scroll

Slide

#### In this guide, some tap operation procedures are abbreviated with arrows.

 In this guide, this operation appears as "touch and hold."  In this guide, this operation appears as "scroll."

# Drag & Drop

Touch and hold a Display item, move it to target location (drag) and release it (drop).

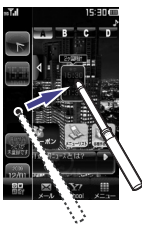

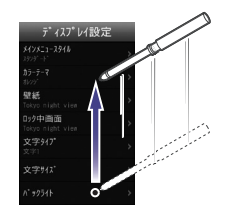

Place Stylus on Touch Panel and swipe it in

Ouickly open next/previous window/page.

the direction you want to move.

Swipe

- In this guide, this operation appears as "drag" or "drop."
- · In this guide, this operation appears as "swipe."

# **Built-in Stand**

Set functions to start automatically when built-in stand is opened (e.g. Digital TV, Photo Album, or Music Player, etc.).

Tap Menu ➡ Settings ➡ Phone settings ➡ Auto activation settings ➡ Photo movie, Music Player, Movie Player, Sub camera, TV, TV player, Yahoo! Keitai, PC site browser, Off

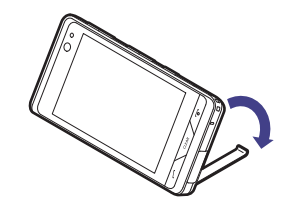

# **Handset Functions**

# **Basic Operations**

#### Handset Power On/Off

Power ON

until Display illuminates

940SC initiates Network Info retrieval the first time Messaging, Yahoo!, etc. is tapped in Standby. Tap *Yes* then follow onscreen instructions.

Power Off
until Display goes dark

# **English Interface**

メニュー ➡ 設定 ➡ 一般設定 ➡ Language ➡ English

# **Retrieve Network Information**

The first time Messaging, Yahoo!, etc. is tapped or a function requiring a network connection is activated, *Perform Network Automatic Provisioning. OK*? appears. Tap *Yes* and follow onscreen instructions.

# Setting Clock

Tap Menu 
→ Settings 
→ Phone settings 
→
Date & Time 
→ Set date & time 
→ Date 
→ Enter
year, month and day 
→ Time 
→ Enter time (12/24hour format)

# Calling

# Voice Call

✓ for 1+ seconds Enter a phone number
♦ Confirm the number 
✓ *Call*✓ to end the call

# Redialing

Received/Dialed 
 Select a record
 G of the record 
 Voice call

 To end the call

# Video Call

☐ for 1+ seconds Enter a phone number

Tap Video call

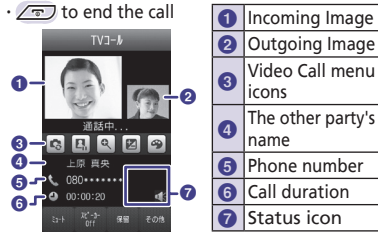

# **International Call**

# **Global Roaming**

Apply for Global Roaming Service beforehand. For information, see SoftBank Mobile Website: http://mb.softbank.jp/en/global\_services/

To call a SoftBank handset overseas, enter handset phone number; country code is not required.

# **Receiving a Call**

When 940SC rings/vibrates, 
To end the call

# **Answering Machine**

■Activating & Canceling Tap Menu 
→ Settings 
→ Call settings 
→ Answering machine 
→ On/Off · When On, 
appears in Standby.

■Playing Messages Tap Menu ●*Phone func.* ● *Play answering machine* 

- Select a message

Deleting Messages

Tap Menu ➡*Phone func.* ➡ *Play answering machine* 

➡ Tap Delete ➡ Check message to delete ➡

Tap Delete 🌩 *Yes* 

# **Text Entry**

# **Changing Input Method**

In a text entry window,  $\blacksquare \clubsuit$  Select Input Method

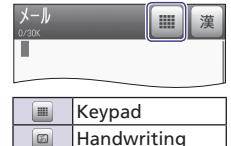

# **Changing Text Entry Mode**

In a text entry window, 🔳 🌩 Select entry mode

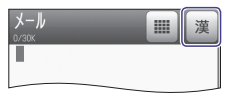

| 漢   | Kanji / Hiragana                  |
|-----|-----------------------------------|
| カナ  | Double-byte Katakana              |
| 17  | Single-byte Katakana              |
| Ab  | Double-byte Alphanumerics         |
| Ab  | Single-byte Alphanumerics         |
| 12  | Double-byte Numbers               |
| 12  | Single-byte Numbers               |
| 58  | Double-byte Symbols               |
| 12. | Single-byte Symbols               |
| 絵   | Pictograms                        |
| 額   | Emoticons                         |
| 가나  | Hangul                            |
| ab  | Double-byte Alphabet (Lower case) |
| ab  | Single-byte Alphabet (Lower case) |
|     |                                   |

# Messaging

#### S! Mail & SMS

#### S! Mail

Exchange messages of 30,000 single-byte or 15,000 double-byte characters (approx.) with S! Mail compatible SoftBank handsets or other devices via E-mail; attach media or other files for multimedia messaging.

### SMS

Exchange up to 70 double-/single-byte characters or 160 single-byte alphanumerics with SMS compatible SoftBank handsets. Use handset phone numbers as mail addresses.

# **Sending Messages**

#### S! Mail

Tap Messaging → *Create new* → Recipient field → *Enter address* → Enter mail address → Subject field → Enter subject → Attach field → *Data Folder* → Select a folder → Select a file → Enter Text field → Enter message → Tap Send

#### SMS

Tap Messaging ➡ *Create new SMS* ➡ Recipient field ➡ *Enter number* ➡ Enter phone number ➡ Enter Text field ➡ Enter message ➡ Tap Send

#### **Receiving Messages**

In Standby, notification appears for new message. Tap notification.

# Phone Book

# **Phone Book Entry Items**

Phone Number

Save five numbers (32 bytes each); USIM Card Phonebook entry limit varies by card.

#### E-mail Address

Save five addresses (128 bytes each); USIM Card Phonebook character entry limit varies by card.

# Saving to Phone Book

Tap Phone → *Phonebook* → Tap New entry → Name field → Enter a name → Phone number field → Enter number → *Type* → Select an icon → E-mail address field → Enter address → *Type* → Select an icon → Tap Save

# **Editing Entries**

Tap Phone → *Phonebook* → Select Entry → Tap Edit → Editing Entries → Tap Save

# **Dialing via Phone Book**

Tap Phone  $\Rightarrow$  *Phonebook*  $\Rightarrow$  Search an entry  $\Rightarrow$   $\bigcirc$ 

# Voicemail

# **Activating Voice Mail**

Tap Menu → Settings → Call settings → Optional services → Voice mail/Call forwarding → Voice mail On → Always (0 sec.) or No reply (5-30 sec.)

# **Playing Massages**

When a caller saves a Voicemail message, a notification and appear in Standby.

■When Notification Appears Tap Notification → beside the log → Follow voice prompts

■When Notification does not Appear C for 1+ seconds → Dial 1416 → C

Follow voice prompts

# **Mobile Camera**

# **Capturing Still Images**

• for 2+ seconds → Frame image in Viewfinder

#### **Recording Video**

• ► • • ► / ■ ➡ Tap Save

# **Digital TV**

### **Area Setup**

 
 <sup>↑</sup> (1+seconds) → Confirmation appears, choose Yes
 → Select a region → Select a province → Select a
 local area → Tap Next → Enter name

# Watching TV

# **Recording & Playing Programs**

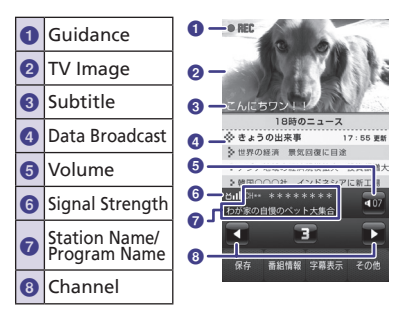

# **Media Player**

#### **Playing Music**

Tap Menu ➡ *Media* ➡ *Music* ➡ *All music* ➡ Select an item

Video Window

KI 11

#### Music Window

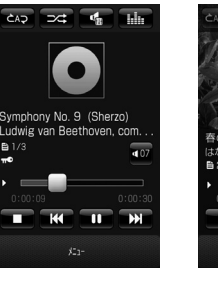

#### **Creating Playlists**

Tap Menu → *Media* → *Music/Movie* → *Playlists* → Tap Create → Enter Playlist name → Select created Playlist → Tap Add → Check file to add → Tap Add to playlist

### **Playing Playlist**

Tap Menu 
Media 
Music/Movie 
Playlists

Select a Playlist Select an item

# Yahoo! Keitai

#### **Accessing Yahoo! Keitai**

Tap Yahoo! 
Select an item

#### **Using PC Site Browser**

Tap Menu ➡ Tap Yahoo! ➡ *PC site browser* 

➡ Homepage ➡ OK ➡ Select an item

# Managing Files

#### **Opening Files**

Tap Menu ➡ *Data Folder* ➡ Select a folder ➡ Select a file

#### **Format Memory Card**

Tap Menu ➡ Settings ➡ Memory settings ➡ Memory card ➡ Format ➡ Enter Phone Password ➡ Tap OK ➡ Yes

# Software Update

# Precaution

Update may fail if battery is low; charge battery beforehand.

# **Updating Software**

Tap Menu  $\Rightarrow$  *Tools*  $\Rightarrow$  *Convenient*  $\Rightarrow$  *Software update*  $\Rightarrow$  Tap Yes  $\Rightarrow$  Read Terms of Use then *Agree*  $\Rightarrow$  PIN Code entry field  $\Rightarrow$  Enter PIN Code  $\Rightarrow$  Tap OK  $\Rightarrow$  Tap OK  $\Rightarrow$  *Update now* 

# **General Notes**

# FCC RF Exposure Information

Your handset is a radio transmitter and receiver.

It is designed and manufactured not to exceed the emission limits for exposure to radio frequency (RF) energy set by the Federal Communications Commission of the U.S. Government.

The guidelines are based on standards that were developed by independent scientific organizations through periodic and thorough evaluation of scientific studies. The standards include a substantial safety margin designed to assure the safety of all persons, regardless of age and health.

The exposure standard for wireless handsets employs a unit of measurement known as the Specific Absorption Rate, or SAR. The SAR limit set by the FCC is 1.6 W/kg.

The tests are performed in positions and locations (e.g., at the ear and worn on the body) as required by the FCC for each model. The highest SAR value for this model handset when tested for use at the ear is 1.18 W/kg and when worn on the body, as described in this user guide, is 0.381 W/kg.

Body-worn Operation; This device was tested for typical body-worn operations with the back of the handset kept 1.5 cm from the body. To maintain compliance with FCC RF exposure requirements, use accessories that maintain a 1.5 cm separation distance between the user's body and the back of the handset. The use of belt clips, holsters and similar accessories should not contain metallic components in its assembly. The use of accessories that do not satisfy these requirements may not comply with FCC RF exposure requirements, and should be avoided.

The FCC has granted an Equipment Authorization for this model handset with all reported SAR levels evaluated as in compliance with the FCC RF emission guidelines. SAR information on this model handset is on file with the FCC and can be found under the Display Grant section of http://www.fcc.gov/oet/fccid after searching on FCC ID : A3LSWD940SC.

Additional information on Specific Absorption Rates (SAR) can be found on the Cellular Telecommunications & Internet Association (CTIA) website at http://www.phonefacts.net.

# European RF Exposure Information

Your mobile device is a radio transmitter and receiver. It is designed not to exceed the limits for exposure to radio waves recommended by international guidelines. These guidelines were developed by the independent scientific organization ICNIRP and include safety margins designed to assure the protection of all persons, regardless of age and health.

The guidelines use a unit of measurement known as the Specific Absorption Rate, or SAR. The SAR limit for mobile devices is 2 W/kg and the highest SAR value for this device when tested at the ear was 1.19 W/kg\*. As mobile devices offer a range of functions, they can be used in other positions, such as on the body as described in this user guide. In this case, the highest tested SAR value is 0.469 W/kg.

As SAR is measured utilizing the devices highest transmitting power the actual SAR of this device while operating is typically below that indicated above. This is due to automatic changes to the power level of the device to ensure it only uses the minimum level required to reach the network.

The World Health Organization has stated that present scientific information does not indicate the need for any special precautions for the use of mobile devices. They note that if you want to reduce your exposure then you can do so by limiting the length of calls or using a hands-free device to keep the mobile phone away from the head and body.

\* The tests are carried out in accordance with international guidelines for testing.

# **Safety Precautions**

# Use specified battery and Charger (sold separately) only.

Non-specified equipment use may cause battery to leak, overheat, burst or ignite, and may cause Charger to overheat, ignite, malfunction, etc.

# Do not disassemble, modify or solder handset or related hardware.

May cause fire, injury, electric shock or malfunction. Battery may leak, overheat, burst or ignite. Modifying handsets is prohibited by the Radio Law and subject to a penalty.

# Do not expose handset or related hardware to liquids.

Do not leave handset or related hardware wet after exposure to water, pet urine, etc., and do not charge wet battery. May cause overheating, electric shock, fire, injury or malfunction. Use them in an appropriate place properly.

#### Do not charge battery in or expose handset or related hardware to extreme heat (e.g., near fire or sources of heat, in direct sunlight, inside vehicles, etc.).

May cause warping/malfunction; battery may leak, overheat, ignite or burst. Handset or related hardware may become hot to the touch, leading to burn injuries, etc.

#### Do not force battery/Charger into handset. Check the direction and retry.

Battery may leak, overheat, burst, ignite, etc.

# **Customer Service**

For SoftBank handset or service information, call General Information. For repairs, call Customer Assistance.

#### SoftBank Mobile Customer Center

#### SoftBank Mobile Global Call Center

From a SoftBank handset, dial 157 for General Information, or 113 for Customer Assistance, toll free. From outside Japan, dial **+81-3-5351-3491.** (Please take care to dial correctly. International charges will apply.)

#### Call these numbers toll free from landlines.

| Subscription Areas                                                                                                    | Contact             |                     |
|----------------------------------------------------------------------------------------------------|---------------------|---------------------|
| Hokkaido, Aomori, Akita, Iwate, Yamagata,<br>Miyagi, Fukushima, Niigata, Tokyo,<br>Kanagawa, Chiba, Saitama, Ibaraki, Tochigi,<br>Gunma, Yamanashi, Nagano, Toyama,<br>Ishikawa, Fukui | General Information | (free 0088-240-157  |
|                                                                                                    | Customer Assistance | (Tree) 0088-240-113 |
| Aichi, Gifu, Mie, Shizuoka                                                                                                    | General Information | (Free) 0088-241-157 |
|                                                                                                    | Customer Assistance | (Free) 0088-241-113 |
| Osaka, Hyogo, Kyoto, Nara, Shiga,<br>Wakayama                                                                                                    | General Information | (Free) 0088-242-157 |
|                                                                                                    | Customer Assistance | 0088-242-113        |
| Hiroshima, Okayama, Yamaguchi, Tottori,<br>Shimane, Tokushima, Kagawa, Ehime, Kochi,<br>Fukuoka, Saga, Nagasaki, Oita, Kumamoto,<br>Miyazaki, Kagoshima, Okinawa                       | General Information | 0088-250-157        |
|                                                                                                    | Customer Assistance | 0088-250-113        |

# お問い合わせ先

お困りのときや、ご不明な点などがございましたら、お気軽に下記お問い合わせ先までご連絡ください。 番号はお間違いのないようにおかけください。

#### ソフトバンク携帯電話から

| ソフトバンクモ | バイルお客さまセンター | ソフトバンクモバ         | イル国際コールセンター         |
|---------|-------------|------------------|---------------------|
| 総合案内    | 157(無料)     | 海外からの<br>お問い合わせ  | 101050510401(右約)    |
| 紛失・故障受付 | 113(無料)     | および盗難・紛失<br>のご連絡 | 〒01-3-3331-3491(有科) |

#### 一般電話から

| ご契約地域                                                                                    |         | お問い合わせ先                |
|------------------------------------------------------------------------------------------|---------|------------------------|
| 北海道・青森県・秋田県・岩手県・山形県・宮城県・福島県・<br>新潟県・東京都・神奈川県・千葉県・埼玉県・茨城県・栃木県・<br>群馬県・山梨県・長野県・富山県・石川県・福井県 | 総合案内    | (2) 0088-240-157(無料)   |
|                                                                                          | 紛失・故障受付 | (2) 0088-240-113(無料)   |
| 愛知県・岐阜県・三重県・静岡県                                                                          | 総合案内    | (21) 0088-241-157(無料)  |
|                                                                                          | 紛失・故障受付 | (2) 0088-241-113(無料)   |
| 大阪府・兵庫県・京都府・奈良県・滋賀県・和歌山県                                                                 | 総合案内    | (2) 0088-242-157(無料)   |
|                                                                                          | 紛失・故障受付 | (2) 0088-242-113(無料)   |
| 広島県・岡山県・山口県・鳥取県・島根県・徳島県・香川県・<br>愛媛県・高知県・福岡県・佐賀県・長崎県・大分県・熊本県・<br>宮崎県・鹿児島県・沖縄県             | 総合案内    | (22) 0088-250-157(無料)  |
|                                                                                          | 紛失・故障受付 | (3-7) 0088-250-113(無料) |

# SoftBank 940SC 使い方ガイド

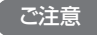

- ・本書の内容の一部でも無断転載することは禁止されております。
- ・本書の内容は将来、予告なしに変更する ことがございます。
- 本書の内容については万全を期しておりますが、万一ご不審な点や記載漏れなどお気づきの点がございましたらお問い合わせ先(●P.144)までご連絡ください。
- ・乱丁、落丁はお取り替えいたします。

2010年 1月 第2版発行 ソフトバンクモバイル株式会社

ご不明な点はお求めになられた ソフトバンク携帯電話取扱店に ご相談ください。

機種名: SoftBank 940SC 製造元: Samsung Electronics Co.,Ltd. SoftBank 940SC Starter Guide @wbb/

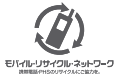

携帯電話・PHS事業者は、環境を保護し費重な資源を再利用するために、お客様が不要となってお持ちになる 電話機 電池:充電器をブランド・メーカーを問わず左記のマークのあるお店で回収し、リサイクルを行っています。 ※回収した電話機・電池:充電器はリサイクルするためご返却できません。 ※ブライバシー保護の為、電話機に記憶されているお客様の情報(電話帳)遮話展歴、メール等)は、事前に消去願います。

> Printed in Korea Code No.: GH68-25934A Japanese. 01/2010. Rev.1.1